# Analyzing your game performance using Event Tracing for Windows

Event Tracing for Windows (ETW) is a kernel-level tracing mechanism that logs various system events to a log file. This log can then be viewed to debug your application or determine where performance issues are happening. These events are generated by system components called providers, which make it possible to capture very fine, detailed pieces of data that can be used to analyze program performance characteristics.

Event Tracing for Windows is supported on all Windows-based platforms, and can be used to profile the Unity Editor, Standalone players and Windows Store players running on all PCs and devices.

Profiling using Event Tracing for Windows is a two-step process:

- 1. Run an application and record the trace log (this is carried out on the target machine)
- 2. Analyze the trace log (this is carried out on the developer's machine)

Running Event Tracing for Windows on a PC allows both event log capture and analysis on the same machine. The recorded event trace file can be recognized by the .etl file extension.

NOTE: It is important not to profile an application running in the Unity Editor unless it has been determined that the problem is caused by doing so, as performance characteristics will be slightly different to the final built game and may give inaccurate results.

#### **Recording a trace on PC**

The most straightforward way to capture traces on a PC is to use Windows Performance Recorder (wprui.exe).

| Windows Performance Recorder                                                           |              | _                                                                     |                  |
|----------------------------------------------------------------------------------------|--------------|-----------------------------------------------------------------------|------------------|
| Record system information                                                              |              |                                                                       | 0                |
| This tool will gather information about the interaction of computer for analysis.      | the program: | s and hardware running on t                                           | this             |
| Status: Recording not started                                                          |              | Time:<br>Buffer:<br>Events dropped:                                   |                  |
| Hide options                                                                           |              | <b>Start</b> C                                                        | ancel            |
| Select additional profiles for performance recording:                                  |              | Performance scenario:                                                 |                  |
| First level triage                                                                     | ^            | General                                                               | ~                |
| First level triage                                                                     |              | Detail level:                                                         |                  |
| Resource Analysis                                                                      |              | Verbose                                                               | ~                |
| CPU usage                                                                              |              | Logging mode                                                          |                  |
| Eile I/O activity                                                                      |              | cugang mode.                                                          |                  |
| Registry I/O activity Networking I/O activity Heap usage Pool usage VirtualAlloc usage |              | To insert an annotated m<br>press CTRL + WIN + x du<br>trace capture. | narker,<br>uring |
| Add Profiles                                                                           | •            | A                                                                     | bout             |

Open Windows Performance Recorder and take a look at the list of available Event Provider profiles that you can enable for the capture. You can also add custom profiles, which allow you to only enable capture for the things you are interested in (see <u>#Custom ETW Capture Profiles</u>).

NOTE: Profiles are resource-intensive. It is important to minimize the number of enabled profiles where possible, as this reduces the overhead for the capture, makes the captured trace log smaller, and reduces the chance that events are dropped. If you have a lot of profiles enabled, you risk a massive capture trace log - potentially several gigabytes per minute of capture.

Select what you want to profile and click the **Start** button to initiate the capture.

| Windows Performance Recorder                                                         |              | - 🗆 X                                                                           |
|--------------------------------------------------------------------------------------|--------------|---------------------------------------------------------------------------------|
| Record system information                                                            | 0            |                                                                                 |
| This tool will gather information about the interaction of<br>computer for analysis. | the programs | s and hardware running on this                                                  |
| Status: Recording selected profiles in File                                          |              | Time: 00:00:10<br>Buffer: 40 MB (< 1% of total memory)<br>Events dropped: 0     |
| Hide options                                                                         |              | Save Cancel                                                                     |
| Select additional profiles for performance recording:                                |              | Performance scenario:                                                           |
| First level triage                                                                   | ^            | General $\vee$                                                                  |
| First level triage                                                                   |              | Detail level:                                                                   |
| Resource Analysis                                                                    |              | Verbose $\vee$                                                                  |
| Disk I/O activity                                                                    |              | Logging mode:                                                                   |
| File I/O activity                                                                    |              | File                                                                            |
| Registry I/O activity Registry I/O activity Heap usage Pool usage VirtualAlloc usage |              | To insert an annotated marker,<br>press CTRL + WIN + x during<br>trace capture. |
| Add Profiles                                                                         | *            | About                                                                           |

When the capture is finished, click the Save button and, if required, fill in the detailed description box that appears. This box is optional; leave it blank if you don't need to record a problem for future reference. Click Save again to exit this window.

| ype in a detailed description of the problem:                                                         | in a detailed description of the problem:                                                                                                    |
|----------------------------------------------------------------------------------------------------|----------------------------------------------------------------------------------------------------|
|                                                                                                    |                                                                                                    |
|                                                                                                    |                                                                                                    |
|                                                                                                    |                                                                                                    |
|                                                                                                    |                                                                                                    |
|                                                                                                    |                                                                                                    |
|                                                                                                    |                                                                                                    |
|                                                                                                    |                                                                                                    |
|                                                                                                    |                                                                                                    |
|                                                                                                    |                                                                                                    |
|                                                                                                    |                                                                                                    |
|                                                                                                    |                                                                                                    |
| ~                                                                                                    |                                                                                                    |
|                                                                                                    |                                                                                                    |
|                                                                                                    | ×                                                                                                    |
| This recording may contain personally identifiable or security related information, including but not | his recording may contain personally identifiable or security related information, including but not                                                                                                    |
| This recording may contain personally identifiable or security related information, including but not | his recording may contain personally identifiable or security related information, including but not<br>ecessarily limited to paths to files accessed, paths to registry access and process names. Exact information |
|                                                                                                    |                                                                                                    |
| This recording may contain personally identifiable or security related information, including but not | his recording may contain personally identifiable or security related information, including but not                                                                                                    |
| This recording may contain personally identifiable or security related information, including but not | his recording may contain personally identifiable or security related information, including but not                                                                                                    |
| This recording may contain personally identifiable or security related information, including but not | his recording may contain personally identifiable or security related information, including but not                                                                                                    |
| This recording may contain personally identifiable or security related information, including but not | his recording may contain personally identifiable or security related information, including but not                                                                                                    |
| This recording may contain personally identifiable or security related information, including but not | his recording may contain personally identifiable or security related information, including but not                                                                                                    |
| This recording may contain personally identifiable or security related information, including but not | his recording may contain personally identifiable or security related information, including but not                                                                                                    |
|                                                                                                    |                                                                                                    |

Windows Performance Recorder can take a while to save the trace log, especially if you're running it for the first time on the target machine. When the save is complete, you are asked whether you want to open it. Click "Open in WPA" to analyze the trace log in Windows Performance Analyzer.

| scription of the pro | blem:            |                  |                 |                |        |        |
|----------------------|------------------|------------------|-----------------|----------------|--------|--------|
|                      |                  |                  |                 |                |        |        |
|                      |                  |                  |                 |                |        | ~      |
|                      |                  |                  |                 |                |        |        |
|                      |                  |                  |                 |                |        |        |
|                      |                  |                  |                 |                |        |        |
|                      |                  |                  |                 |                |        |        |
|                      |                  |                  |                 |                |        |        |
|                      |                  |                  |                 |                |        |        |
|                      |                  |                  |                 |                |        |        |
|                      |                  |                  |                 |                |        | $\sim$ |
|                      |                  |                  | 1.1.1           |                |        |        |
| iay contain persona  | lly identifiable | or security rela | ted information | n, including b | ut not |        |
|                      |                  |                  |                 |                |        |        |

### Recording a trace on a Windows phone

The most straightforward way to capture traces on a Windows phone is to use the (Field Medic) [https://www.microsoft.com/en-us/store/apps/field-medic/9wzdncrfjb82] app.

Install the app and launch it from the target device.

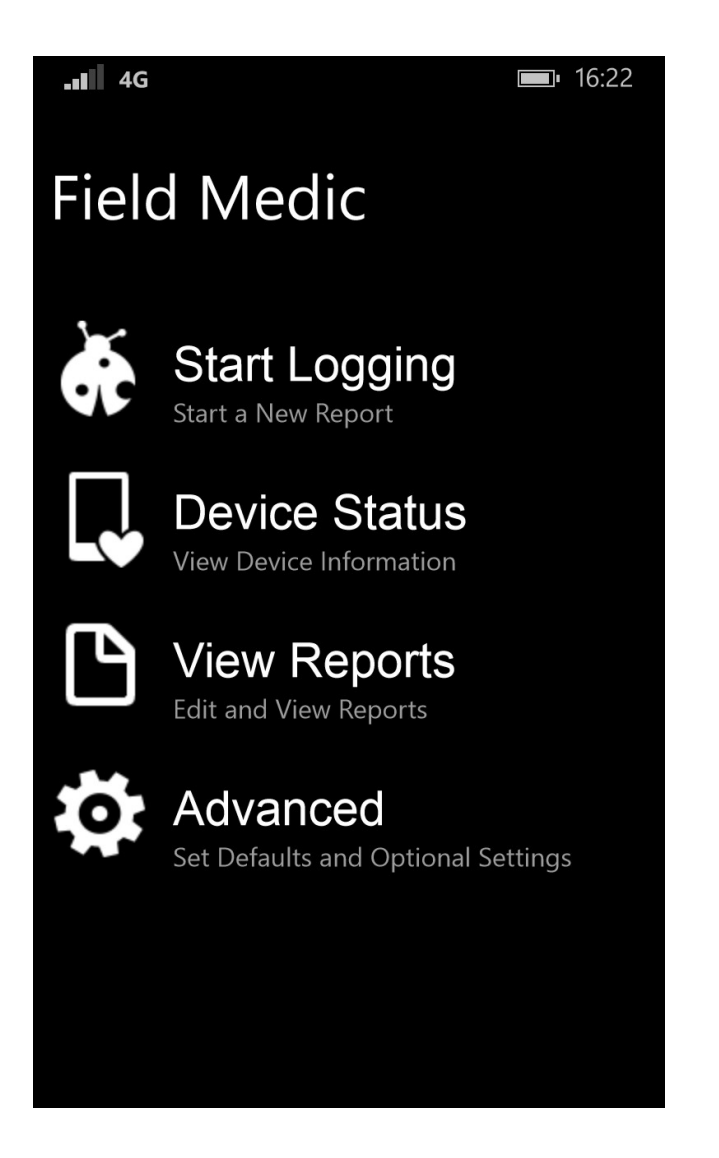

From the main menu, tap **Advanced** to select the ETW Event Providers to use for the capture.

| <b>.∎∎ 4G</b> ■• 16:29                      | <b>4G</b> 16:29              |
|---------------------------------------------|------------------------------|
| Field Medic                                 | Field Medic                  |
| advanced                                    | categories                   |
| Choose which ETW providers to use           |                              |
| Unity+CPU+MF+DotNet+DXGI.wprp               | Custom Group                 |
| Choose a modem logging configuration        | MultimediaMem.wprp           |
| choose an item                              | MultimediaPerf.wprp          |
| Configure system log and crash dump options | Unity+CPU+MF+DotNet+DXGI.w   |
| Choose your options                         | Unity+CPU.wprp               |
| Include Netlogs                             | Unity+OtherStuffProfile.wprp |
| Off                                         |                              |
|                                             | •••                          |

NOTE: It is recommended that you only select one provider when using Field Medic to capture traces, as it produces one .etl file per profile, rather than one per recording.

Once you have selected the Event Provider(s) to record, go back to the main menu and click **Start Logging**. When it starts collecting data, perform the actions you want to record.

When you've finished recording, go back to the Field Medic app and click Stop Logging. Enter a name for the captured trace and click Save to save the trace log to the device's storage.

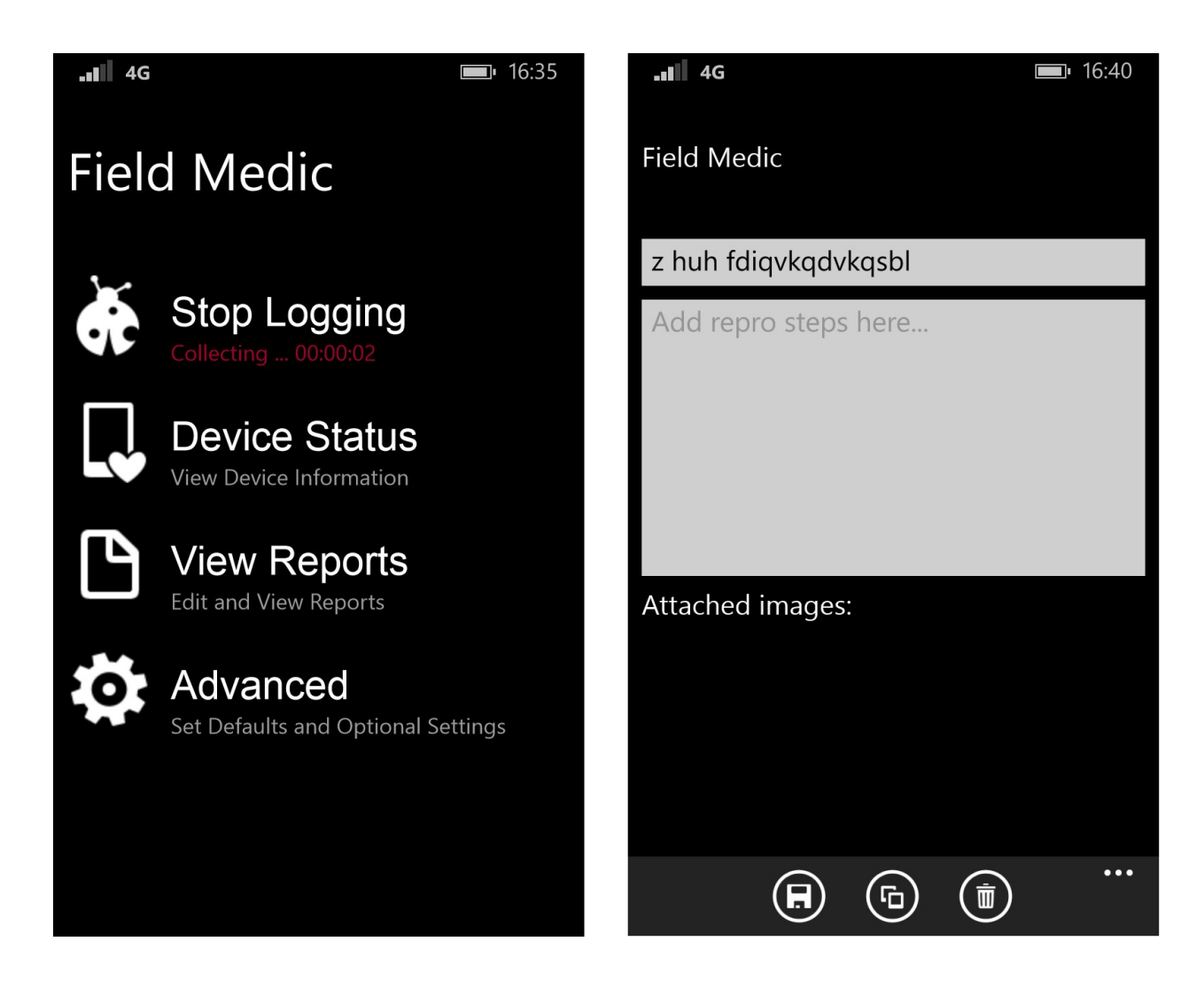

To retrieve the trace log from the device, connect the device to a PC, open its storage in Explorer and navigate to the **Documents\Field Medic\Reports** directory.

| 📙   🛃 🤿 🗸 i reports                                                                                                    |                                  |               |                | – 🗆 X                                   |  |  |  |
|----------------------------------------------------------------------------------------------------|----------------------------------|---------------|----------------|-----------------------------------------|--|--|--|
| File Home Share View                                                                                                    |                                  |               |                | ~ 😮                                     |  |  |  |
| Image: Pin to Quick access     Copy     Paste     Image: Copy path       Pin to Quick access     Copy     Paste     Paste shortcut | Move to  Delete  Copy to  Rename | New<br>folder | Properties     | Select all Select none Invert selection |  |  |  |
|                                                                                                    | Organize                         | New           | Open           | Select                                  |  |  |  |
| ← → * ↑<br>                                                                                                    | s > Fieldiviedic > reports       | ~ O           | Search reports | م                                       |  |  |  |
| <ul> <li>✓ # Quick access</li> <li>Desktop</li> <li>1 item</li> </ul>                                                              |                                  |               |                |                                         |  |  |  |
| New Unity Proje                                                                                                    |                                  |               |                |                                         |  |  |  |
| PC recording                                                                                                    |                                  |               |                |                                         |  |  |  |
| > ConeDrive                                                                                                    |                                  |               |                |                                         |  |  |  |
| 👻 🛄 This PC                                                                                                    |                                  |               |                |                                         |  |  |  |
| > Desktop                                                                                                    |                                  |               |                |                                         |  |  |  |
| > 🖆 Documents                                                                                                    |                                  |               |                |                                         |  |  |  |
| > Uownloads                                                                                                    |                                  |               |                |                                         |  |  |  |
| > Pictures                                                                                                    |                                  |               |                |                                         |  |  |  |
| > Videos                                                                                                    |                                  |               |                |                                         |  |  |  |
| > Windows phone                                                                                                    |                                  |               |                |                                         |  |  |  |
| > 📓 Windows phone 🧹                                                                                                    |                                  |               |                |                                         |  |  |  |
| 1 item                                                                                                    |                                  |               |                | ₽== <b>■</b>                            |  |  |  |

Inside that folder, locate the .etl file.

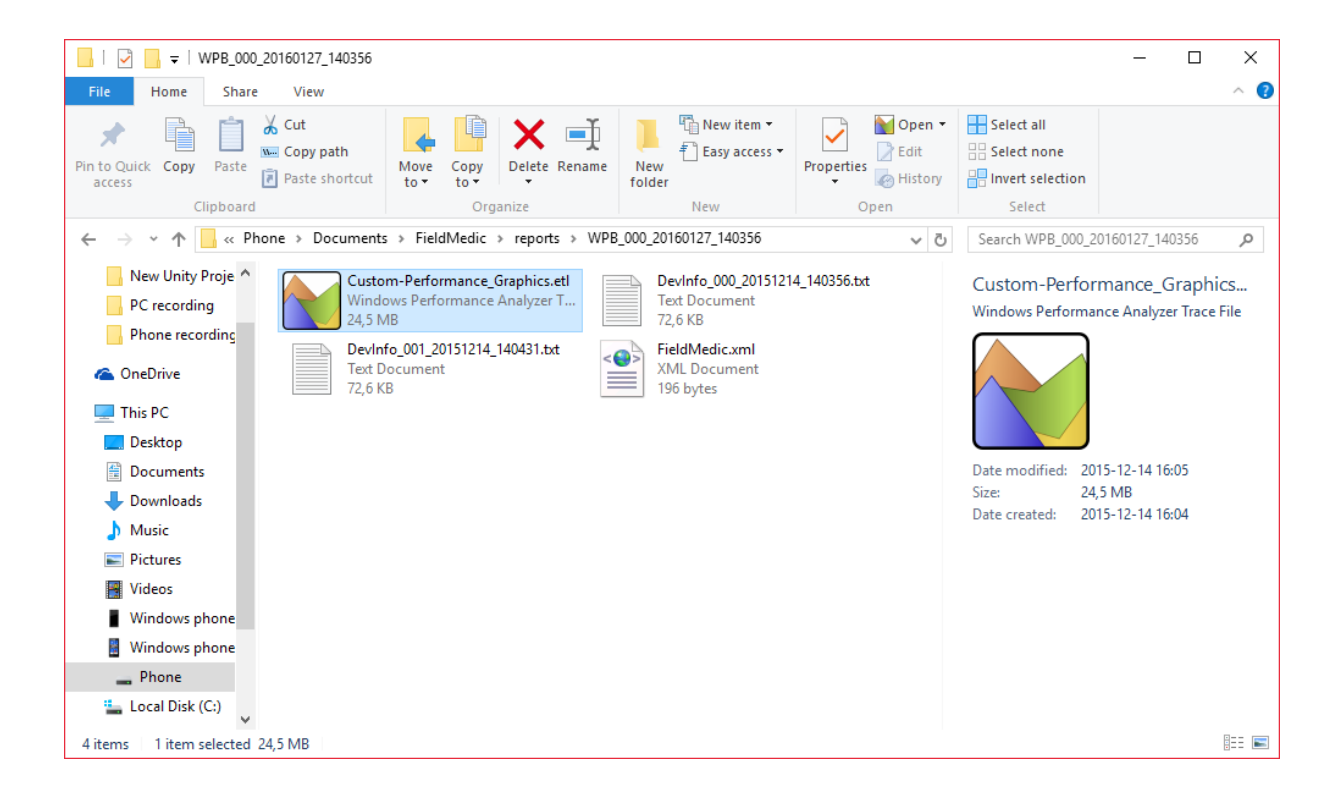

#### **Custom Event Provider profiles**

To use custom profiles in Field Medic, copy the profile file to **Documents/FieldMedic/CustomProfiles** on the target Windows mobile device.

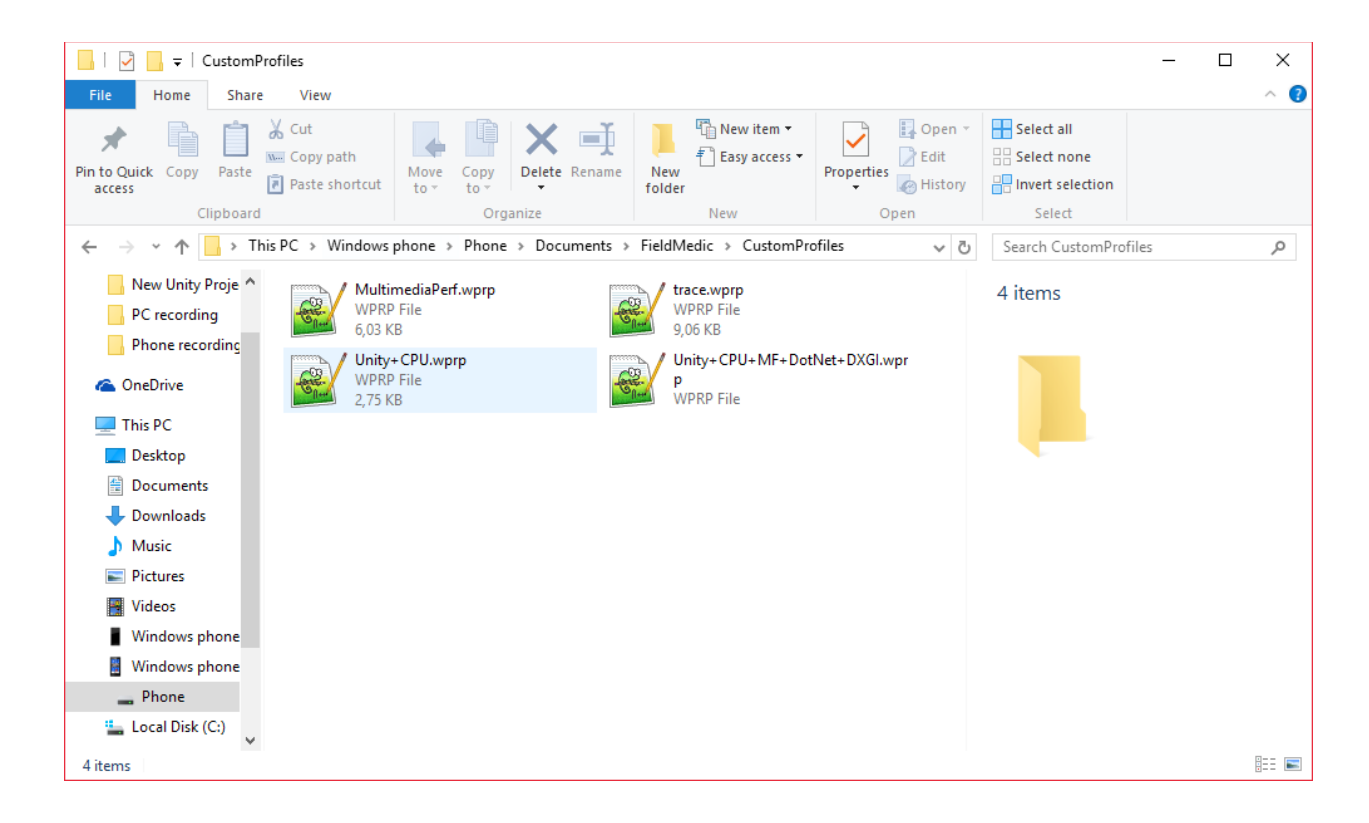

For more information on custom Event Providers, see <u>#Custom ETW Capture Profiles</u>.

#### **Custom ETW capture profiles**

This page lists several available ETW capture profiles, which enable different Event Providers. These capture profiles are included in the zip file along with this PDF.

- <u>Unity+CPU+MF+DXGI.wprp</u> Enables CPU Usage providers (sampling and precise), DXGI providers and several other MediaFoundation and Direct3D providers. Use this ETW capture profile to record CPU and frame rate providers.
- <u>Unity+CPU+MF+DotNet+DXGI.wprp</u> Same as Unity+CPU+MF+DXGI.wprp, except it also captures stack traces for managed code when using .NET scripting backend.
- <u>VirtualAlloc.wprp</u> Enables various memory usage providers, including VirtualAlloc Commit providers. Use this to record memory usage.

## Analysing the captured trace using Windows Performance Analyzer

Windows Performance Analyzer is part of the Windows Performance toolkit, which can be installed with the [Windows SDK](<u>https://dev.windows.com/en-us/downloads/windows-10-sdk</u>). Open the captured trace (the .etl file) with Windows Performance Analyzer.

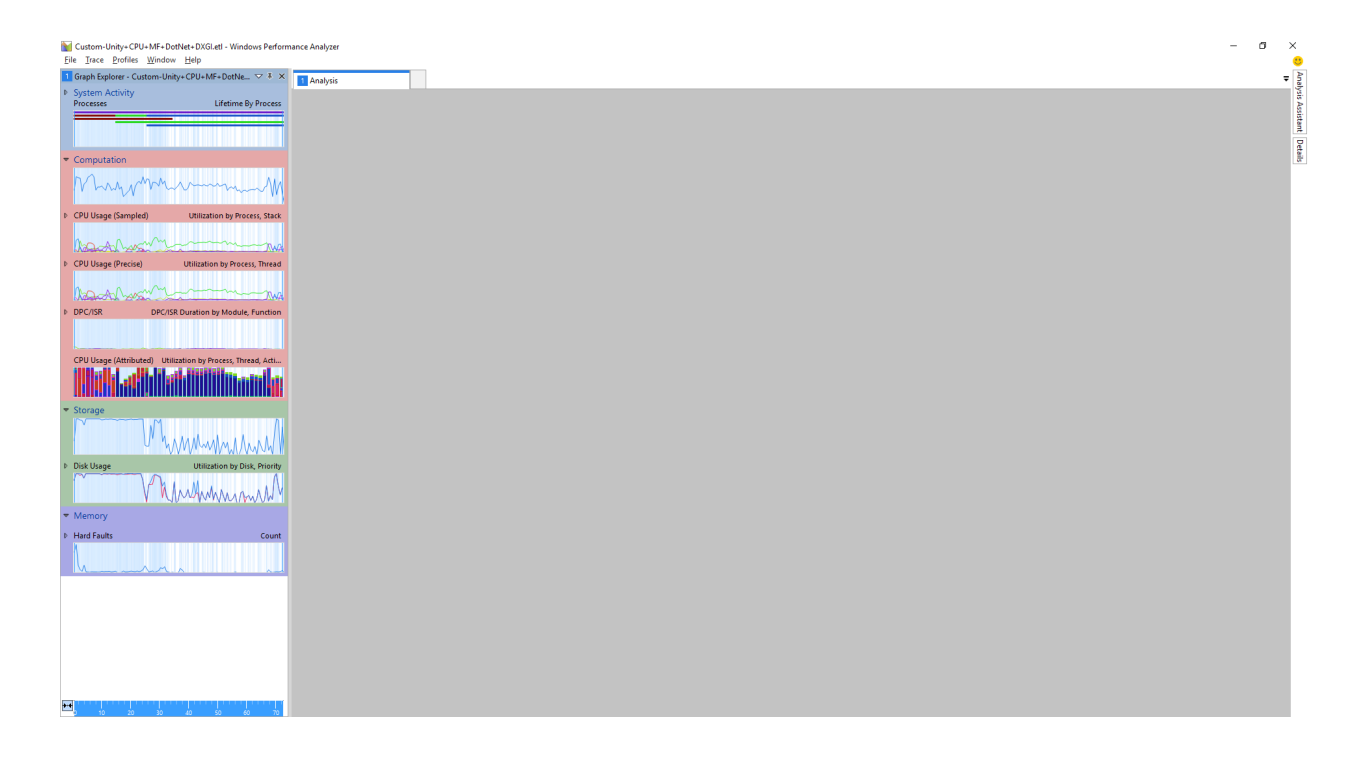

Caption: Windows Performance Analyzer main window

The graphs on the left-hand side give you different performance metrics. The number of available graphs depends on the number of recorded Event Providers. Double-click a graph for a more detailed view in the Analysis tab. Open multiple graphs to display corresponding information across the same time range:

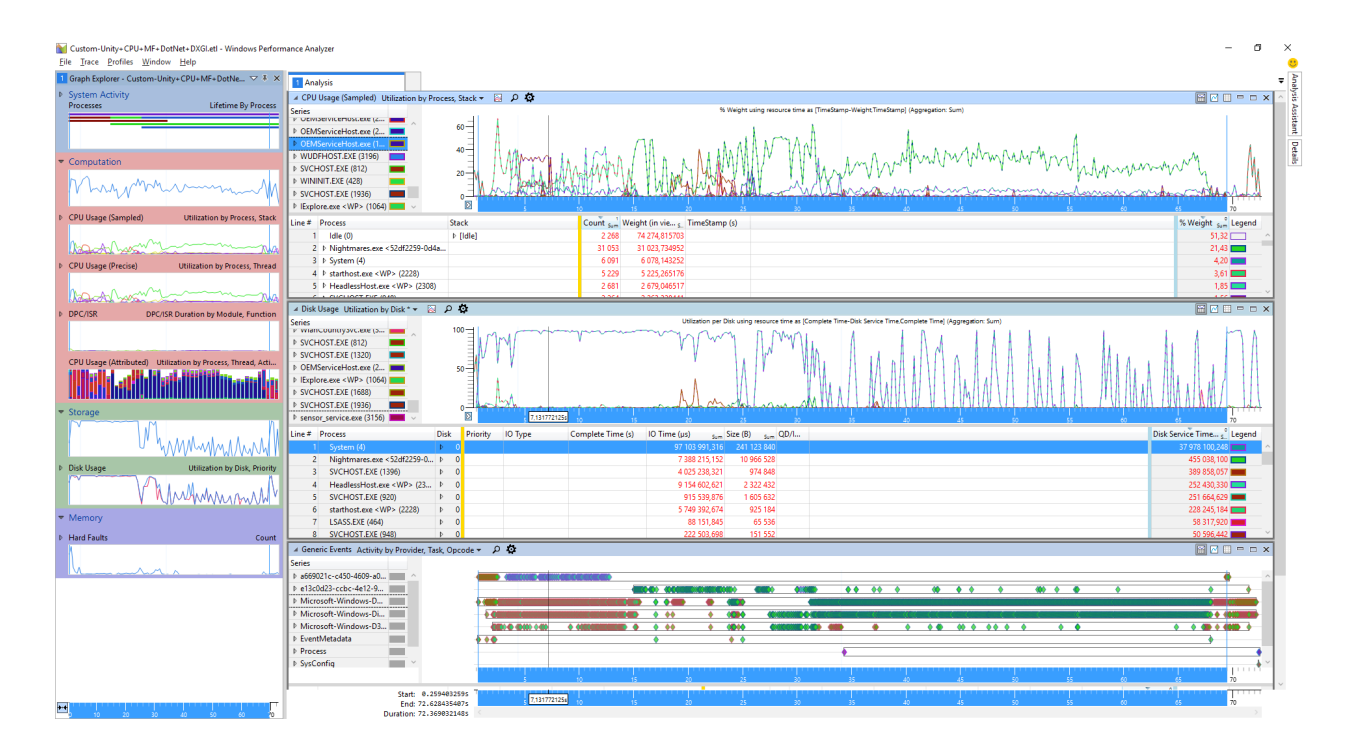

#### Using the timeline

Select a time range on one graph to select it on all graphs. This also highlights the events in the selected part of the timeline:

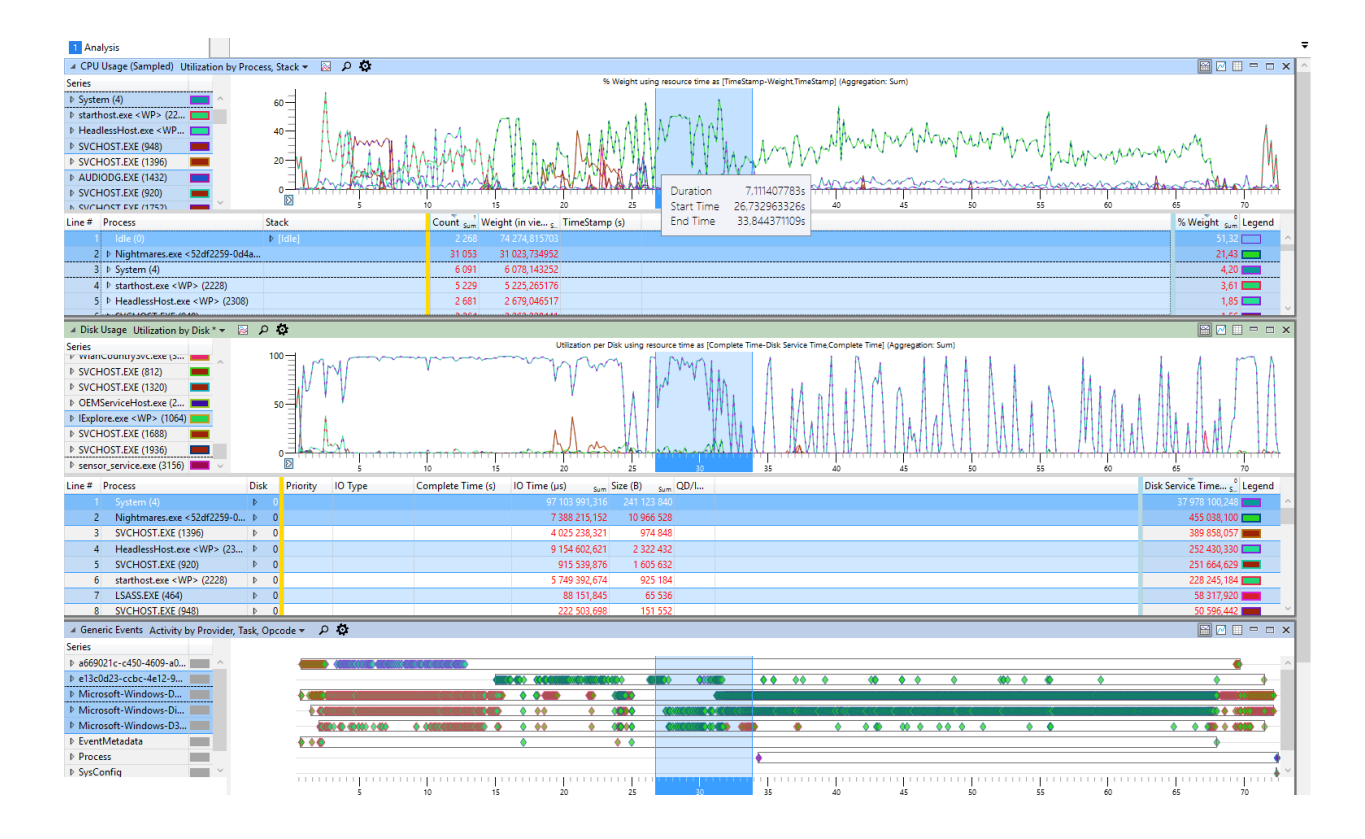

To filter the events to the selected time range, right-click on the time range and choose Zoom:

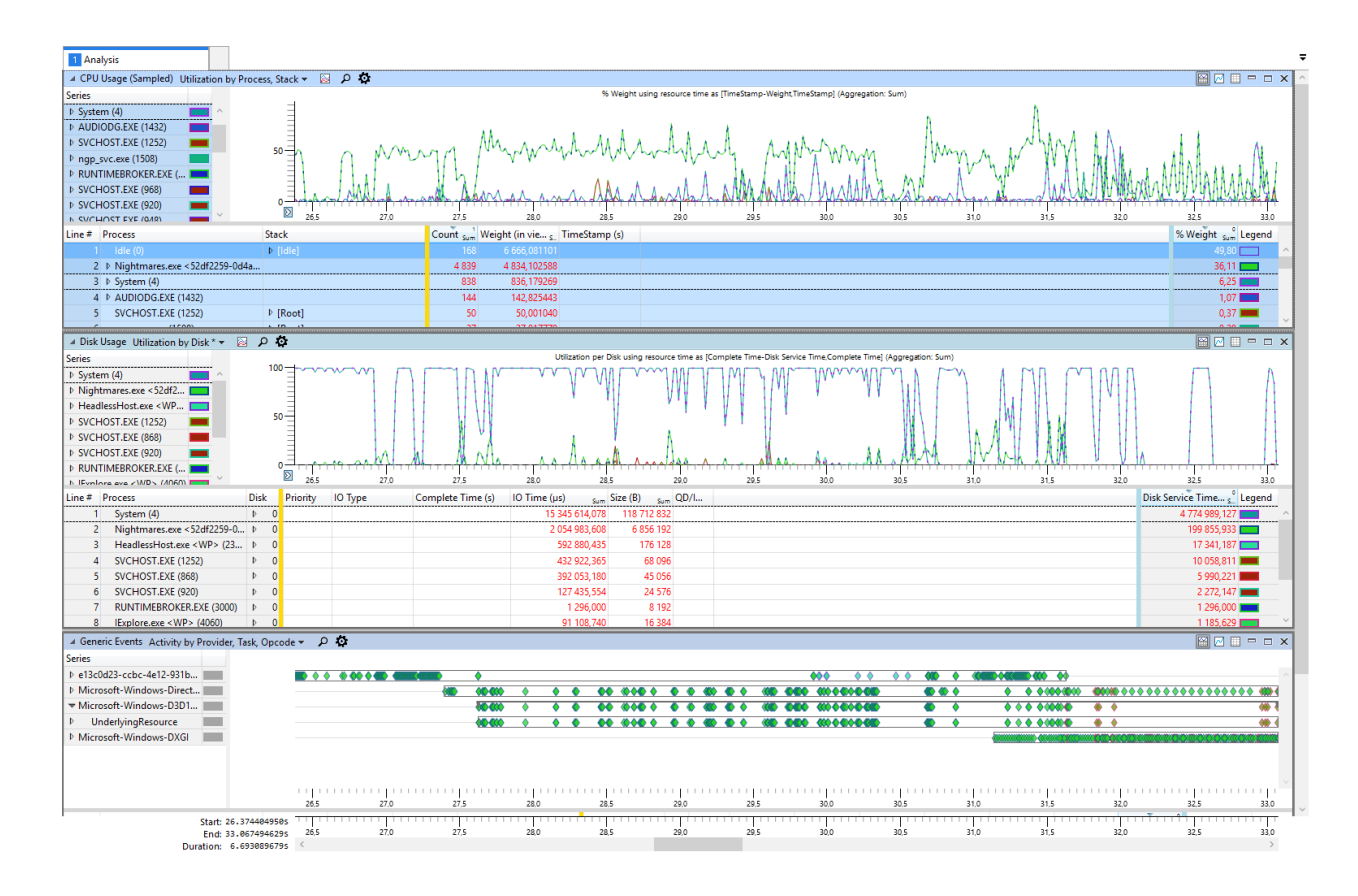

#### Using the Analysis tab

The Analysis tab contains event data from specific Event Providers. For each graph, the Analysis tab shows different data. Each row represents an event or an event group, while each column represents event data fields. The columns are divided into two groups:

- The columns to the left of the yellow line represent expandable event groups, grouped by column name in left-to-right priority.
- The columns to the right of the yellow line represent aggregated event data in the expandable event groups.

| 1 Analysis                                                                                                    |                                                       |             |                      |                                                             | ,                   |
|----------------------------------------------------------------------------------------------------|-------------------------------------------------------|-------------|----------------------|-------------------------------------------------------------|---------------------|
| ✓ CPU Usage (Sampled) Utilization by Proc                                                                                                    | ess. Stack * 🗸 🔯 🖉 🤷                                  |             |                      |                                                             |                     |
| Series                                                                                                    |                                                       |             | % Weight using resou | rce time as [TimeStamp-Weight,TimeStamp] (Aggregation: Sum) |                     |
| V Nightmares.exe < S2d2           V Rootj           I - FVTULDLUS           P - Intoskmi.exel < Sy           P - I- ntoskmi.exel < Sy           P - I- CoreMessaging           P - I- MUUSER.DLUS           P - I- cored.dllKSym           L. vEPRIL RACE NI - VI |                                                       | MAA         | MAL                  | Mannahan                                                    | man M               |
| Line # Process                                                                                                    | Stack                                                 | Count Sum V | Veight (in vie s     | FimeStamp (s)                                               | % Weight sum Legend |
| 1 Idle (0)                                                                                                    | ▷ [Idle]                                              | 2 268       | 74 274,815703        |                                                             | 51,32 🛄 🗠           |
| 2 ▼ Nightmares.exe < 52df2259-0d4a.                                                                                                    |                                                       | 31 053      | 31 023,734952        |                                                             | 21,43               |
| 3                                                                                                    | ▼ [Root]                                              | 30 531      | 30 501,946506        |                                                             | 21,07               |
| 4                                                                                                    | I- NTDLL.DLL! <symbols disabled=""></symbols>         | 30 193      | 30 164,235689        |                                                             | 20,84               |
| 5                                                                                                    | I - ntoskrnl.exel <symbols disabled=""></symbols>     | 108         | 108,158960           |                                                             | 0,07                |
| 6                                                                                                    | I- CoreMessaging.dll! <symbols disabled=""></symbols> | 97          | 96,424152            |                                                             | 0,07                |
| 7                                                                                                    | I- MINUSER.DLL! <symbols disabled=""></symbols>       | 60          | 59,953332            |                                                             | 0,04                |
| 8                                                                                                    | I - coreclr.dll! <symbols disabled=""></symbols>      | 37          | 37,081482            |                                                             | 0,03                |
| 9                                                                                                    | I- KERNELBASE.DLL! <symbols disabled=""></symbols>    | 36          | 36,092891            |                                                             | 0,02                |
| 10                                                                                                    | ▶ n/a                                                 | 522         | 521,788446           |                                                             | 0,36                |
| 11 D System (4)                                                                                                    |                                                       | 6 091       | 6 078, 143252        |                                                             | 4,20                |
| 12 ▷ starthost.exe <wp> (2228)</wp>                                                                                                    |                                                       | 5 229       | 5 225,265176         |                                                             | 3,61                |
| 13 ▷ HeadlessHost.exe <wp> (2308)</wp>                                                                                                    |                                                       | 2 681       | 2 679,046517         |                                                             | 1,85                |
| 14   SVCHOST.EXE (948)                                                                                                    |                                                       | 2 264       | 2 263,328441         |                                                             | 1,56                |
| 15 P SVCHOST.EXE (1396)                                                                                                    |                                                       | 1 889       | 1 885,553932         |                                                             | 1,30                |
| 16 AUDIODG.EXE (1432)                                                                                                    |                                                       | 1 293       | 1 292,618960         |                                                             | 0,89                |
| 17 P SVCHOST.EXE (920)                                                                                                    |                                                       | 929         | 927,068745           |                                                             | 0,64                |
| 18 P SVCHOST.EXE (1/52)                                                                                                    |                                                       | 810         | 816,109028           |                                                             | 0,00                |
| 19 P BingSuggestsHighlights.exe <w< td=""><td></td><td>292</td><td>291,995707</td><td></td><td>0,20</td></w<>                                                                                                    |                                                       | 292         | 291,995707           |                                                             | 0,20                |
| 20 P RUNTIMEBROKER.EXE (3000)                                                                                                    |                                                       | 270         | 269,633331           |                                                             | 0,19                |
| 21 P LSASS.EXE (464)                                                                                                    |                                                       | 227         | 227,013332           |                                                             | 0,16                |
| 22 P SVCHOST.EXE (640)                                                                                                    |                                                       | 222         | 221,000370           |                                                             | 0,15                |
| 23 P SVCHOST.EXE (904)                                                                                                    | 1 m - 1                                               | 207         | 200,013033           |                                                             | 0,14                |
| 24 SVCHOST.EXE (908)                                                                                                    | V [ROOT]                                              | 138         | 138,011109           |                                                             | 0,10                |
| 25 P SVCHOST.EXE (1108)                                                                                                    |                                                       | 128         | 127,866078           |                                                             | 0,09                |
| 20 P SVCHOST.EXE (608)                                                                                                    |                                                       | 119         | 118,843559           |                                                             | 0,08                |
| 27 P SVCHOSTEXE (848)                                                                                                    |                                                       | 98          | 97,938521            |                                                             | 0,07                |
| 20 V rigp_svc.exe (1508)                                                                                                    |                                                       | 9/          | 90,838221            |                                                             | 0,07                |
| 29 P SVCHOST,EXE (1252)                                                                                                    | h (Deed)                                              | 64          | 64,003116            |                                                             | 0,04                |
| 30 SVCHOST,EXE (1420)                                                                                                    | P [Robij                                              | 49          | 49,020332            |                                                             | 0,03                |
| 31 SVCHUST.EXE (760)                                                                                                    | P [ROOT]                                              | 31          | 30,992003            |                                                             | 0,02                |
| JE / DERVICED.EAE (440)                                                                                                    |                                                       | 31          | 20,330814            |                                                             | 0,02                |

#### Caption: Analysis tab view of a CPU Usage (Sampled) graph

In this example screenshot, the event groups are first grouped by the Process column, then by Stack. On the right side of the yellow line is the aggregated sample count for each process, followed by the aggregated sample count for each stack frame group. For example, in the screenshot above, the spaces on the timeline highlighted in blue represent samples with a ntdll.dll function on top of their stack trace being taken from the **Nightmares.exe** process.

Add additional columns by right-clicking on the header row and selecting the desired column:

| 1 Ana                                | lysis                                                                                                    |               |            |                       |          |                 |                               |  |  |  |  |
|--------------------------------------|----------------------------------------------------------------------------------------------------|---------------|------------|-----------------------|----------|-----------------|-------------------------------|--|--|--|--|
| 🔺 CPU                                | Usage (Sampled) Utilization by Proce                                                                                                    | ss, Stack * 💌 |            | ጋ <b>ፅ</b>            |          |                 |                               |  |  |  |  |
| Series                               |                                                                                                    |               |            |                       |          |                 | % Weight using resou          |  |  |  |  |
| ▼ Nigh                               | tmares.exe < 52df2                                                                                                    | 60-           | l l        |                       |          |                 |                               |  |  |  |  |
| ⊤ [R                                 | oot]                                                                                                    | _             | Α,         |                       | ~        | S 1 1           | A.M                           |  |  |  |  |
| Þ                                    | - NTDLL.DLL! <sy< td=""><td>40-</td><td></td><td>. I.M</td><td>. (</td><td>14 1</td><td>AL AND N</td></sy<>                                        | 40-           |            | . I.M                 | . (      | 14 1            | AL AND N                      |  |  |  |  |
| P  - ntoskrnl.exel <sy< td=""></sy<> |                                                                                                    |               |            |                       |          |                 |                               |  |  |  |  |
| Þ                                    | - CoreMessaging                                                                                                    |               | IN I MAY W | JIK V TIAH            |          |                 |                               |  |  |  |  |
| Þ                                    | MINUSER.DLL! <s< td=""><td>E N L</td><td>~ [</td><td>AN HALLAND</td><td>1. Uh</td><td>F NM MM</td><td>A VAN AN</td></s<>                           | E N L         | ~ [        | AN HALLAND            | 1. Uh    | F NM MM         | A VAN AN                      |  |  |  |  |
| Þ                                    | - coreclr.dll! <sym< td=""><td>0_++++</td><td>177</td><td>and the advert</td><td><u> </u></td><td>In the work the</td><td>WING ANSLOOD</td></sym<> | 0_++++        | 177        | and the advert        | <u> </u> | In the work the | WING ANSLOOD                  |  |  |  |  |
| i.                                   |                                                                                                    | D             |            | 5 10                  | 15       | 20              | 25                            |  |  |  |  |
| Line #                               | Process                                                                                                    | Stack         |            |                       |          | Count Sum       | Weight (in vie <sub>S</sub> T |  |  |  |  |
| 1                                    | ldle (0)                                                                                                    | Þ [ldle]      |            | Address               |          | 2 268           | 74 274,815703                 |  |  |  |  |
| 2                                    | ▼ Nightmares.exe < 52df2259-0d4a                                                                                                    |               | _          | Annotation            |          | 31 053          | 31 023,734952                 |  |  |  |  |
| 3                                    |                                                                                                    | ▼[Root]       | ~          | Count                 | Sum      | 30 531          | 30 501,946506                 |  |  |  |  |
| 4                                    |                                                                                                    | ▶  - NTDLL    |            | CPU                   |          | 30 193          | 30 164,235689                 |  |  |  |  |
| 5                                    |                                                                                                    | ▶  - ntoskrn  |            | Display Name          |          | 108             | 108,158960                    |  |  |  |  |
| 6                                    |                                                                                                    | ▷  - CoreMe   |            | DPC/ISR               |          | 97              | 96,424152                     |  |  |  |  |
| 7                                    |                                                                                                    | ▶  - MINUS    |            | Function              |          | 60              | 59,953332                     |  |  |  |  |
| 8                                    |                                                                                                    | ▶  - coreclr. |            | Madula                |          | 37              | 37,081482                     |  |  |  |  |
| 9                                    |                                                                                                    | ▶  - KERNEL   |            | Module                |          | 36              | 36,092891                     |  |  |  |  |
| 10                                   |                                                                                                    | ∮ n/a         | _          | Priority              |          | 522             | 521,788446                    |  |  |  |  |
| 11                                   | ▷ System (4)                                                                                                    |               | ~          | Process               |          | 6 091           | 6 078, 143252                 |  |  |  |  |
| 12                                   | starthost.exe <wp> (2228)</wp>                                                                                                    |               |            | Process Name          |          | 5 229           | 5 225,265176                  |  |  |  |  |
| 13                                   | HeadlessHost.exe <wp> (2308)</wp>                                                                                                    |               |            | Rank                  |          | 2 681           | 2 679,046517                  |  |  |  |  |
| 14                                   | SVCHOST.EXE (948)                                                                                                    |               | ~          | Stack                 |          | 2 264           | 2 263,328441                  |  |  |  |  |
| 15                                   | SVCHOST.EXE (1396)                                                                                                    |               |            | Stack (Frame Tags)    |          | 1 889           | 1 885,553932                  |  |  |  |  |
| 16                                   | AUDIODG.EXE (1432)                                                                                                    |               |            | Stack (Hume Hugs)     |          | 1 293           | 1 292,618960                  |  |  |  |  |
| 17                                   | SVCHOST.EXE (920)                                                                                                    |               |            |                       |          | 929             | 927,068745                    |  |  |  |  |
| 18                                   | SVCHOST.EXE (1752)                                                                                                    |               |            | Thread Activity Tag   |          | 816             | 816,109028                    |  |  |  |  |
| 19                                   | BingSuggestsHighlights.exe < W                                                                                                    |               |            | Thread ID             |          | 292             | 291,995707                    |  |  |  |  |
| 20                                   | RUNTIMEBROKER.EXE (3000)                                                                                                    |               |            | Thread Name           |          | 270             | 269,633331                    |  |  |  |  |
| 21                                   | LSASS.EXE (464)                                                                                                    |               | ~          | TimeStamp (s)         |          | 227             | 227,013332                    |  |  |  |  |
| 22                                   | SVCHOST.EXE (640)                                                                                                    |               | ~          | % Weight              | Sum      | 222             | 221,566370                    |  |  |  |  |
| 23                                   | SVCHOST.EXE (904)                                                                                                    |               | ~          | Weight (in view) (ms) | Sum      | 207             | 206,513033                    |  |  |  |  |
| 24                                   | SVCHOST.EXE (968)                                                                                                    | ▶ [Root]      |            |                       |          | 138             | 138,011109                    |  |  |  |  |
| 25                                   | SVCHOST.EXE (1108)                                                                                                    |               |            | Show/Hide Freeze Bars |          | 128             | 127,866078                    |  |  |  |  |
| 26                                   | SVCHOST.EXE (608)                                                                                                    |               |            | Open View Editor      |          | 119             | 118,843559                    |  |  |  |  |
| 27                                   | SVCHOST.EXE (848)                                                                                                    |               |            | Done                  | Esc      | 98              | 97,938521                     |  |  |  |  |
| 28                                   | ▶ ngp_svc.exe (1508)                                                                                                    |               | -          |                       | -        | 97              | 96,838221                     |  |  |  |  |
| 29                                   | SVCHOST.EXE (1252)                                                                                                    |               |            |                       |          | 64              | 64,003116                     |  |  |  |  |
| 30                                   | SVCHOST.EXE (1420)                                                                                                    | ▶ [Root]      |            |                       |          | 49              | 49,025332                     |  |  |  |  |
| 31                                   | SVCHOST.EXE (760)                                                                                                    | ▶ [Root]      |            |                       |          | 31              | 30,992003                     |  |  |  |  |
| 32                                   | SERVICES.EXE (448)                                                                                                    |               |            |                       | <b> </b> | 31              | 30,990814                     |  |  |  |  |

Dragged to the desired position as needed by left-clicking and holding as you move the column:

| Line # | Process                         | Thread ID | Stack                                             | Count Sum | Weight (in vie <sub>s</sub> |
|--------|---------------------------------|-----------|---------------------------------------------------|-----------|-----------------------------|
| 1      | ldle (0)                        | 0         | ▷ [Idle]                                          | 2 268     | 74 274,815703               |
| 2      | ▼ Nightmares.exe <52df2259-0d4a |           |                                                   | 31 053    | 31 023,734952               |
| 3      |                                 | ▼ 2 900   |                                                   | 7 684     | 7 678,004279                |
| 4      |                                 |           | ▼[Root]                                           | 7 504     | 7 497,961174                |
| 5      |                                 |           | I- NTDLL.DLL! <symbols disabled=""></symbols>     | 7 478     | 7 471,874063                |
| 6      |                                 |           | I- coreclr.dll! <symbols disabled=""></symbols>   | 16        | 15,999556                   |
| 7      |                                 |           | I - ntoskrnl.exe! <symbols disabled=""></symbols> | 10        | 10,087555                   |
| 8      |                                 |           | ⊅ n/a                                             | 180       | 180,043105                  |
| 9      |                                 | ▷ 3 924   |                                                   | 7 393     | 7 393,465622                |
| 10     |                                 | ▷ 1 904   |                                                   | 6 045     | 6 039,515989                |

The Analyze tab can be filtered on a very detailed basis. Select the rows you want to filter, right-click on them, and select the desired filtering option:

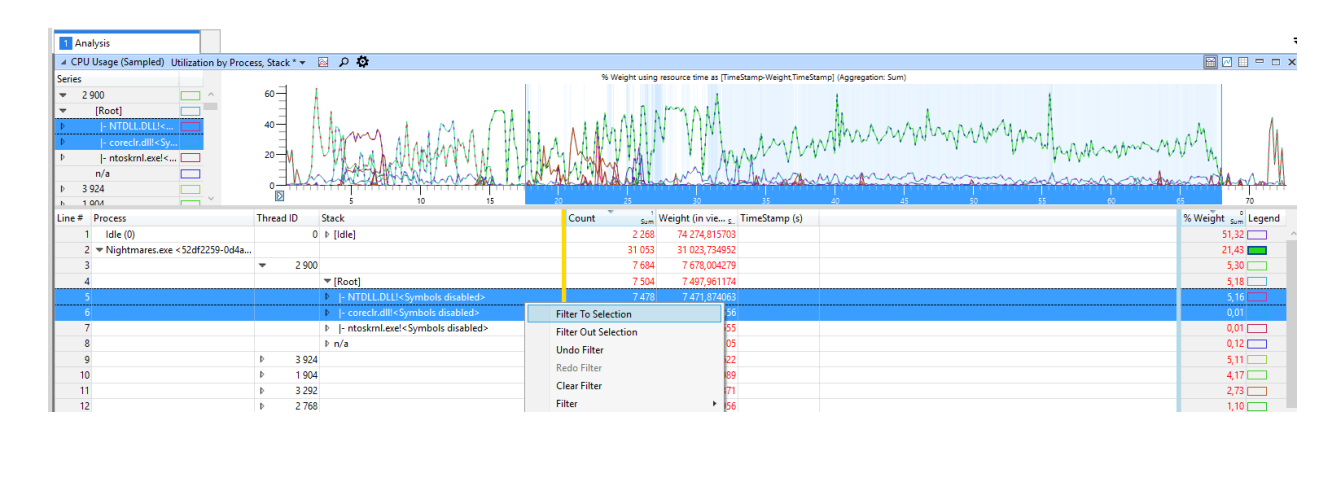

| 1                  | Analysis                                 |                  |                                                 |                |                        |                       |                           | ;                   |
|--------------------|------------------------------------------|------------------|-------------------------------------------------|----------------|------------------------|-----------------------|---------------------------|---------------------|
| 40                 | CPU Usage (Sampled) Utilization by Proce | ess, Stack * 👻 🛛 | ۵ ۵                                             |                |                        |                       |                           | 🖼 🖂 🗆 🗆 🗙           |
| Serie              | es                                       |                  |                                                 | % Weight using | resource time as [Time | Stamp-Weight, TimeSta | itamp] (Aggregation: Sum) |                     |
| * N<br>*<br>*<br>• | lightmares.exe <\$2df2259                | 40<br>20<br>0    | 5 10 15                                         |                | 30                     | alterna a             | mmmmml                    | ۰۰۰۰۰۰۰۰۰<br>۳۷     |
| Line               | # Process                                | Thread ID        | Stack                                           | Count Sum      | Weight (in vie s       | TimeStamp (s)         |                           | 6 Weight Sum Legend |
|                    | 1 Nightmares.exe <52df2259-0d4a          | 2 900            | ▼ [Root]                                        | 7 494          | 7 487,873619           |                       |                           | 5,17                |
|                    | 2                                        |                  | I- NTDLL.DLL! <symbols disabled=""></symbols>   | 7 478          | 7 471,874063           |                       |                           | 5,16                |
|                    | 3                                        |                  | I- coreclr.dll! <symbols disabled=""></symbols> | 16             | 15,999556              |                       |                           | 0,01                |
|                    |                                          |                  |                                                 |                |                        |                       |                           |                     |

### Loading symbols

To inspect the captured stack traces, you need to load the executable symbol files (with the extension .pdb) into Windows Performance Analyzer. To do this, you first need to set the correct symbol paths. Open the Trace menu and click on Configure Symbol Paths:

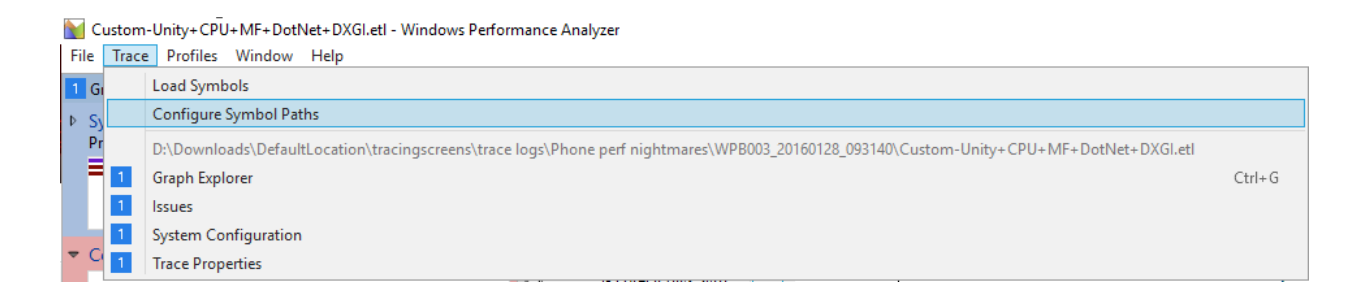

| Configure Symbols |                       |                    |                 | x               |
|-------------------|-----------------------|--------------------|-----------------|-----------------|
| Paths Sym         | Cache Load            | Settings           |                 |                 |
| ✓ _NT_SYMBC       | )L_PATH=SRV*D:\Sy     | mbols*http://msdl. | microsoft.com/o | download/symb   |
| D:\Builds\U       | nity 5.3.0f1\Editor   |                    |                 |                 |
| D:\Builds\U       | nity 5.3.0f1\Editor\D | ata\PlaybackEngine | s\windowsstand  | lalonesupport\V |
| D:\Builds\U       | nity 5.3.0f1\Editor\D | ata\PlaybackEngine | s\MetroSupport  | \Players\UAP\di |
|                   |                       |                    |                 |                 |
|                   |                       |                    |                 |                 |
|                   |                       |                    |                 |                 |
|                   |                       |                    |                 |                 |
|                   |                       |                    |                 |                 |
| <                 |                       |                    |                 | >               |
| + 1 4             | ñ                     | 5                  | Reset D         | Copy all paths  |
|                   | -                     |                    |                 |                 |
|                   |                       |                    |                 |                 |
|                   |                       |                    |                 |                 |

The first path in the list points to the Microsoft Symbol Servers. Windows Performance Analyzer knows how to download symbol files for OS DLLs from it. In this example, the symbol server path is SRV\*D:\Symbols\*<u>http://msdl.microsoft.com/download/symbols</u>.

**Note**: The first part of the server path, **SRV**, indicates that the path points to a symbol server. The second part of the path, **D:\Symbols**, indicates which directory the symbols are downloaded to from the server. The third part of the path, <u>http://msdl.microsoft.com/download/symbols</u>, is the URL to the Microsoft Symbol Servers.

The symbol server path can also be set automatically by setting a **\_NT\_SYMBOL\_PATH** environment variable to the path string. This means that Windows Performance Analyzer (and many other tools) can use this without you needing to manually configure it.

When you profile your game, you also need to add paths to Unity symbols and any plugins you might use. Unity symbols are automatically installed with Unity. You can find them next to the executables:

- Windows Editor: <UnityInstallDir>\Editor
- Windows Standalone Player: <UnityInstallDir>\Editor\Data\PlaybackEngines\windowsstandalonesupport\Variations\<PlayerType>
- Windows Store Player with .NET scripting backend:
  - <UnityInstallDir>\Editor\Data\PlaybackEngines\metrosupport\Players\<SDK>\<CPU Architecture>\<Configuration>\
  - <GeneratedVSSolutionDir>\<ProjectName>\bin\<CPU Architecture>\<Configuration>
- Windows Store Player with IL2CPP scripting backend: <GeneratedVSSolutionDir>\build\<CPU Architecture>\<Configuration>\

After adding all desired symbol paths, go to **Trace > Load symbols**:

| Custom-Unity+CPU+MF+DotNet+DXGI.etl - Windows Perform<br>File Trace Profiles Window Help | ance Analyzer                                                              |
|------------------------------------------------------------------------------------------|----------------------------------------------------------------------------|
| 1 Loading symbols - You can continue with your analysis while t                          | he symbols are loaded 11 symbols found                                     |
| 1 Graph Explorer - Custom-Unity+CPU+MF+DotNe 🤝 🖡 🗙                                       | 1 Analysis                                                                 |
| <ul> <li>System Activity<br/>Processes</li> <li>Lifetime By Process</li> </ul>           | ▲ CPU Usage (Sampled) Utilization by Process, Stack *      ►      ▷      ◇ |
|                                                                                          |                                                                            |
| - Computation                                                                            | 20-                                                                        |
| Mrsymm M                                                                                 | 0                                                                          |
| CPU Usage (Sampled) Utilization by Process, Stack                                        | Line # Process Thread ID Stack                                             |
| CPULUsage (Precise)     Litilization by Process Thread                                   | 1 Nightmares.exe <52df2259-0d4a 2 900 ▷ [Root]                             |

Loading symbols for the first time can take a while, especially if you're on a slow internet connection. Subsequent loads will be faster, as the symbols are cached on your machine.

### Frame rate provider

Every time DirectX presents a frame to the screen, it logs an ETW event named **IDXGISwapChain\_Present**. It outputs two such events per frame: one when the presentation starts, and one when it finishes. The time between finish events indicates how long each frame is.

To see this event in Windows Performance Analyzer, you need to capture your trace with the DXGI Event Provider enabled. To view the data, expand the **System Activity** graph in the Graph Explorer and then doubleclick on the **Generic Events** graph:

| 1 | Graph Explorer - C           | Custom-Unity+CPU+MF+DotNe 😎 🖡        |
|---|------------------------------|--------------------------------------|
| ₽ | System Activity<br>Processes | Lifetime By Process                  |
| Þ | lmages                       | Transient Lifetime By Process, Image |
| ~ | Generic Events               | Activity by Provider, Task, Opcode   |
|   |                              | Trace markers                        |

| Generic Events Activity by Provider, Task.                                                                                   | Opcode* - 👂 🔯             |                       |    |                   |                 |     |          |                      |         |         |         |                         |              | -   |
|----------------------------------------------------------------------------------------------------|---------------------------|-----------------------|----|-------------------|-----------------|-----|----------|----------------------|---------|---------|---------|-------------------------|--------------|-----|
| eries                                                                                                    |                           |                       |    |                   |                 |     |          |                      |         |         |         |                         |              | _   |
| a669021c-c450-4609-a0                                                                                                    |                           | and the second second |    |                   |                 |     |          |                      |         |         |         |                         |              |     |
| e13c0d23-ccbc-4e12-9                                                                                                    |                           |                       | -  |                   |                 |     | 44       | • •                  | • •     | • •     |         | •                       | •            | -   |
| Microsoft-Windows-D                                                                                                    |                           | Carlos Carlos Carlos  |    | • • •             |                 |     |          |                      |         |         |         |                         |              | K I |
| Microsoft-Windows-Di                                                                                                    |                           |                       |    | • • •             |                 | <   | <u> </u> | - <b>(</b> (1) - (1) |         |         |         |                         |              |     |
| Microsoft-Windows-D3                                                                                                    |                           | •                     |    | • • •             |                 |     | ٠        | • • •                |         | * * *   | • •     |                         | • • • •      | 0   |
| EventMetadata                                                                                                    | • • •                     |                       | •  | • •               |                 |     |          |                      |         |         |         |                         |              |     |
| Process                                                                                                    |                           |                       |    |                   |                 |     |          |                      |         |         |         |                         |              | _   |
| SysConfig 🛛                                                                                                    |                           |                       |    |                   |                 |     |          |                      |         |         |         |                         |              |     |
|                                                                                                    | 5                         | 10                    | 15 | 20 25             | 30              | 35  |          | 40                   | 45      | 50      | 55      | 60                      | 65 7         | 70  |
| ne # Provider Name                                                                                                    | Task Name                 | Opcode N              | ld | Process           | Event Name      | С Т | Thre     | Field 1              | Field 2 | Field 3 | Field 4 | Field 5 Count s         | Time (s)     | Ŀ   |
| 1 a669021c-c450-4609-a035-5af59                                                                                              |                           | Þ                     |    |                   |                 |     |          |                      |         |         |         | 107 955                 |              |     |
| 2 e13c0d23-ccbc-4e12-931b-d9cc                                                                                               |                           | Þ                     |    |                   |                 |     |          |                      |         |         |         | 64 602                  |              |     |
| 3 h Microroft-Windows-DXG                                                                                                    |                           |                       |    |                   |                 |     |          |                      |         |         |         | 55 095                  |              |     |
| 5 P Microsoft-Willdows-DAG                                                                                                   |                           |                       |    |                   |                 |     |          |                      |         |         |         | 4 706                   |              |     |
| 4 ♦ Microsoft-Windows-Direct3D11                                                                                             |                           |                       |    |                   |                 |     |          |                      |         |         |         |                         |              |     |
| 4  Microsoft-Windows-Direct3D11 5  Microsoft-Windows-D3D10Level9                                                             |                           |                       |    |                   |                 |     |          |                      |         |         |         | 3 380                   |              |     |
| 4 ▷ Microsoft-Windows-DAGI<br>5 ▷ Microsoft-Windows-Direct3D11<br>5 ▷ Microsoft-Windows-D3D10Level9<br>6 ▷ EventMetadata     |                           |                       |    |                   |                 |     |          |                      |         |         |         | 3 380<br>103            | -            | ł   |
| 4 b Microsoft-Windows-Direct3D11<br>5 b Microsoft-Windows-D3D10Level9<br>6 b EventMetadata<br>7 b Process                    |                           |                       |    |                   |                 |     |          |                      |         |         |         | 3 380<br>103<br>58      |              |     |
| 4  > Microsoft-Windows-Direct3D11<br>5  > Microsoft-Windows-D3D10Level9<br>6  > EventMetadata<br>7  > Process<br>8 SysConfig | SysConfig: Code Integrity |                       | 0  | SVCHOST.EXE (920) | SysConfig: Code | 1 1 | 044      |                      |         |         |         | 3 380<br>103<br>58<br>1 | 72,329696148 | 3   |

To see the frame rate for your process only, drag the **Process** column to the left so that it becomes the most significant grouping column. This groups all the events by process:

| 1 Analysis                                                                                                    |                            |                            |          |      |                      |       |          |         |         |         |               |              |          |            |
|----------------------------------------------------------------------------------------------------|----------------------------|----------------------------|----------|------|----------------------|-------|----------|---------|---------|---------|---------------|--------------|----------|------------|
| ✓ Generic Events Activity by Provi                                                                                                    | ider, Task, Opcode * 👻 🔎 🥸 |                            |          |      |                      |       |          |         |         |         |               | 🔛 🖂          | · · · ·  | - ×        |
| Series                                                                                                    |                            |                            |          |      |                      |       |          |         |         |         |               |              |          |            |
| Nightmares.exe < 52df2                                                                                                    | <u></u>                    |                            |          |      |                      |       | 6 6 6400 |         |         | • • •   |               |              |          | ^          |
| ▷ HeadlessHost.exe <wp< p=""></wp<>                                                                                                    | • •EX.043                  |                            |          |      |                      |       |          |         |         |         |               |              |          | -11        |
| ▷ FieldMedic.exe <xaaf71< p=""></xaaf71<>                                                                                                    |                            |                            |          |      |                      |       |          |         |         |         |               |              | < H) = + | ē 🔤        |
| MobileUI.exe (636)                                                                                                    | ÷ 4404                     |                            | +400 (+  | (38) |                      |       |          |         |         |         |               |              | • (348)  | <u>ا ا</u> |
| ▷ starthost.exe < WP> (22                                                                                                    |                            |                            |          |      |                      |       |          |         |         |         |               |              |          | - 11       |
| ▶ Idle (0)                                                                                                    |                            |                            |          |      |                      |       |          |         |         |         |               |              |          | -          |
| SVCHOST.EXE (920)                                                                                                    |                            |                            |          |      |                      |       |          |         |         |         |               |              |          | +          |
| SVCHOST.EXE (948)                                                                                                    | ×                          |                            |          |      |                      |       |          |         |         |         |               |              |          | ×          |
|                                                                                                    | 5                          | 10 15                      | 20       | 25   | 30 3                 | 35    | 40       | 45      | 50      | 55      | 60            | 65           | 70       |            |
| Line # Process                                                                                                    | Provider Name              | Task Name                  | Opcode N | ld   | Event Name C         | Thre  | Field 1  | Field 2 | Field 3 | Field 4 | Field 5 Count | Sum Time (s) | ;) Le    | gend       |
| 1 ▷ Nightmares.exe < 52df                                                                                                    |                            |                            |          |      |                      |       |          |         |         |         | 76 386        |              |          |            |
| 2 ▷ HeadlessHost.exe <wp< td=""><td></td><td></td><td></td><td></td><td></td><td></td><td></td><td></td><td></td><td></td><td>64 345</td><td></td><td></td><td></td></wp<>      |                            |                            |          |      |                      |       |          |         |         |         | 64 345        |              |          |            |
| 3 ▷ FieldMedic.exe <xaaf7< td=""><td></td><td></td><td></td><td></td><td></td><td></td><td></td><td></td><td></td><td></td><td>44 037</td><td></td><td></td><td>A</td></xaaf7<> |                            |                            |          |      |                      |       |          |         |         |         | 44 037        |              |          | A          |
| 4 ▷ MobileUI.exe (636)                                                                                                    |                            |                            |          |      |                      |       |          |         |         |         | 41 746        |              |          | a          |
| 5 ▷ starthost.exe <wp> (2</wp>                                                                                                    |                            |                            |          |      |                      |       |          |         |         |         | 9 327         |              |          | 4 J        |
| 6 ▷ Idle (0)                                                                                                    |                            |                            |          |      |                      |       |          |         |         |         | 44            |              |          | a          |
| 7 ▷ SVCHOST.EXE (920)                                                                                                    |                            |                            |          |      |                      |       |          |         |         |         | 14            |              |          | A          |
| 8 SVCHOST.EXE (948)                                                                                                    | Process                    | Process [Provider]         |          | 0    | Process [Provider] 0 | 2 716 |          |         |         |         | 1             | 34,24880     | 02962    | 1          |
| 9 Unknown                                                                                                    | Process                    | Process: PerfCounters: End |          | 0    | Process: PerfCo 1    | 2 416 |          |         |         |         | 1             | 34 2550      | 73620    | 41 H       |

Right-click on the process you want to see and click **Filter To Selection** so that only the selected process is visible:

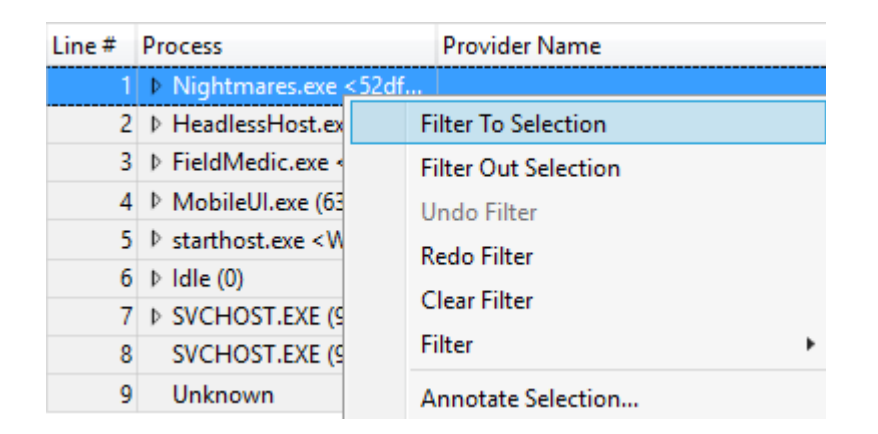

| 1 Ar   | nalysis                                               |                                                                                                    |                   |                                                                                             |                  |                  |              |               |               |               |               |               |                                                              |                               |              |
|--------|-------------------------------------------------------|----------------------------------------------------------------------------------------------------|-------------------|---------------------------------------------------------------------------------------------|------------------|------------------|--------------|---------------|---------------|---------------|---------------|---------------|--------------------------------------------------------------|-------------------------------|--------------|
| ⊿ Ger  | neric Events Activity by Provi                        | der, Task, Opcode * 🗸 🔎 🔯                                                                                                    |                   |                                                                                             |                  |                  |              |               |               |               |               |               |                                                              | 🔛 🖸                           | 0 - o x      |
| Series |                                                       |                                                                                                    |                   |                                                                                             |                  |                  |              |               |               |               |               |               |                                                              |                               |              |
| ⇒ Nig  | htmares.exe < 52df2259                                |                                                                                                    |                   |                                                                                             | X#0+ <b>(</b> 3) |                  |              |               |               |               | • •           |               |                                                              |                               | ~            |
| Þ      | e13c0d23-ccbc-4e12-93                                 |                                                                                                    |                   |                                                                                             | XIIII (13)       | • •              | •• ••        | • •           | • • •         | • •           | • • •         | •             |                                                              | +                             |              |
| Þ.     | Microsoft-Windows-DX                                  | 1                                                                                                    |                   | • •                                                                                         | 480.4            |                  |              |               |               |               |               |               |                                                              |                               |              |
| Þ      | Microsoft-Windows-Dir                                 | 1                                                                                                    |                   | •                                                                                           | ++ + +           |                  |              |               | 40 40 4       |               |               |               |                                                              |                               |              |
| Þ.     | Microsoft-Windows-D3                                  |                                                                                                    |                   | •                                                                                           |                  |                  |              | • •           | • • • •       | • • •         | • •           |               |                                                              |                               |              |
| D I    | EventMetadata                                         | 1                                                                                                    |                   | •                                                                                           | •                |                  |              |               |               |               |               |               |                                                              | •                             |              |
|        |                                                       |                                                                                                    |                   |                                                                                             |                  |                  |              |               |               |               |               |               |                                                              |                               |              |
|        |                                                       | 5                                                                                                    | 10 1              | <br>15 20                                                                                   | 25               | 30               | 35           | 40            | 45            | 50            | 55            | 60            |                                                              | 55                            | 70           |
| Line # | Process                                               | Provider Name                                                                                                    | 10 1<br>Task Name | 15 20<br>Opcode N                                                                           | 25<br>Id         | 30<br>Event Name | 35<br>C Thre | 40<br>Field 1 | 45<br>Field 2 | 50<br>Field 3 | 55<br>Field 4 | 60<br>Field 5 | Count s                                                      | 55<br>"    Time (s            | 70<br>Legend |
| Line # | Process<br>1 ▼ Nightmares.exe <52df                   | Provider Name                                                                                                    | 10 1<br>Task Name | 0<br>0<br>0<br>0<br>0<br>0<br>0<br>0<br>0<br>0<br>0<br>0<br>0<br>0<br>0<br>0<br>0<br>0<br>0 | 25<br>Id         | 30<br>Event Name | 35<br>C Thre | 40<br>Field 1 | 45<br>Field 2 | 50<br>Field 3 | 55<br>Field 4 | 60<br>Field 5 | Count                                                        | 55<br>om Time (s              | 70<br>Legend |
| Line # | Process<br>1 ▼ Nightmares.exe <52df<br>2              | Provider Name<br>e13c0d23-ccbc-4e12-931b-d9ec.                                                                                                    | 10 1<br>Task Name | 0pcode N                                                                                    | 25<br>Id         | 30<br>Event Name | 35<br>C Thre | 40<br>Field 1 | 45<br>Field 2 | 50<br>Field 3 | 55<br>Field 4 | 60<br>Field 5 | Count s<br>76 386<br>64 570                                  | 55<br>um Time (s              | 70<br>Legend |
| Line # | Process<br>1  Vightmares.exe < 52df<br>3              | Provider Name e13c0d23.ccbc-4e12-931b-d9cc. Microsoft-Windows-DXGI                                                                                                    | 10 1<br>Task Name | 5 20<br>Opcode N<br>P                                                                       | 25<br>Id         | 30<br>Event Name | 35<br>C Thre | 40<br>Field 1 | 45<br>Field 2 | 50<br>Field 3 | 55<br>Field 4 | 60<br>Field 5 | Count s<br>76 386<br>64 570<br>6 802                         | 55<br>° Time (s               | 70<br>Legend |
| Line # | Process<br>V Nightmares.exe <52df<br>2<br>3<br>4      | Provider Name e13c0425-ccbc-4e12-9316-d9cc. P Microsoft-Windows-DXGI Microsoft-Windows-DXGI Microsoft-Windows-DIrect3D11                                                                                                   | 10 1<br>Task Name | 0pcode N                                                                                    | 25<br>Id         | 30<br>Event Name | 35<br>C Thre | 40<br>Field 1 | 45<br>Field 2 | 50<br>Field 3 | 55<br>Field 4 | 60<br>Field 5 | Count s<br>76 386<br>64 570<br>6 802<br>2 760                | of Time (s                    | 70<br>Legend |
| Line # | Process                                               | Provider Name         5           e13c0425_ccbc-4e12-931b-d9cc.         b           b         Microsoft-Windows-DXGI           b         Microsoft-Windows-DDI010LevelS           b         Microsoft-Windows-DD1010LevelS | 10 1<br>Task Name | 5 20<br>Opcode N                                                                            | 25               | 30<br>Event Name | 35<br>C Thre | 40<br>Field 1 | 45<br>Field 2 | 50<br>Field 3 | 55<br>Field 4 | 60<br>Field 5 | Count<br>76 386<br>54 570<br>5 802<br>2 760<br>2 231         | 55<br>"m <sup>°</sup> Time (s | 70<br>Legend |
| Line # | Process<br>V Nightmares.exe <52df<br>V<br>V<br>S<br>G | Provider Name  Florida: Color - 4r12-93116-994c Microsoft-Windows-DXGI Microsoft-Windows-DXGI Microsoft-Windows-DiceVBD11E-94 EventMetasta                                                                                 | to f              | 5 20<br>Opcode N<br>P                                                                       | 25               | 30<br>Event Name | 35<br>C Thre | 40<br>Field 1 | 45<br>Field 2 | Field 3       | 55<br>Field 4 | 60<br>Field 5 | Count s<br>76 386<br>64 570<br>6 802<br>2 760<br>2 231<br>23 | 55<br>Time (s                 | 70<br>Legend |

In the Provider Name column, open **Microsoft-Windows-DXGI**, then locate the row that contains **win.Stop** in the Opcode Name column. Click this row to filter to the events traced at the end of each **IDXGISwapChain\_Present** presentation.

| Line # | Process                 | Provider Name                | Task Name                   | Opcode N  | ld    | Eve |
|--------|-------------------------|------------------------------|-----------------------------|-----------|-------|-----|
| 1      | ▼ Nightmares.exe < 52df |                              |                             |           |       |     |
| 2      |                         | e13c0d23-ccbc-4e12-931b-d9cc |                             | Þ         |       |     |
| 3      |                         | Microsoft-Windows-DXGI       |                             |           |       |     |
| 4      | 4                       |                              | ▶ IDXGIOutput_WaitForVBlank |           |       |     |
| 5      | i .                     |                              | ▼IDXGISwapChain_Present     |           |       |     |
| 6      | i .                     |                              |                             | win:Start | ▶ 178 |     |
| 7      |                         |                              |                             | win:Stop  | ▶ 179 |     |
| 8      |                         |                              | ▶ Present                   |           |       |     |

This filter allows you to see all the distinct frames that happened during the capture:

| a construction by Product Nucl. Quodes **         D         D                                                                                                    | 1 Analysis                            |                            |                        |                |                  |       |             |         |         |         |             |                |           |
|----------------------------------------------------------------------------------------------------|---------------------------------------|----------------------------|------------------------|----------------|------------------|-------|-------------|---------|---------|---------|-------------|----------------|-----------|
| Inter         Process         Provider Name         Distance of Subscription         Distance of Subscription <thdistance of="" subscription<="" th="">         Distance of S</thdistance>                                                                                                    | ✓ Generic Events Activity by Provi    | ider. Task. Opcode * 🗸 🔎 🙋 |                        |                |                  |       |             |         |         |         |             |                |           |
| Vip/Interview of 30/220.         Vip/Interview of 30/220.         Vip/Interview of 30/2000         Vip/Interview of 30/2000         Vip/Int                                                                                                    | Series                                |                            |                        |                |                  |       |             |         |         |         |             |                | _         |
| Viccos         Process         Provider Nunderor DUC.         Provider Nunderor DUC         Provider Nunderor DUC         Provideror DUC         Provideror DUC         Providerorot DUC         Provideror DUC                                                                                                    | ▼ Nightmares.exe < 52df2259           |                            |                        |                |                  |       |             |         |         |         |             |                |           |
| DOGsopp: Lam p.         Image: Control of the control of the con          | Microsoft-Windows-DX                  |                            |                        |                |                  |       |             |         |         |         |             |                |           |
| Interview         Interview         Interview <thinterview< th="">         Interview         Interview         <th< td=""><td><ul> <li>IDXGISwanChain Pr</li> </ul></td><td></td><td></td><td></td><td></td><td>_</td><td></td><td></td><td></td><td></td><td></td><td></td><td></td></th<></thinterview<>                                                                                                    | <ul> <li>IDXGISwanChain Pr</li> </ul> |                            |                        |                |                  | _     |             |         |         |         |             |                |           |
| International         Normality         Table Name         Opcode Number of the Number of th                            | h minister                            |                            |                        |                |                  |       |             |         |         |         |             |                |           |
| int         Proces         Proces         Moreach Wandow-DXG         DXGBSwapChain_Prese         winStep         *17           Neghtmarses          Moreach Wandow-DXG         DXGBSwapChain_Prese         winStep         *17         *         *         *         *         *         *         *         *         *         *         *         *         *         *         *         *         *         *         *         *         *         *         *         *         *         *         *         *         *         *         *         *         *         *         *         *         *         *         *         *         *         *         *         *         *         *         *         *         *         *         *         *         *         *         *         *         *         *         *         *         *         *         *         *         *         *         *         *         *         *         *         *         *         *         *         *         *         *         *         *         *         *         *         *         *         *         *         *                                                                                                    |                                       |                            | 10 15                  | 20 25          | 30 35            |       | 40          | 45      | 50      | 55      | 60          | <br>65         | 70        |
| 1         Nightranse.ee         State         State          1 <th>Line # Process</th> <th>Provider Name</th> <th>Task Name</th> <th>Opcode N Id</th> <th>Event Name C</th> <th>Thre</th> <th>m Ret (Fiel</th> <th>Field 2</th> <th>Field 3</th> <th>Field 4</th> <th>Field Count</th> <th>Cul Time (s)</th> <th>Legend</th>                                                                                                    | Line # Process                        | Provider Name              | Task Name              | Opcode N Id    | Event Name C     | Thre  | m Ret (Fiel | Field 2 | Field 3 | Field 4 | Field Count | Cul Time (s)   | Legend    |
| Microsoft Wind.         0         9.84         0         1         84.07/201907           3         Microsoft Wind.         0         324         0         1         31.07/201902           4         Microsoft Wind.         0         324         0         1         31.07/201902           5         Microsoft Wind.         1         324         0         1         31.083047           5         Microsoft Wind.         1         324         0         1         31.09089962           6         Microsoft Wind.         1         324         0         1         31.09089962           6         Microsoft Wind.         1         324         0         1         32.0429307           10         Microsoft Wind.         0         324         0         1         32.0429307           11         Microsoft Wind.         0         324         0         1         32.0429307           11         Microsoft Wind.         0         324         0         1         32.0429307           12         Microsoft Wind.         0         324         0         1         32.0429307           13         Microsoft Wind.         0         324                                                                                                    | 1 Nightmares.exe < 52df               | Microsoft-Windows-DXGI     | IDXGISwapChain Present | win:Stop = 179 |                  |       |             |         |         |         | 570         |                |           |
| 3         Microsoft-Wind.         0         324         0         1         316724962           4         Microsoft-Wind.         1         3924         0         1         317051804           5         Microsoft-Wind.         1         3924         0         1         317744500           6         Microsoft-Wind.         1         324         0         1         317744500           7         Microsoft-Wind.         1         324         0         1         3159958962           8         Microsoft-Wind.         1         324         0         1         320420377           10         Microsoft-Wind.         1         324         0         1         320482037           11         Microsoft-Wind.         0         324         0         1         320482037           11         Microsoft-Wind.         0         324         0         1         32048207           12         Microsoft-Wind.         1         3244         0         1         32049216           13         Microsoft-Wind.         1         3244         0         1         323617892           14         Microsoft-Wind.         1         32440 </td <td>2</td> <td></td> <td></td> <td></td> <td>Microsoft-Wind 0</td> <td>3 924</td> <td>0</td> <td></td> <td></td> <td></td> <td>1</td> <td>31,607281037</td> <td>7</td>                                                                                                    | 2                                     |                            |                        |                | Microsoft-Wind 0 | 3 924 | 0           |         |         |         | 1           | 31,607281037   | 7         |
| 4       Microsch Wind.       3 824       0       1       3 1,7001814         5       Microsch Wind.       3 824       0       1       3 1,87145600         6       Microsch Wind.       3 824       0       1       3 1,87145600         7       Microsch Wind.       3 824       0       1       3 1,87145600         8       Microsch Wind.       3 824       0       1       3 1,80058692         9       Microsch Wind.       3 824       0       1       3 1,80058692         9       Microsch Wind.       3 824       0       1       3 2,01893057         10       Microsch Wind.       3 824       0       1       3 2,01893057         11       Microsch Wind.       3 824       0       1       3 2,01893057         12       Microsch Wind.       3 824       0       1       3 2,01893057         13       Microsch Wind.       3 824       0       1       3 2,01893057         14       Microsch Wind.       3 824       0       1       3 2,0193057         15       Microsch Wind.       3 824       0       1       3 2,0192057         16       Microsch Wind.       3 824       0                                                                                                    | 3                                     |                            |                        |                | Microsoft-Wind 0 | 3 924 | 0           |         |         |         | 1           | 31,672345925   | 5         |
| 5       Microsch Wind.       1       324       0       1       313330074         6       Microsch Wind.       1       324       0       1       31,87145600         7       Microsch Wind.       1       324       0       1       31,9039662         8       Microsch Wind.       1       324       0       1       31,9039662         9       Microsch Wind.       0       324       0       1       31,9039662         10       Microsch Wind.       0       324       0       1       32,069397         10       Microsch Wind.       0       324       0       1       32,069397         11       Microsch Wind.       1       324       0       1       32,069397         12       Microsch Wind.       1       324       0       1       32,069397         13       Microsch Wind.       1       324       0       1       32,093704         14       Microsch Wind.       1       324       0       1       32,0730576         16       Microsch Wind.       1       324       0       1       32,0730576         17       Microsch Wind.       0       324<                                                                                                    | 4                                     |                            |                        |                | Microsoft-Wind 0 | 3 924 | 0           |         |         |         | 1           | 31,700518814   | 4         |
| 6       Microseft-Wind.       1       324       0       1       3197195000         7       Microseft-Wind.       324       0       1       31,0008601         8       Microseft-Wind.       324       0       1       31,0008601         9       Microseft-Wind.       324       0       1       32,0083337         9       Microseft-Wind.       324       0       1       32,0083370         10       Microseft-Wind.       324       0       1       32,0083370         11       Microseft-Wind.       324       0       1       32,0083370         12       Microseft-Wind.       324       0       1       32,2080740         13       Microseft-Wind.       324       0       1       32,2080740         14       Microseft-Wind.       324       0       1       32,2080740         15       Microseft-Wind.       324       0       1       32,2080740         16       Microseft-Wind.       324       0       1       3,24010510         17       Microseft-Wind.       324       0       1       3,24010510         18       Microseft-Wind.       324       0       1                                                                                                    | 5                                     |                            |                        |                | Microsoft-Wind 1 | 3 924 | 0           |         |         |         | 1           | 31.833362074   | 4         |
| 7       1       3 1 3 0 0 0 0 0 0 0 0 0 0 0 0 0 0 0 0 0                                                                                                    | 6                                     |                            |                        |                | Microsoft-Wind 1 | 3 924 | 0           |         |         |         | 1           | 31 871456000   | 0         |
| 8         8         8         9         1         3,9933325           9         Microsoft-Wind         3,24         0         1         3,09933325           9         Microsoft-Wind         3,24         0         1         3,01983325           10         Microsoft-Wind         3,24         0         1         3,02683437           11         Concort-Wind         3,24         0         1         3,0283325           12         Microsoft-Wind         3,24         0         1         3,24307           13         Microsoft-Wind         3,24         0         1         3,24307           14         Microsoft-Wind         3,244         0         1         3,24007           15         Microsoft-Wind         3,244         0         1         3,24106062           16         Microsoft-Wind         3,244         0         1         3,2426078           17         Microsoft-Wind         3,244         0         1         3,24407           18         Microsoft-Wind         3,244         0         1         3,2476021           18         Microsoft-Wind         3,244         0         1         <                                                                                                    | 7                                     |                            |                        |                | Microsoft-Wind 0 | 3 924 | 0           |         |         |         | 1           | 31,900986962   | 2         |
| 9         0         1         3,014,92037           10         Microsoft-Wind.         3,924         0         1         3,044,92037           11         Microsoft-Wind.         3,924         0         1         3,04693,037           12         Microsoft-Wind.         3,924         0         1         3,04693,037           13         Microsoft-Wind.         3,924         0         1         3,2482,037           14         Microsoft-Wind.         1         3,24         0         1         3,2482,037           14         Microsoft-Wind.         1         3,24         0         1         3,2490,2216           15         Microsoft-Wind         1         3,24         0         1         3,2490,2216           16         Microsoft-Wind         1         3,24         0         1         3,2416,6662           17         Microsoft-Wind         1         3,24         0         1         3,2426,0217           18         Microsoft-Wind         1         3,24         0         1         3,2426,02177           19         Microsoft-Wind         1         3,24         0         1         1         3,24602,177                                                                                                    | 8                                     |                            |                        |                | Microsoft-Wind 1 | 3 924 | 0           |         |         |         | 1           | 31 959333925   | 5         |
| Image: Section of the section of the sectio | 9                                     |                            |                        |                | Microsoft-Wind 0 | 3 924 | 0           |         |         |         | 1           | 32 01/020037   | 7         |
| no         no         no <thno< th="">         no         no         no<!--</td--><td>10</td><td></td><td></td><td></td><td>Microsoft-Wind 0</td><td>2 024</td><td>0</td><td></td><td></td><td></td><td>1</td><td>22.066924270</td><td>0</td></thno<>                                                                                                    | 10                                    |                            |                        |                | Microsoft-Wind 0 | 2 024 | 0           |         |         |         | 1           | 22.066924270   | 0         |
| 1         1         2         1         2         2           12         Microsft, Wind.         3 324         0         1         3         1         3         1         3         1         3         1         3         1         3         1         3         1         3         2         0         1         3         2         1         3         2         1         3         2         1         3         2         1         3         2         1         3         2         1         3         2         1         3         2         1         3         2         1         3         2         1         3         2         1         3         2         1         3         2         1         3         2         1         3         2         1         3         2         1         3         2         1         3         3         1         3         1         3         2         1         3         3         1         3         3         1         3         3         1         3         3         1         3         3         1         1         3                                                                                                    | 11                                    |                            |                        |                | Microsoft-Wind 1 | 3 024 | 0           |         |         |         | 1           | 32 123000740   |           |
| n         n                                                                                                    | 12                                    |                            |                        |                | Microsoft-Wind 1 | 3 924 | 0           |         |         |         | 1           | 32 186820185   | 5         |
| Image: Constraint of the second of the second of  | 13                                    |                            |                        |                | Microsoft-Wind 1 | 3 924 | 0           |         |         |         | 1           | 32 240122518   | 8         |
| n         n                                                                                                    | 14                                    |                            |                        |                | Microsoft Wind 1 | 2 024 | 0           |         |         |         | 1           | 22 201051951   | <u>.</u>  |
| Image: Market Market  | 15                                    |                            |                        |                | Microsoft-Wind 0 | 2 024 | 0           |         |         |         | 1           | 22 262279062   | 2         |
| Norm         Macrosoft Wind         3 324         0         1         3 247260231           18         Microsoft Wind         3 324         0         1         3 23303701           19         Microsoft Wind         3 324         0         1         3 23303701           20         Microsoft Wind         3 324         0         1         3 24803777           21         Microsoft Wind         3 324         0         1         3 24803777           22         Microsoft Wind         3 324         0         1         3 24803777           22         Microsoft Wind         3 324         0         1         3 24803777           23         Microsoft Wind         3 324         0         1         3 24803777           24         Microsoft Wind         3 324         0         1         3 24803775           25         Microsoft Wind         3 324         0         1         3 28907555           25         Microsoft Wind         3 324         0         1         3 28907755           26         Microsoft Wind         3 324         0         1         3 28907755           27         Microsoft Wind         3 324 <td>16</td> <td></td> <td></td> <td></td> <td>Microsoft-Wind 0</td> <td>3 924</td> <td>0</td> <td></td> <td></td> <td></td> <td>1</td> <td>32,416166962</td> <td></td>                                                                                                    | 16                                    |                            |                        |                | Microsoft-Wind 0 | 3 924 | 0           |         |         |         | 1           | 32,416166962   |           |
| Norm         Microsoft Wind.         3 324         0         1         3 2,42 (300)           18         Microsoft Wind.         3 324         0         1         3,2300)           19         Microsoft Wind.         3 324         0         1         3,24,200)           19         Microsoft Wind.         3 324         0         1         3,24,200)           20         Microsoft Wind.         3 324         0         1         3,24,000           21         Microsoft Wind.         3 324         0         1         3,24,000           22         Microsoft Wind.         3 324         0         1         3,24,000           22         Microsoft Wind.         3 324         0         1         3,24,000           23         Microsoft Wind.         3 324         0         1         3,24,000           24         Microsoft Wind.         3 324         0         1         3,24,000           25         Microsoft Wind.         3 324         0         1         3,24,000           26         Microsoft Wind.         3 324         0         1         3,32,000           26         Microsoft Wind.         3 324         0         1                                                                                                    | 17                                    |                            |                        |                | Microsoft-Wind 1 | 2 024 | 0           |         |         |         | 1           | 22 472602914   | A         |
| Norm         Name         Name <th< td=""><td>19</td><td></td><td></td><td></td><td>Microsoft-Wind 1</td><td>3 924</td><td>0</td><td></td><td></td><td></td><td>1</td><td>32,533036740</td><td>0</td></th<>                                                                                                    | 19                                    |                            |                        |                | Microsoft-Wind 1 | 3 924 | 0           |         |         |         | 1           | 32,533036740   | 0         |
| Image         Image         Image <thimage< th=""> <thi< td=""><td>10</td><td></td><td></td><td></td><td>Microsoft Wind 0</td><td>2 024</td><td>0</td><td></td><td></td><td></td><td></td><td>22,503030740</td><td>· · · · ·</td></thi<></thimage<>                                                                                                    | 10                                    |                            |                        |                | Microsoft Wind 0 | 2 024 | 0           |         |         |         |             | 22,503030740   | · · · · · |
| bit         micrositer Wind         3 s24         0         1         3 dewat           21         Micrositer Wind         3 s24         0         1         3 dewat           22         Micrositer Wind         3 s24         0         1         3 dewat           23         Micrositer Wind         3 s24         0         1         3 dewat           24         Micrositer Wind         3 s24         0         1         3 dewat           24         Micrositer Wind         1         3 s24         0         1         3 dewat           25         Micrositer Wind         0         3 s24         0         1         3 dewat           26         Micrositer Wind         0         3 s24         0         1         3 dewat           27         Micrositer Wind         0         3 s24         0         1         3 dewat           28         Micrositer Wind         0         3 s24         0         1         3 dayt           28         Micrositer Wind         3 s24         0         1         3 dayt           39         Micrositer Wind         3 s24         0         1         3 dayt                                                                                                    | 20                                    |                            |                        |                | Missesoft Wind 0 | 2 024 | 0           |         |         |         | 1           | 22, 3927 30222 | 7         |
| 22       Microsoft-Wind       3 324       0       1       3 2,400 JA262         23       Microsoft-Wind       3 324       0       1       3 2,31077552         24       Microsoft-Wind       1       3 2,44       0       1       3 2,31077552         24       Microsoft-Wind       1       3 2,44       0       1       3 2,31077555         25       Microsoft-Wind       3 324       0       1       3 2,99231402         26       Microsoft-Wind       3 324       0       1       3 2,99231402         26       Microsoft-Wind       3 324       0       1       3 2,99231402         27       Microsoft-Wind       3 324       0       1       3 3,30600724         28       Microsoft-Wind       3 324       0       1       3 3,3373040052         29       Microsoft-Wind       3 324       0       1       3 3,2490052         30       Microsoft-Wind       3 324       0       1       3 3,2490052         30       Microsoft-Wind       3 324       0       1       3 3,2490052         30       Microsoft-Wind       3 324       0       1       3 3,2490052                                                                                                    | 20                                    |                            |                        |                | Microsoft Wind 0 | 2 024 | 0           |         |         |         | 1           | 22 609157620   | 0         |
| 22         Microsoft-Wind         3 324         0         1         3 2,100/2592           24         Microsoft-Wind         3 324         0         1         3,210/2592           24         Microsoft-Wind         3 324         0         1         3,240/0555           25         Microsoft-Wind         3 324         0         1         3,9923102           26         Microsoft-Wind         3 324         0         1         3,9923107           26         Microsoft-Wind         3 324         0         1         3,9923107           27         Microsoft-Wind         3 324         0         1         3,392082           28         Microsoft-Wind         3 324         0         1         3,3370862           29         Microsoft-Wind         3 324         0         1         3,32408051           30         Microsoft-Wind                                                                                                    | 22                                    |                            |                        |                | Microsoft-Wind 0 | 2 024 | 0           |         |         |         | 1           | 22,050157025   | 2         |
| Construction         Image         Image                                                                                                    | 23                                    |                            |                        |                | Microsoft-Wind 0 | 3 924 | 0           |         |         |         | 1           | 32,730002902   | 2         |
| 24         Microsoft Wind         3 s24         0         1         24,000/3324           25         Microsoft Wind         3 s24         0         1         24,000/3324           26         Microsoft Wind         3 s24         0         1         32,98231407           26         Microsoft Wind         3 s24         0         1         32,98231407           27         Microsoft Wind         3 s24         0         1         33,387662           28         Microsoft Wind         3 s24         0         1         33,387662           29         Microsoft Wind         3 s24         0         1         32,4805818           30         Microsoft Wind                                                                                                    | 24                                    |                            |                        |                | Microsoft Wind 1 | 2 024 | 0           |         |         |         | 1           | 22,013072352   | c         |
| 25     Microsoft-Wind     0     3 524     0     1     3 2,9005 M022       26     Microsoft-Wind     0     3 244     0     1     3 3,060100740       27     Microsoft-Wind     0     3 244     0     1     3 3,065100740       28     Microsoft-Wind     0     3 242     0     1     3 3,03760526       29     Microsoft-Wind     1     3 244     0     1     1     3,133762636       30     Microsoft-Wind     1     3 244     0     1     1     3,241303736       31     Microsoft-Wind     1     3 244     0     1     1     3,2413045951       32     Microsoft-Wind     0     3 244     0     1     1     3,2413045951       32     Microsoft-Wind     0     3 244     0     1     1     3,2413045951                                                                                                    | 24                                    |                            |                        |                | Microsoft-Wind 1 | 3 924 | 0           |         |         |         | -           | 32,010013333   | 2         |
| Construction         Construction         Construction<                                                                                                    | 25                                    |                            |                        |                | Microsoft-Wind 0 | 2 024 | 0           |         |         |         | 1           | 22,900900222   | 7         |
| Construction         Construction         Construction<                                                                                                    | 27                                    |                            |                        |                | Microsoft-Wind 0 | 3 924 | 0           |         |         |         | 1           | 33.066100740   | 0         |
| Bit Construction         0         3 / 3 / 2 / 0         1         3 / 3 / 3 / 2 / 0           29         Microsoft-Wind1         3 / 3 / 4         0         1         3 / 2 / 0 / 00           30         Microsoft-Wind1         3 / 2 / 4         0         1         3 / 2 / 000/92           31         Microsoft-Wind1         3 / 2 / 4         0         1         3 / 2 / 00/95           32         Microsoft-Wind1         3 / 2 / 4         0         1         3 / 2 / 00/95                                                                                                    | 28                                    |                            |                        |                | Microsoft-Wind 0 | 3 024 | 0           |         |         |         | 1           | 33 133762062   | 2         |
| asy         intersort wind         is 324         0         1         33,4(2400351)           30         Microsoft-Wind         3 924         0         1         33,34(1340351)           31         Microsoft-Wind         1         32,424         0         1         33,34(13470)           32         Microsoft-Wind         0         924         0         1         33,34(13470)                                                                                                    | 20                                    |                            |                        |                | Misrosoft Wind 1 | 2 024 | 0           |         |         |         | 1           | 22 20/2202     |           |
| Joint Construction         Instruction         Instruction <td>20</td> <td></td> <td></td> <td></td> <td>Microsoft-Wind 1</td> <td>2 024</td> <td>0</td> <td></td> <td></td> <td></td> <td>1</td> <td>22 201050510</td> <td>0</td>                                                                                                    | 20                                    |                            |                        |                | Microsoft-Wind 1 | 2 024 | 0           |         |         |         | 1           | 22 201050510   | 0         |
| 32 Mintrosoft wind 1 324 0 1 1 33,411,470<br>32 Mintrosoft wind 0 3924 0 1 1 33,400,4502                                                                                                    | 21                                    |                            |                        |                | Misseseft Wind 1 | 2 024 | 0           |         |         |         | 1           | 33,201038318   | ,         |
| Microsoft-Wind 0 3 924 0 1 33,400964392                                                                                                    | 22                                    |                            |                        |                | Misson Wind 1    | 3 924 | 0           |         |         |         | 1           | 33,3413/43/0   | ,         |
| 22 Norme Weed 0 2024 0 1 22 452519074                                                                                                    | 22                                    |                            |                        |                | Misseeft Wind 0  | 2 024 | 0           |         |         |         | 1           | 33,400964392   | A         |
|                                                                                                    | 33                                    |                            |                        |                | Missouth Wind U  | 3 924 | 0           |         |         |         |             | 33,402018074   |           |

An easy way to see frame rate spikes is to copy and paste these frame times into a spreadsheet program and convert them into a line graph:

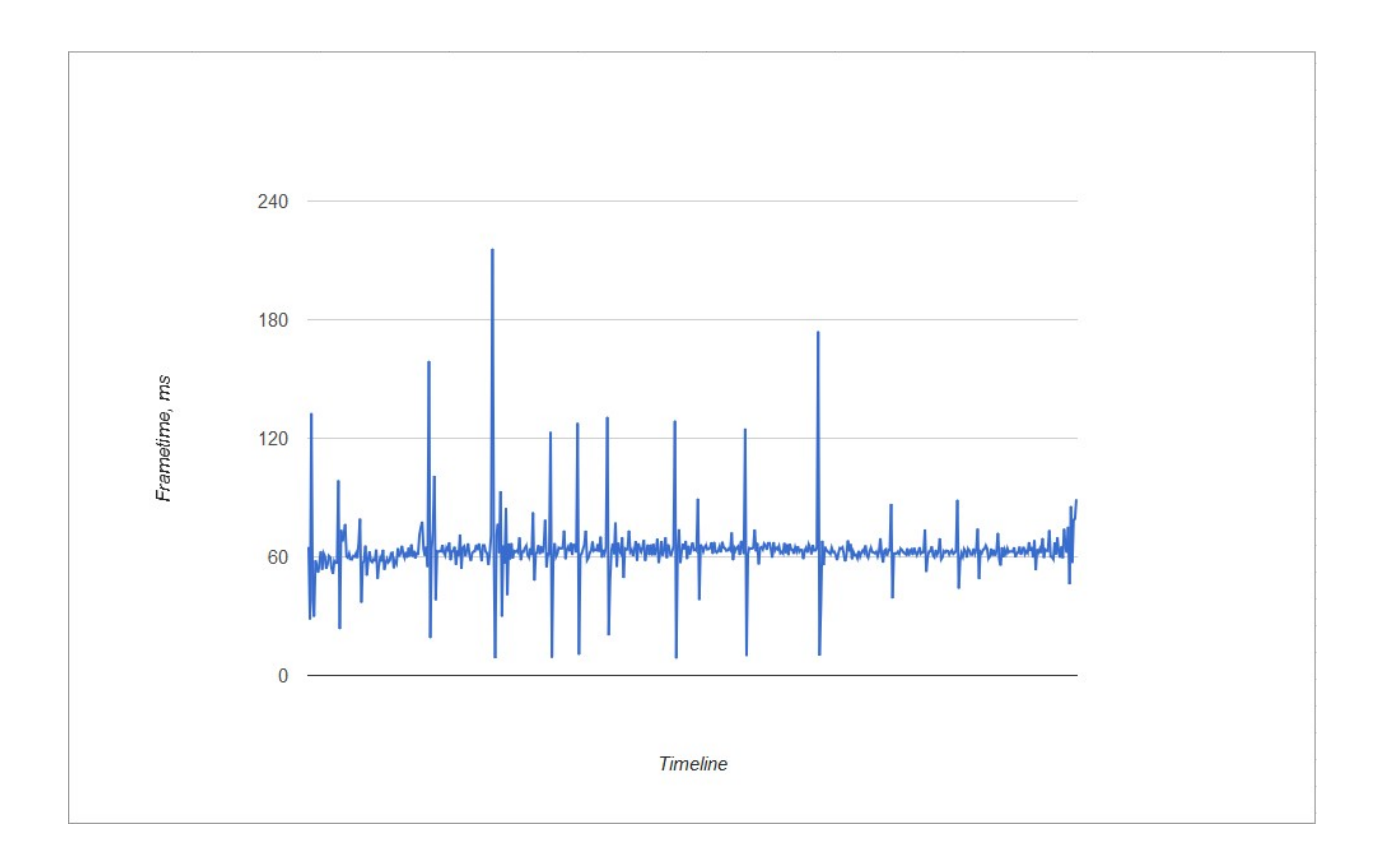

You can also inspect individual frames by zooming into the timeline. Usually when investigating low performance, the problem is either constant low frame rate or frame rate spikes. A zoomed-in view helps you find time periods to focus the analysis on when focusing on the whole trace is impractical:

| 1 Analysis                                           |                                   |                                                                |                        |                             |                                           |
|------------------------------------------------------|-----------------------------------|----------------------------------------------------------------|------------------------|-----------------------------|-------------------------------------------|
| ✓ Generic Events Activity by Provider, Task, Opcode* | ×+ ρ <b>φ</b>                     |                                                                |                        |                             |                                           |
| Series                                               |                                   |                                                                |                        |                             |                                           |
| ▼ Nightmares.exe <52df2259                           |                                   |                                                                |                        | • • • • • •                 | · · · · · · · · · ·                       |
| ▼ Microsoft-Windows-DX                               |                                   |                                                                |                        | • • • • • •                 | · · · · · · · · · · ·                     |
|                                                      |                                   |                                                                |                        | * * * * * * *               | · · · · · · · · · · ·                     |
| win:Stop                                             |                                   |                                                                |                        |                             | • • • • • • • • •                         |
|                                                      | 42.4 42.5 42.6 427 42.42.85122C   | Selection<br>Duration 0,125835928;<br>Start Time 42,843021738; | 43,2 43,3 43,4         | 435 43,6 43,7 43,8          | 435 440 441 442 443 444                   |
| Line # Process Provider Name                         | Task Name                         | End Time 42.968857666                                          | vent Name C Thre       | m_Ret (Fiel Field 2 Field 3 | Field 4 Field 5 Count com Time (s) Legend |
| 1 Nightmares.exe < 52df Microsoft-Wind               | ndows-DXGI IDXGISwapChain_Present | win.stop + 175                                                 |                        |                             | 32                                        |
| 2                                                    |                                   |                                                                | Microsoft-Wind 1 3 924 | 0                           | 1 42,393704296                            |
| 3                                                    |                                   |                                                                | Microsoft-Wind 1 3 924 | 0                           | 1 42,459248000                            |
| 4                                                    |                                   |                                                                | Microsoft-Wind 1 3 924 | 0                           | 1 42,521150962                            |
| 5                                                    |                                   |                                                                | Microsoft-Wind 0 3 924 | 0                           | 1 42,586490962                            |
| 6                                                    |                                   |                                                                | Microsoft-Wind 0 3 924 | 0                           | 1 42,665436592                            |
| 7                                                    |                                   |                                                                | Microsoft-Wind 1 3 924 | 0                           | 1 42,720010074                            |
| 8                                                    |                                   |                                                                | Microsoft-Wind 0 3 924 | 0                           | 1 42,782209185                            |
| 9                                                    |                                   |                                                                | Microsoft-Wind 1 3 924 | 0                           | 1 42,842855111                            |
| 10                                                   |                                   |                                                                | Microsoft-Wind 0 3 924 | 0                           | 1 42,966221333                            |
| 11                                                   |                                   |                                                                | Microsoft-Wind 0 3 924 | 0                           | 1 42,975024888                            |
| 12                                                   |                                   |                                                                | Microsoft-Wind 0 3 924 | 0                           | 1 43,035781629                            |
| 13                                                   |                                   |                                                                | Microsoft-Wind 0 3 924 | 0                           | 1 43,102842074                            |
| 14                                                   |                                   |                                                                | Microsoft-Wind 1 3 924 | 0                           | 1 43,162909037                            |
| 15                                                   |                                   |                                                                | Microsoft-Wind 1 3 924 | 0                           | 1 43,224487111                            |
| 16                                                   |                                   |                                                                | Microsoft-Wind 1 3 924 | 0                           | 1 43,289126666                            |
| 17                                                   |                                   |                                                                | Microsoft-Wind 1 3 924 | 0                           | 1 43.353392740                            |

# CPU Usage (Sampled) provider

The CPU Usage (Sampled) profiler logs what every CPU core is doing every millisecond - that's 1000 samples per second per CPU core. The accuracy of this provider is not 100%; it doesn't know how long each particular function has taken, just that it was executing when the program was sampled.

The provider is useful for investigating a program's CPU usage over the length of a capture. Statistically, the more samples it takes, the more accurate it becomes, so it's recommended to use this provider when the profiling time is at least 100 ms. Using it to analyze shorter periods of time can be inaccurate.

To bring the CPU Usage (Sampled) event provider into the Analysis tab, double-click on it in the Graph Explorer:

| Regions of Int  | erest   | Regions of Interest            |
|-----------------|---------|--------------------------------|
|                 | No      | data                           |
| Thread Lifetim  | nes     | By Process, Thread             |
|                 |         |                                |
| Stacks          |         | Count by Event Name            |
| MMM             | MMM     | MMMMMM                         |
| - Computatio    | n       |                                |
| [~\/\\\\        | MMM     |                                |
| ▷ CPU Usage (Sa | ampled) | Utilization by Process, Stack  |
|                 | www.    | ~~~~~~                         |
| ▶ CPU Usage (P  | recise) | Utilization by Process, Thread |
|                 | W////// |                                |
| ▷ DPC/ISR       | DPC/ISR | Duration by Module, Function   |

# Example walkthrough

In this example, we have a game that has lower performance than we'd like.

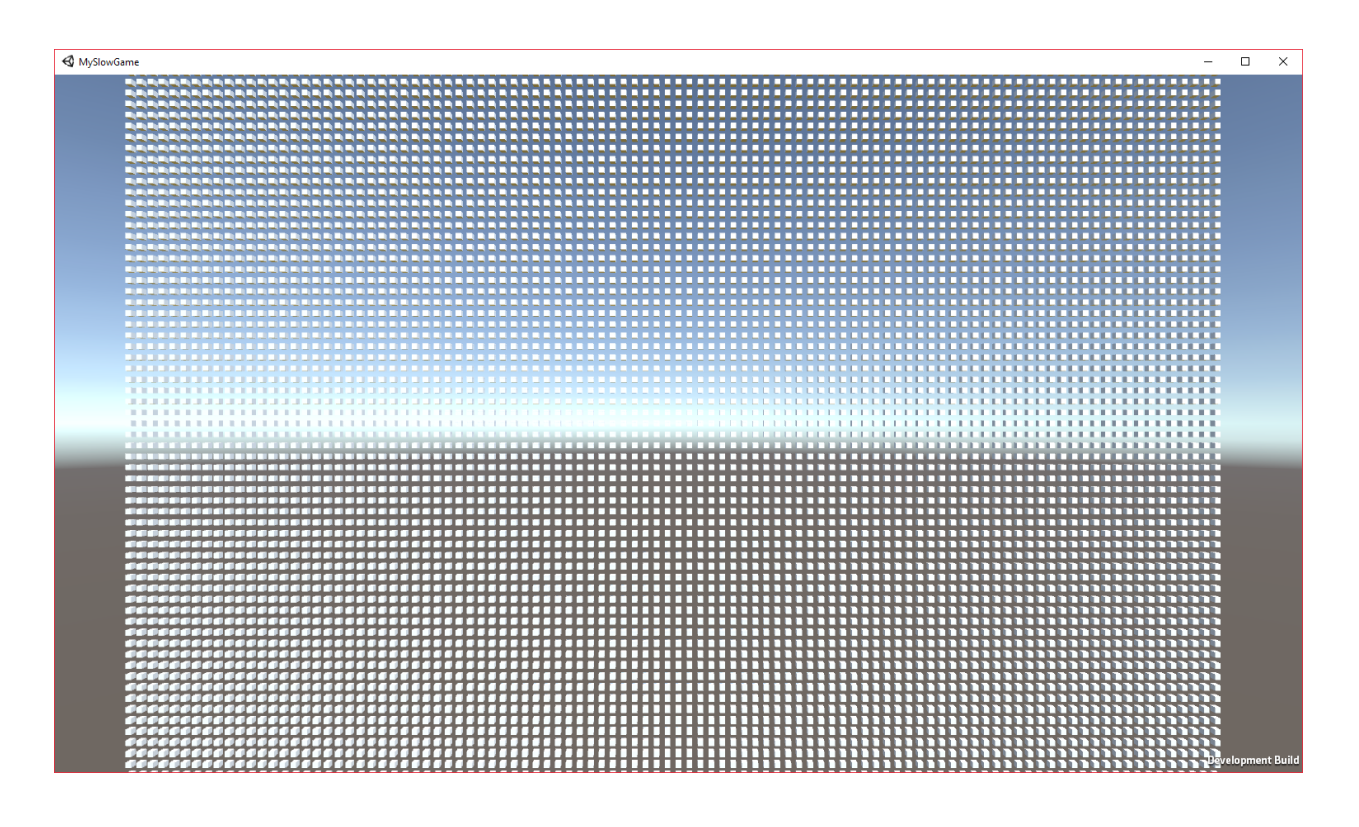

Caption: Example game screenshot

The first step was to take a look at the frame rate, which in this instance seemed to be pretty stable. I picked a particular time period, between the 6th and 7th second of the capture. In this particular second, it had just over 27 frames. This is a very good case for using a **CPU usage (Sampled) provider** to investigate, as we have enough data points for it to be useful:

|                                               | by Process, Stack * 👻 👂 🧔                      |                           |                |                     |                 |                        |                 |              |                  |                 |         |        |         |      |      |           |          | 2 II - I        | ×    |
|-----------------------------------------------|------------------------------------------------|---------------------------|----------------|---------------------|-----------------|------------------------|-----------------|--------------|------------------|-----------------|---------|--------|---------|------|------|-----------|----------|-----------------|------|
| Series                                        |                                                |                           |                |                     | % We            | eight using i          | resource time a | s [TimeStamp | -Weight TimeStam | p] (Aggregation | n: Sum) |        |         |      |      |           |          |                 |      |
|                                               |                                                | yph                       | MM             | M                   | พน              | My                     | M               | LMY          | MM               | LML             | M       | M      | MM      | M    | Mh   | MM        | M        | MM              | ٦    |
| Le otelli dilli deloitial                     | × 6,00 6,05                                    | 6,10 6,1                  | 5 6,20         | 6.25                | 6.30            | 6.35                   | 6,40            | 6,45         | 6,50             | 6,55 (          | 6,60    | 6,65   | 6,70    | 6,75 | 6,80 | 6,85      | 6,90     | 6,95 7          | .00  |
| Line # Process                                | Stack                                          |                           |                | Count <sub>Su</sub> | Weight (i       | in vie <u>s_</u>       | TimeStamp       | (s)          |                  |                 |         |        |         |      |      |           | % Weight | sum Legen       | d    |
| 1 TMySlowGame.exe (26444)                     | )                                              |                           |                | 1 55                | 2 1 5           | 51,308936              |                 |              |                  |                 |         |        |         |      |      |           |          | 19,39           | ^    |
| 2                                             | ▼ [Root]                                       | 10.                       |                | 1 55                | 1 1 5           | 50,308924              |                 |              |                  |                 |         |        |         |      |      |           |          | 19,38           |      |
| 3                                             | <ul> <li>I- ntdll.dll:_KtlUserThree</li> </ul> | adStart                   |                | 154                 | 154             | 47,308924              |                 |              |                  |                 |         |        |         |      |      |           |          | 19,34           | - 11 |
| 4                                             | htdil.dil:KtiUserTh                            | readStart<br>eadleitThunk |                | 1.54                | 10 15           | 47,308924<br>47,209034 |                 |              |                  |                 |         |        |         |      |      |           | _        | 19,34           | - 11 |
| 6                                             | b   h MySlowGame eve                           | tmainCRTSta               | tun            | 96                  | io 13-<br>io 94 | 47,300324<br>56 081624 |                 |              |                  |                 |         |        |         |      |      |           | _        | 12.08           | - 11 |
| 7                                             | I - MySlowGame.exe                             | Thread::RunTh             | readWrapper    | 57                  | 13 51           | 72.227289              |                 |              |                  |                 |         |        |         |      |      |           | _        | 7.15            |      |
| 8                                             | I - atidxx32.dll! <pdb< p=""></pdb<>           | not found>                |                |                     | 9               | 9,000011               |                 |              |                  |                 |         |        |         |      |      |           |          | 0,11            |      |
| 9                                             | I- MySlowGame.exelEn                           | lighten::Multith          | readCpuWorkerC | o                   | 1               | 1,000000               |                 |              |                  |                 |         |        |         |      |      |           |          | 0,01            |      |
| 10                                            | I- ntdll.dll!LdrlnitializeT                    | hunk                      |                |                     | 1               | 1,000000               |                 |              |                  |                 |         |        |         |      |      |           |          | 0,01            | - v  |
| ✓ Generic Events Activity by Provid<br>Series | der, Task, Opcode * 👻 🔎 🏠                      |                           |                |                     |                 |                        |                 |              |                  |                 |         |        |         |      |      |           |          | <u>~</u> [] – c | ×    |
| ▼ MySlowGame.exe (26444)                      | • •                                            | • •                       | • •            | •                   | • •             | ٠                      | ٠               | • •          | • •              | •               | • •     | ٠      | •       | • •  | •    | •         | • •      | •               | ₹^   |
| <ul> <li>Microsoft-Windows-DX</li> </ul>      | ÷ +                                            | • •                       | + +            | •                   | • •             | ٠                      | ٠               | • •          | • •              | •               | • •     | ٠      | •       | • •  | •    | +         | + +      | •               | •    |
| ✓ Present                                     | • •                                            | • •                       | • •            | •                   | • •             | •                      | •               | • •          | •                | · • ·           | • •     | •      | •       | • •  | •    | •         | • •      | •               | •    |
| win:Stop                                      | • •                                            | • •                       | + +            | •                   | • •             | •                      | •               | • •          | • •              | <u> </u>        | • •     | •      | •       | • •  | •    | +         | • •      | •               | -    |
|                                               |                                                |                           |                |                     |                 |                        |                 |              |                  |                 |         |        |         |      |      |           |          |                 | ~    |
|                                               | 6,00 6,05                                      | 6,10 6,1                  | 5 6,20         | 6,25                | 6,30            | 6,35                   | 6,40            | 6,45         | 6,50             | 6,55 (          | 6,60    | 6,65   | 6,70    | 6,75 | 6,80 | 6,85      | 6,90     | 6,95 7          | .00  |
| Line # Process                                | Provider Name                                  | Task Name                 | Opcode N I     | ł                   | Event Nan       | ne (                   | C Thre          | Field 1      | Field 2          | Field 3         | 3 F     | ield 4 | Field 5 | Fie  | ld 6 | Fie Count | Sum Time | (s) Leg         | jend |
| 1 MySlowGame.exe (264                         | Microsoft-Windows-DXGI                         | Present                   | win:Stop       | ▶ 43                |                 |                        |                 |              |                  |                 |         |        |         |      |      | 27        |          |                 |      |
|                                               |                                                |                           |                |                     | <               |                        |                 |              |                  |                 |         |        |         |      |      | >         |          |                 |      |

Generally when investigating performance issues in Unity games, you only need to focus on a subset of Thread IDs, as most threads do not impact frame rate at all (for example, audio threads and COM message loops). Drag the **Thread ID** column to the left-hand side, to group samples by the thread they were taken from:

| Thread ID | Stack    | Count Sum | Weight (in vie <sub>S</sub> |
|-----------|----------|-----------|-----------------------------|
|           |          | 1 552     | 1 551,308936                |
| ▶ 20 768  |          | 968       | 968,081636                  |
| 15 488    | ▷ [Root] | 351       | 350,441226                  |
| 9 520     | ▶ [Root] | 43        | 42,880261                   |
| 11 924    | ▷ [Root] | 36        | 35,940273                   |
| 15 708    | ▶ [Root] | 34        | 33,982945                   |
| 10 608    | ▶ [Root] | 29        | 28,997187                   |
| 25 684    | ▶ [Root] | 28        | 27,984314                   |
| 17 856    | ▶ [Root] | 27        | 26,968212                   |
| 3 856     | ▷ [Root] | 25        | 24,970250                   |
| 19 340    | ▶ [Root] | 9         | 9,000011                    |
| 24 192    | ▶ [Root] | 1         | 1,062621                    |
| 24 164    | ▶ [Root] | 1         | 1,000000                    |

In this example, the three bottom threads aren't relevant to the frame rate problem. Thread **19340** is an internal AMD graphics driver thread (we can determine this by googling the name of the DLL if it isn't already known and can't be worked out from the name).

| 19 340 | ▼ [Root]                                       | 9 | 9,000011 |
|--------|------------------------------------------------|---|----------|
|        | ntdll.dll!_RtlUserThreadStart                  | 9 | 9,000011 |
|        | ntdll.dll!RtlUserThreadStart                   | 9 | 9,000011 |
|        | kernel32.dll!BaseThreadInitThunk               | 9 | 9,000011 |
|        | atidxx32.dll! <pdb found="" not=""></pdb>      | 9 | 9,000011 |
|        | atidxx32.dll! <pdb found="" not=""></pdb>      | 9 | 9,000011 |
|        | atidxx32.dll! <pdb found="" not=""></pdb>      | 9 | 9,000011 |
|        | atidxx32.dll! <pdb found="" not=""></pdb>      | 9 | 9,000011 |
|        | atidxx32.dll! <pdb found="" not=""></pdb>      | 9 | 9,000011 |
|        | ▶  - atidxx32.dll! <pdb found="" not=""></pdb> | 8 | 8,000011 |
|        | ▷  - KernelBase.dll!SetEvent                   | 1 | 1,000000 |

It might have been a candidate, being graphics-related, but since it took up so little time we can remove it from our list of suspects.

Threads **24192** and **24164** are Enlighten global illumination worker threads (our example game doesn't use global illumination, so these are mostly idle):

| Thread ID | Stack                                                                    | Count Sum | Weight (in vie… <sub>s…</sub> | Time |
|-----------|--------------------------------------------------------------------------|-----------|-------------------------------|------|
| 24 192    | ▼ [Root]                                                                 | 1         | 1,062621                      |      |
|           | ntdll.dll!_RtlUserThreadStart                                            | 1         | 1,062621                      |      |
|           | ntdll.dll!RtlUserThreadStart                                             | 1         | 1,062621                      |      |
|           | kernel32.dll!BaseThreadInitThunk                                         | 1         | 1,062621                      |      |
|           | MySlowGame.exe!Thread::RunThreadWrapper                                  | 1         | 1,062621                      |      |
|           | MySlowGame.exe!TUpdateFunction                                           | 1         | 1,062621                      |      |
|           | KernelBase.dll!ReleaseSemaphore                                          | 1         | 1,062621                      |      |
|           | ntdll.dll!ZwReleaseSemaphore                                             | 1         | 1,062621                      |      |
|           | ntdll.dll!LdrInitializeThunk                                             | 1         | 1,062621                      |      |
|           | ntdll.dll_LdrpInitialize                                                 | 1         | 1,062621                      |      |
|           | wow64.dll!Wow64LdrpInitialize                                            | 1         | 1,062621                      |      |
|           | wow64.dll!RunCpuSimulation                                               | 1         | 1,062621                      |      |
|           | wow64cpu.dll!Thunk0Arg                                                   | 1         | 1,062621                      |      |
|           | wow64cpu.dll!CpupSyscallStub                                             | 1         | 1,062621                      |      |
|           | ntoskrnl.exe!KiSystemServiceExit                                         | 1         | 1,062621                      |      |
|           | ntoskrnl.exe!NtReleaseSemaphore                                          | 1         | 1,062621                      |      |
|           | ntoskrnl.exe!KeReleaseSemaphore                                          | 1         | 1,062621                      |      |
|           | ntoskrnl.exe!KiExitDispatcher                                            | 1         | 1,062621                      |      |
|           | ntoskrnl.exe!KiApcInterrupt                                              | 1         | 1,062621                      |      |
|           | ntoskrnl.exe!KiDeliverApc                                                | 1         | 1,062621                      |      |
|           | ntoskrnl.exe!EtwpStackWalkApc                                            | 1         | 1,062621                      |      |
|           | ntoskrnl.exe!EtwpTraceStackWalk                                          | 1         | 1,062621                      |      |
|           | ntoskrnl.exe!RtlWalkFrameChain                                           | 1         | 1,062621                      |      |
|           | ntoskrnl.exe!RtlpWalkFrameChain                                          | 1         | 1,062621                      |      |
|           | ntoskrnl.exelRtlpLookupFunctionEntryForStackWalks                        | 1         | 1,062621                      |      |
|           |                                                                          | 1         | 1,062621                      |      |
| 24 164    | ▼ [Root]                                                                 | 1         | 1,000000                      |      |
|           | MySlowGame.exe! Enlighten:: MultithreadCpuWorkerCommon:: UpdateRadiosity | 1         | 1,000000                      |      |
|           | MySlowGame.exe!HLRTThreadGroup::Run                                      | 1         | 1,00000                       |      |
|           | KernelBase.dll!ReleaseSemaphore                                          | 1         | 1,00000                       |      |
|           | ntdll.dll!ZwReleaseSemaphore                                             | 1         | 1,000000                      |      |

The following 7 threads (**9520**, **11924**, **15708**, **10608**, **25684**, **17856** and **3856**) are Unity JobQueue threads. They all share similar stacktraces, all starting with "JobQueue::WorkLoop":

| Thread ID | Stack                                                                                                    | Count sum | Weight (in vie s 1 |
|-----------|----------------------------------------------------------------------------------------------------|-----------|--------------------|
| 9 520     | Root]                                                                                                    | 43        | 42,880261          |
|           | ntdll.dlll_RtlUserThreadStart                                                                                                    | 43        | 42,880261          |
|           | ntdll.dll!RtlUserThreadStart                                                                                                    | 43        | 42,880261          |
|           | kernel32.dll!BaseThreadInitThunk                                                                                                    | 43        | 42,880261          |
|           | MySlowGame.exe!Thread::RunThreadWrapper                                                                                                    | 43        | 42,880261          |
|           | MySlowGame.exelJobQueue:WorkLoop                                                                                                    | 43        | 42,880261          |
|           | MySlowGame.exelJobQueue::ProcessJobs                                                                                                    | 43        | 42,880261          |
|           | ▼  - MySlowGame.exe!JobQueue::ExecuteJobFromQueue                                                                                                    | 32        | 31,900706          |
|           | I - MySlowGame.exelJobQueue::Steal                                                                                                    | 31        | 30,901280          |
|           | MySlowGame.exe!JobQueue::Exec                                                                                                    | 31        | 30,901280          |
|           | ▼     - MySlowGame.exelPrepareShadowMapsJob                                                                                                    | 15        | 14,968774          |
|           | ▼       - MySlowGame.exelExtractActiveCasterInfo                                                                                                    | 10        | 9,998853           |
|           | I     - MySlowGame.exelIntersectAABBFrustumFull                                                                                                    | 5         | 4,998853           |
|           | I     - MySlowGame.exelExtractActiveCasterInfo <itself></itself>                                                                                                    | 4         | 4,000000           |
|           | - MySlowGame.exe!std::vector <shadowcasterdata,stl_allocator<shadowcasterdata,2,16>&gt;::push_back</shadowcasterdata,stl_allocator<shadowcasterdata,2,16>                                                                                                    | 1         | 1,000000           |
|           | I     MySlowGame.exelCullDirectionalCascades                                                                                                    | 5         | 4,969921           |
|           | I   - MySlowGame.exelqsort_internal::_QSortMT <renderpassdata *,int,forwardshaderrenderloop::renderobjectsorter<1="">&gt;::ThreadedSort</renderpassdata>                                                                                                    | 14        | 13,932506          |
|           | I   - MySlowGame.exelCullDirectionalShadowCastersJob                                                                                                    | 1         | 1,000000           |
|           | I   - MySlowGame.exelqsort_internal::_QSortMT <renderpassdata *,int,forwardshaderrenderloop::renderobjectsorter<1="">&gt;::CleanupJob</renderpassdata>                                                                                                    | 1         | 1,000000           |
|           | - MySlowGame.exe!AtomicQueue::Dequeue                                                                                                    | 1         | 0,999426           |
|           | I- MySlowGame.exelJobQueue::Exec                                                                                                    | 8         | 7,990064           |
|           | I- MySlowGame.exelEvent::WaitForSignal                                                                                                    | 2         | 2,000597           |
|           | - MySlowGame.exe!JobQueue::ProcessJobs <itself></itself>                                                                                                    | 1         | 0,988894           |
| 11 924    | rectified a second second seco | 36        | 35,940273          |
|           | ntdll.dlll_RtlUserThreadStart                                                                                                    | 36        | 35,940273          |
|           | ntdll.dll!RtlUserThreadStart                                                                                                    | 36        | 35,940273          |
|           | kernel32.dll!BaseThreadInitThunk                                                                                                    | 36        | 35,940273          |
|           | MySlowGame.exe!Thread::RunThreadWrapper                                                                                                    | 36        | 35,940273          |
|           | MySlowGame.exelJobQueue::WorkLoop                                                                                                    | 36        | 35,940273          |
|           | MySlowGame.exelJobQueue::ProcessJobs                                                                                                    | 36        | 35,940273          |
|           | I- MySlowGame.exelJobQueue::ExecuteJobFromQueue                                                                                                    | 28        | 27,938180          |
|           | ▶  - MySlowGame.exelJobQueue:Exec                                                                                                    | 6         | 6,000315           |
|           | - MySlowGame.exe!CappedSemaphore::WaitForSignal                                                                                                    | 1         | 1,000889           |
|           | ▶  - MySlowGame.exelEvent::WaitForSignal                                                                                                    | 1         | 1,000889           |

The number of JobQueue threads depends on the machine that the game is running on. This trace was captured on an i7 machine with 4 physical cores and hyperthreading (8 logical cores in total), so Unity decided to make 7 such threads. These worker threads do multithreaded work that can be moved from the main thread safely, such as culling, preparing to render into shadow maps, sorting objects for rendering, and physics calculations. In our case these threads have a relatively small sample count, so they're not affecting the frame rate.

You can hide irrelevant threads by selecting them, right-clicking on them and pressing "filter out selection":

| e # | Process                  | Thread ID | Stack             | Count Sum     | Weight (in vie <sub>S</sub> | TimeStamp (s) |
|-----|--------------------------|-----------|-------------------|---------------|-----------------------------|---------------|
| 1   | ▼ MySlowGame.exe (26444) |           |                   | 1 552         | 1 551,308936                |               |
| 2   |                          | 20 768    |                   | 968           | 968,081636                  |               |
| 3   |                          | 15 488    | ▶ [Root]          | 351           | 350,441226                  |               |
| - 4 |                          | 9 520     | ▶ [Root]          | 45            | 43,000364                   |               |
| 5   |                          | 11 924    | ▶ [Root] Filter 1 | o Selection   |                             |               |
| 6   |                          | 15 708    | ▶ [Root] Filter ( | Out Selection | า                           |               |
| 7   |                          | 10 608    | ▶ [Root] Undo     | Filter        |                             |               |
| 8   |                          | 25 684    | ▶ [Root] Redo F   | ilter         |                             |               |
| 9   |                          | 17 856    | ▶ [Root] Clear F  | ilter         |                             |               |
| 10  |                          | 3 856     | ▶ [Root] Eilter   |               |                             |               |
| 11  |                          | 19 340    | ▶ [Root]          |               |                             | -             |
| 12  |                          | 24 192    | ▶ [Root] Annot    | ate Selectior | 1                           |               |
| 13  |                          | 24 164    | ▶ [Root] Find Ir  | Column        | Ctrl+F                      |               |
|     |                          |           |                   |               |                             |               |

#### We are left with only two threads. Let's take a look at the bottom one:

| 8 🔻 [Root]                                                           | 351                                                                                                    | 350,441226                                                                                                    |
|----------------------------------------------------------------------|----------------------------------------------------------------------------------------------------|----------------------------------------------------------------------------------------------------|
| ntdll.dll!_RtlUserThreadStart                                        | 351                                                                                                    | 350,441226                                                                                                    |
| ntdll.dll!RtlUserThreadStart                                         | 351                                                                                                    | 350,441226                                                                                                    |
| kernel32.dll!BaseThreadInitThunk                                     | 351                                                                                                    | 350,441226                                                                                                    |
| MySlowGame.exe!Thread::RunThreadWrapper                              | 351                                                                                                    | 350,441226                                                                                                    |
| <ul> <li>HySlowGame.exelGfxDeviceWorker::Run</li> </ul>              | 349                                                                                                    | 348,441507                                                                                                    |
| I - MySlowGame.exelGfxDeviceWorker::RunCommand                       | 339                                                                                                    | 338,441709                                                                                                    |
| I   - MySlowGame.exelGfxDevice::DynamicBatchMesh                     | 244                                                                                                    | 243,533067                                                                                                    |
| ▼       - MySlowGame.exe!TransformVertices                           | 230                                                                                                    | 229,483461                                                                                                    |
| ▼         - MySlowGame.exe!TransformVerticesStridedREF               | 227                                                                                                    | 226,484304                                                                                                    |
| MySlowGame.exe!TransformVerticesInnerLoop<1,0,0>                     | 223                                                                                                    | 222,485148                                                                                                    |
| - MySlowGame.exe!TransformVerticesStridedREF <itself></itself>       | 4                                                                                                    | 3,999156                                                                                                    |
| I     MySlowGame.exe!TransformVertices <itself></itself>             | 3                                                                                                    | 2,999157                                                                                                    |
| I     - MySlowGame.exe!TransformIndices                              | 9                                                                                                    | 9,051888                                                                                                    |
| I     - MySlowGame.exelGfxDevice::DynamicBatchMesh <itself></itself> | 5                                                                                                    | 4,997718                                                                                                    |
| I   - MySlowGame.exe!ThreadedStreamBuffer::ReadReleaseData           | 63                                                                                                    | 62,914520                                                                                                    |
| I   - MySlowGame.exelGfxDeviceWorker::RunCommand <itself></itself>   | 6                                                                                                    | 6,002118                                                                                                    |
|                                                                      | <ul> <li>Root]</li> <li>ntdll.dll!_RtlUserThreadStart</li> <li>ntdll.dll!_RtlUserThreadStart</li> <li>kernel32.dll!BaseThreadInitThunk</li> <li>MySlowGame.exe!Thread::RunThreadWrapper</li> <li>✓   - MySlowGame.exe!GfxDeviceWorker::Run</li> <li>✓   - MySlowGame.exe!GfxDeviceWorker::RunCommand</li> <li>✓     - MySlowGame.exe!GfxDevice::DynamicBatchMesh</li> <li>✓       - MySlowGame.exe!TransformVertices</li> <li>✓         - MySlowGame.exe!TransformVerticesStridedREF</li> <li>▷             - MySlowGame.exe!TransformVerticesStridedREF</li> <li>▷             - MySlowGame.exe!TransformVerticesStridedREF</li> <li>▷               - MySlowGame.exe!TransformVerticesStridedREF</li> <li>▷             - MySlowGame.exe!TransformVerticesStridedREF</li> <li>▷               - MySlowGame.exe!TransformVertices</li> <li>▷                   - MySlowGame.exe!TransformVertices</li> <li>▷                                      </li></ul> | 8       ▼ [Root]       351         ntdll.dll!_RtlUserThreadStart       351         ntdll.dll!_RtlUserThreadStart       351         kernel32.dll!BaseThreadInitThunk       351         MySlowGame.exelThread:RunThreadWrapper       351         ▼   - MySlowGame.exelGfxDeviceWorker::Run       349         ▼   - MySlowGame.exelGfxDeviceWorker::RunCommand       339         ▼     - MySlowGame.exelGfxDeviceWorker::RunCommand       339         ▼       - MySlowGame.exelGfxDevice::DynamicBatchMesh       244         ▼         . MySlowGame.exelTransformVertices       230         ▼         . MySlowGame.exelTransformVerticesStridedREF       227         ▷           . MySlowGame.exelTransformVerticesStridedREF       223         ▷           . MySlowGame.exelTransformVerticesStridedREF       3         ▷           . MySlowGame.exelTransformVertices       3         ▷         . MySlowGame.exelTransformVertices       3         ▷         . MySlowGame.exelTransformVertices       3         ▷         . MySlowGame.exelTransformIndices       9         ▷         . MySlowGame.exelTransformIndices       9         ▷         . MySlowGame.exelTransformIndices       9         ▷       . MySlowGame.exelTransformIndices       9         ▷       . MySlowGame.exelThreadedStreamBuffer::ReadReleaseData       63 |

This is Unity's rendering thread. You can recognize it because it starts with the "**GfxDeviceWorker::Run**" function. In this example it looks like it spends most of its time doing dynamic batching (transforming vertices of each object so that objects can be drawn together with fewer draw calls). This can be expensive in cases where there are many tiny dynamic objects that don't get statically batched.

Let's look at the last remaining thread. This is Unity's main thread:

| Thread ID | Stack                                                                  | Count Sum | Weight (in vie <sub>S</sub> | Т |
|-----------|------------------------------------------------------------------------|-----------|-----------------------------|---|
|           |                                                                        | 1 319     | 1 318,522862                |   |
| ▼ 20 768  |                                                                        | 968       | 968,081636                  |   |
|           | ▼ [Root]                                                               | 967       | 967,081624                  |   |
|           | I- ntdll.dll!_RtlUserThreadStart                                       | 966       | 966,081624                  |   |
|           | ntdll.dll!RtlUserThreadStart                                           | 966       | 966,081624                  |   |
|           | kernel32.dll!BaseThreadInitThunk                                       | 966       | 966,081624                  |   |
|           | MySlowGame.exe!_tmainCRTStartup                                        | 966       | 966,081624                  |   |
|           | MySlowGame.exe!WinMain                                                 | 966       | 966,081624                  |   |
|           | MySlowGame.exe!PlayerWinMain                                           | 966       | 966,081624                  |   |
|           | MySlowGame.exe!MainMessageLoop                                         | 966       | 966,081624                  |   |
|           | I - MySlowGame.exelPostLateUpdate_FinishFrameRendering                 | 598       | 598,151589                  |   |
|           | ▶    - MySlowGame.exe!PlayerLoop                                       | 366       | 365,928842                  |   |
|           | - MySlowGame.exel'VRModule::VRModule'::'7'::InitializationVREarlyUpdat | 1         | 1,000597                    | 1 |
|           | I - MySlowGame.exelInputProcess                                        | 1         | 1,000596                    |   |
|           | I- ntoskrnl.exe!KiSystemServiceExit                                    | 1         | 1,00000                     |   |
|           | n/a                                                                    | 1         | 1,000012                    |   |
| 15 488    | ▶ [Root]                                                               | 351       | 350,441226                  |   |

It seems that most of work here is divided between "**PostLateUpdate\_FinishFrameRendering**" and "**PlayerLoop**". Let's take a look at the former one first.

| Thread ID | Stack                                                                                                    | Count Sum | Weight (in vie… <sub>s</sub> | Ti       |
|-----------|----------------------------------------------------------------------------------------------------|-----------|------------------------------|----------|
|           | MySlowGame.exe!MainMessageLoop                                                                                                    | 966       | 966,081624                   | ł        |
|           | I - MySlowGame.exe!PostLateUpdate_FinishFrameRendering                                                                                                    | 598       | 598,151589                   | )        |
|           | MySlowGame.exe!PlayerRender                                                                                                    | 598       | 598,151589                   | )        |
|           | I   - MySlowGame.exe!RenderManager::RenderCameras                                                                                                    | 597       | 597,151285                   | j        |
|           | ▼      - MySlowGame.exe!Camera::Render                                                                                                    | 578       | 578, 128982                  | 2        |
|           | MySlowGame.exelCamera::Render                                                                                                    | 578       | 578,128982                   | !        |
|           | ▼        - MySlowGame.exe!Camera::DoRender                                                                                                    | 408       | 407,969178                   | 3        |
|           | MySlowGame.exe!DoRenderLoop                                                                                                    | 408       | 407,969178                   | 3        |
|           | I       MySlowGame.exelDoForwardShaderRenderLoop                                                                                                    | 334       | 333,933526                   | j        |
|           | ▼             MySlowGame.exelForwardShaderRenderLoop::PerformRendering                                                                                        | 236       | 235,926863                   | \$       |
|           | - MySlowGame.exelForwardShaderRenderLoop::RenderLightShadowMaps                                                                                               | 153       | 152,924463                   |          |
|           | ▼                    - MySlowGame.exelGfxDevice::ExecuteAsync                                                                                                 | 82        | 82,001803                    | 5        |
|           | ▶               - MySlowGame.exe!ForwardRenderLoopJob                                                                                                    | 81        | 81,002084                    | 4        |
|           | - MySlowGame.exe!BatchRenderer::Add                                                                                                    | 1         | 0,999719                     | ,        |
|           | - MySlowGame.exe!Camera::GetStereoEnabled                                                                                                    | 1         | 1,000597                     | 1        |
|           | I         MySlowGame.exelForwardShaderRenderLoop::PrepareShadowMaps                                                                                           | 72        | 71,999641                    |          |
|           | ▶           - MySlowGame.exe!DoForwardShaderRenderLoop <itself></itself>                                                                                      | 8         | 8,001260                     | )        |
|           | ▶             MySlowGame.exelFindForwardLightsForObject                                                                                                    | 6         | 6,002702                     | 2        |
|           | - MySlowGame.exellsObjectWithinShadowRange                                                                                                    | 4         | 4,001507                     | /        |
|           | - MySlowGame.exelMinMaxAABB::Encapsulate                                                                                                    | 2         | 1,999729                     | ,        |
|           | - MySlowGame.exelForwardShaderRenderLoop::RenderLightShadowMaps                                                                                               | 1         | 1,000889                     | ,        |
|           | - MySlowGame.exe!_VEC_memcpy                                                                                                    | 1         | 1,000597                     | 1        |
|           | MySlowGame.exelGfxDeviceClient::BeginProfileEvent                                                                                                    | 1         | 1,000304                     | 4        |
|           | - ntoskrnl.exe!KiDpcInterrupt                                                                                                    | 1         | 1,000304                     | 4        |
|           | ▶               MySlowGame.exelqsort_internal::_QSort <renderpassdata *,int,forwardshaderren<="" td=""><td>1</td><td>1,000011</td><td>1</td></renderpassdata> | 1         | 1,000011                     | 1        |
|           | - MySlowGame.exe!PPtr <textrendering::font>::operator TextRendering::Font *</textrendering::font>                                                             | 1         | 0,999719                     | ,        |
|           | ▶         - MySlowGame.exelConvertRenderers                                                                                                    | 56        | 56,002677                    | 1        |
|           | ▶           - MySlowGame.exelBuildRenderObjectData                                                                                                    | 17        | 17,032378                    | 3        |
|           | - MySlowGame.exelFindForwardLightsForObject                                                                                                    | 1         | 1,000597                     | /        |
|           | I       MySlowGame.exe!Camera::UpdateDepthTextures                                                                                                    | 164       | 164, 155640                  | )        |
|           | MySlowGame.exelCamera::RenderDepthTexture                                                                                                    | 164       | 164, 155640                  | )        |
|           | ▼           MySlowGame.exe!RenderSceneDepthPass                                                                                                    | 162       | 162,154447                   | /        |
|           | ▶           - MySlowGame.exe!DepthPass::Prepare                                                                                                    | 104       | 104,157620                   | )        |
|           | ▶           - MySlowGame.exelDepthPass::PerformRendering                                                                                                    | 55        | 54,995915                    | <b>j</b> |
|           | ▶             HySlowGame.exe!Renderer::GetMaterialCount                                                                                                    | 2         | 1,999730                     | )        |

Over a third of the whole rendering time in our game is spent rendering shadow maps - but if you look at the screenshot of the game, you can see that the shadows aren't even visible. What a waste! Disabling shadows in this case helps performance a lot, with no visual degradation whatsoever.

The rest of the time during rendering is spent running the forward render loop, building render queues, and preparing to render. The only way to reduce this cost is to reduce the number of meshes in the scene.

Now let's look at the "**PlayerLoop**" part of the main thread.

| Thread ID | Stack                                                                                                    | Count Sum | Weight (in vie <sub>s</sub> |
|-----------|----------------------------------------------------------------------------------------------------|-----------|-----------------------------|
|           | MySlowGame.exe!MainMessageLoop                                                                                                    | 966       | 966,081624                  |
|           | - MySlowGame.exelPostLateUpdate_FinishFrameRendering                                                                                                    | 598       | 598,151589                  |
|           | I - MySlowGame.exelPlayerLoop                                                                                                    | 366       | 365,928842                  |
|           | ▼      - MySlowGame.exelMonoBehaviour:Update                                                                                                    | 350       | 349,842136                  |
|           | MySlowGame.exelMonoBehaviour::CallMethodlfAvailable                                                                                                    | 350       | 349,842136                  |
|           | MySlowGame.exelScriptingInvocationNoArgs::Invoke                                                                                                    | 350       | 349,842136                  |
|           | MySlowGame.exelScriptingInvocationNoArgs::Invoke                                                                                                    | 350       | 349,842136                  |
|           | MySlowGame.exelscripting_method_invoke_no_args                                                                                                    | 350       | 349,842136                  |
|           | mono.dll!mono_runtime_invoke                                                                                                    | 350       | 349,842136                  |
|           | mono.dll!mono_jit_runtime_invoke                                                                                                    | 350       | 349,842136                  |
|           | ?!?                                                                                                    | 350       | 349,842136                  |
|           | ?!?                                                                                                    | 350       | 349,842136                  |
|           | ?!?                                                                                                    | 350       | 349,842136                  |
|           | ?!?                                                                                                    | 350       | 349,842136                  |
|           | - MySlowGame.exelObject_CUSTOM_FindObjectsOfType                                                                                                    | 299       | 298,746242                  |
|           | ▼        -?!?                                                                                                    | 45        | 45,098177                   |
|           | - mono.dll!mono_object_castclass                                                                                                    | 18        | 17,996389                   |
|           | ▶         -?!? <itself></itself>                                                                                                    | 15        | 15,051351                   |
|           | ▼        - mono.dll!mono_array_new_specific                                                                                                    | 12        | 12,050437                   |
|           | mono.dll!GC_malloc                                                                                                    | 12        | 12,050437                   |
|           | ▷           - mono.dll!GC_generic_malloc                                                                                                    | 11        | 11,051011                   |
|           | - mono.dll!_VEC_memzero                                                                                                    | 1         | 0,999426                    |
|           | ▶       -?!? <itself></itself>                                                                                                    | 4         | 3,998280                    |
|           | - mono.dll!mono_get_lmf_addr                                                                                                    | 1         | 0,999719                    |
|           | - kernel32.dll!TisGetValueStub                                                                                                    | 1         | 0,999718                    |
|           | ▼      - MySlowGame.exelJobQueue::ExecuteOneJob                                                                                                    | 10        | 10,084015                   |
|           | I       MySlowGame.exelJobQueue::Exec                                                                                                    | 8         | 8,083418                    |
|           | I         MySlowGame.exelPhysxlobFunc                                                                                                    | 4         | 4,082529                    |
|           | b                                       HySlowGame.exelphysk::Cm::DelegateTask <physk::sc::scene,&physk::sc::scene::broadphase>::runInternal</physk::sc::scene,&physk::sc::scene::broadphase>                                                                                                    | 2         | 2,000890                    |
|           | I         MySlowGame.exelphysx::Cm::DelegateTask <physx::sc::ene,&physx::sc::scene.solvestep>::runInternal</physx::sc::ene,&physx::sc::scene.solvestep>                                                                                                    | 1         | 1,081639                    |
|           | Image: Image: | 1         | 1,000000                    |
|           | I       - MySlowGame.exelphysx:PxLightCpuTask::removeReference                                                                                                    | 3         | 3,000889                    |
|           | I       - MySlowGame.exelphysx:shdfnd::MutexImpl::lock                                                                                                    | 1         | 1,000000                    |
|           | I       MySlowGame.exelAtomicStack::Pop                                                                                                    | 2         | 2,000597                    |
|           | - MySlowGame.exelPhysicsManager::FixedUpdate                                                                                                    | 4         | 4,001497                    |

The first items to address here are the mysterious "?!?" stack frames. These frames are Mono JIT-ed code, which Windows Performance Analyzer cannot decode. Therefore, managed stack frames cannot be shown when using Mono scripting backend. With .NET scripting backend, they can be decoded as long as the trace was recorded with .NET ETW provider enabled, while with IL2CPP scripting backend they can be decoded as long as there is a matching PDB file.

It looks like most of the "**PlayerLoop**" time is taken by a MonoBehaviour update. It calls the "**Object.FindObjectsOfType()**" function multiple times, which is very resource-intensive as evident in the sample count attributed to it. There's also some managed code taking a little time, and finally some physics calculations. The main course of action in this case is to eliminate these "**FindObjectsOfType()**" calls every frame, and perhaps cache the results in the "**Start()**" function.

### CPU Usage (Precise) provider

The CPU Usage (Precise) provider shows the precise CPU usage of all threads running in the system, by logging every single context switch that the operating system executes. A context switch is the switching execution on the CPU from one thread to another.

Unlike the CPU Usage (Sampled) provider, CPU Usage (Precise) only indicates which threads are executing at a particular point in time, not what those threads are doing. The only stack trace it gives is the stack trace from where the thread was when it started its execution during the context switch. This provider is usually used for wait analysis, to investigate why a thread isn't running.

The CPU Usage (Precise) provider shows very different data compared to the CPU Usage (Sampled) provider. The CPU Usage (Precise) provider only logs OS context switches, so these events make up the rows of the Analysis tab for this provider. To bring the CPU Usage (Sampled) event provider into the Analysis tab, double-click on it in the Graph Explorer:

| Regions of Ir  | nterest     | Regions of Interest           |
|----------------|-------------|-------------------------------|
|                | No c        | lata                          |
| ▶ Thread Lifet | imes        | By Process, Thread            |
|                |             |                               |
| Stacks         |             | Count by Event Name           |
| MM             | MMMM        | MmmMMmy                       |
| - Computati    | on<br>MMMMM | www.www                       |
| ▷ CPU Usage (  | Sampled)    | Utilization by Process, Stack |
| <u>/~~~~~</u>  | <u>www</u>  | <u></u>                       |
| ▷ CPU Usage (  | (Precise) U | tilization by Process, Thread |
| V22V22         | www.        | ······                        |
| ▷ DPC/ISR      | DPC/ISR Du  | ration by Module, Function    |

These are the most significant columns in the Analysis tab:

- 12.New Process: The process that owns the new thread.
- 13.New Thread ID: The thread to which the context was switched.
- 14.**New Thread Stack**: The stack trace of the new thread when it was switched in (note: this matches the stack for when it was last switched out).
- 15. Readying Process: The process that owns the readying thread.
- 16.**Readying Thread ID**: The thread that caused the new thread to wake up. This is equal to -1 in cases where the new thread wasn't waiting for anything, and was swapped out because its quantum had run out.
- 17. Count: Total context switch count for that row.
- 18. **Ready**: The moment in time when the new thread became ready to be switched in.

19. **Waits**: The amount of time the new thread waited before it became ready to be switched in. 20. **Switch-In Time**: The moment in time when the new thread was switched in.

### CPU Usage (Precise) provider: Example walkthrough

We have a game that runs nicely most of the time, but sometimes a frame rate spike occurs:

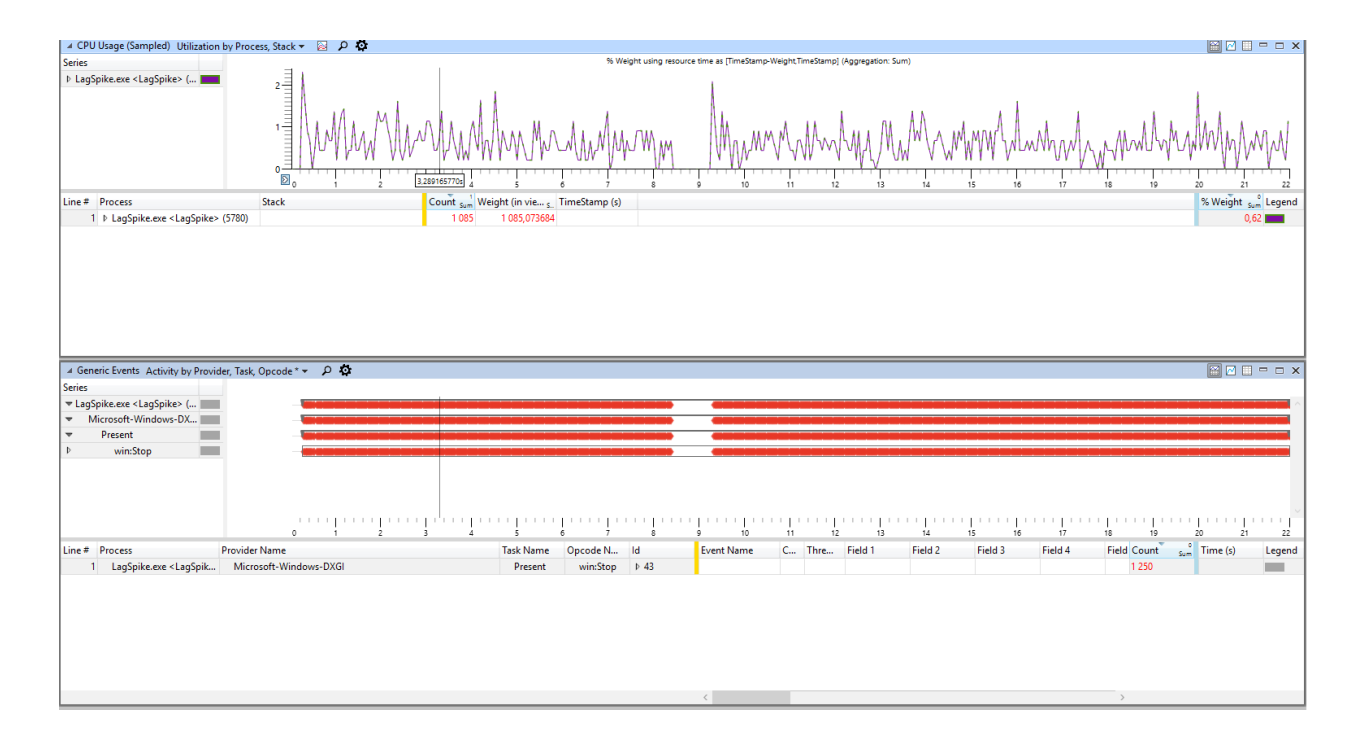

Upon zooming into the selected region, we can see that the **CPU Usage (Sampled) provider** had no data of what was happening during the spike (only 11 samples were captured), even though the spike took a massive 942.766 ms:

| CPU Usage (Sampled) Utilization by Proc                                                                                                    | ess, Stack * 👻 🔎 🏠                                                                                                    |           |                     |                    |                 |                         |                 |           |         |         |          | 🖼 🗹 🗉       | x      |
|----------------------------------------------------------------------------------------------------|----------------------------------------------------------------------------------------------------|-----------|---------------------|--------------------|-----------------|-------------------------|-----------------|-----------|---------|---------|----------|-------------|--------|
| Series<br>P LagSpike-exe <lagspike- (.,<="" th=""><th>15<br/>10<br/>5<br/>10<br/>5<br/>10<br/>10<br/>10<br/>10<br/>10<br/>10<br/>10<br/>10<br/>10<br/>10</th><th>8,60</th><th>96 Weight u<br/>8.65</th><th>sing resource time</th><th>as [TimeStamp-W</th><th>eight, TimeStar<br/>8,85</th><th>8,90</th><th>n)<br/>1</th><th>9,05</th><th>9,10</th><th>9,15 9,2</th><th>0 9,25</th><th>9,30</th></lagspike-> | 15<br>10<br>5<br>10<br>5<br>10<br>10<br>10<br>10<br>10<br>10<br>10<br>10<br>10<br>10                                                                                                    | 8,60      | 96 Weight u<br>8.65 | sing resource time | as [TimeStamp-W | eight, TimeStar<br>8,85 | 8,90            | n)<br>1   | 9,05    | 9,10    | 9,15 9,2 | 0 9,25      | 9,30   |
| Line # Process                                                                                                    | Stack                                                                                                    | Count     | und Weight (in vie  | s_ TimeStamp       | (s)             |                         |                 |           |         |         |          | % Weight    | Legend |
| 1 LagSpike.exe <lagspike> (5780)</lagspike>                                                                                                    | ▼ [Root]                                                                                                    |           | 11 8,8209           | 925                |                 |                         |                 |           |         |         |          | 0           | ,12    |
| 2                                                                                                    | ntdll.dll!RtlUserThreadStart                                                                                                    |           | 11 8,8209           | 925                |                 |                         |                 |           |         |         |          | 0,          | ,12 🛄  |
| 3                                                                                                    | kernel32.dll!BaseThreadInitThunk                                                                                                    |           | 11 8,8209           | 925                |                 |                         |                 |           |         |         |          | Q           | ,12 🛄  |
| 4                                                                                                    | I- threadpoolwinrt.dll!Windows::System::Threading:                                                                                                    | :C        | 7 4,8211            | 183                |                 |                         |                 |           |         |         |          | 0           | ,06 🛄  |
|                                                                                                    | a                                                                                                    |           |                     |                    |                 |                         |                 |           |         |         |          |             |        |
| ✓ Generic Events Activity by Provider, Task, Series      ✓ LagSpike.exe <lagspike> (      ✓ Microsoft-Windows-DX</lagspike>                                                                                                    | Opcode* ~ D D                                                                                                    |           |                     |                    |                 |                         |                 |           |         |         |          |             |        |
| Present     win:Stop                                                                                                    | b<br>b                                                                                                    |           |                     |                    |                 |                         |                 |           |         |         |          |             |        |
|                                                                                                    | 840 845 850 855                                                                                                    | 8.60      | 8.65                | 8.70 8.75          | 8.80            | 8.85                    | 8.90            | 8.95 9.00 | 9.05    | 9.10    | 9.15 9.2 | 0 9.25      | 930    |
| Line # Process Provide                                                                                                    | r Name                                                                                                    | Task Name | Opcode N Id         | E                  | ent Name        | C Thr                   | re Result (Fiel | Field 2   | Field 3 | Field 4 | Fi Count | Time (s)    | Legend |
| 1 LagSpike.exe <lagspik micro<="" td=""><td>osoft-Windows-DXGI</td><td>Present</td><td>win:Stop</td><td>r 43</td><td></td><td></td><td></td><td></td><td></td><td></td><td>2</td><td></td><td></td></lagspik>                                                                                                    | osoft-Windows-DXGI                                                                                                    | Present   | win:Stop            | r 43               |                 |                         |                 |           |         |         | 2        |             |        |
| 2                                                                                                    |                                                                                                    |           |                     | N                  | icrosoft-Wind   | 4 12 0                  | 096 0           |           |         |         | 1        | 8,361966973 |        |
| 3                                                                                                    |                                                                                                    |           |                     | N                  | icrosoft-Wind   | 7 12 (                  | 096 0           |           |         |         | 1        | 9,304733436 |        |
| Start: 8.361                                                                                                    | 2622795 100001 protection protection protect |           |                     |                    | ****            | 0.05                    |                 |           |         |         | >        |             |        |
| End: 9-3856<br>Duration: 0-9433                                                                                                    | ///8155 0,40 8,45 8,50 8,55<br>7149365 <                                                                                                    | 8,00      | 0,03                | a, ro 8, / 5       | 8,80            | 6,65                    | 0,90            | 0,95 9,00 | 9,05    | 9,10    | 9,15 9,2 | 0 9,25      | >      |

This usually indicates that the game was not actually executing. Let's look at the **CPU Usage (Precise) provider** data to confirm our theory:

| ▲ CPU Usage (Precise) Utilization by Proces                                                                                                    | s, Thread * 👻 🛛 🔒 | ¢ ¢                                                                                                    |                                                                                           |                      |                  |                            |                    |                            |                     |          | 🗃 🖂 🗆 🗆 🗙                         |
|----------------------------------------------------------------------------------------------------|-------------------|----------------------------------------------------------------------------------------------------|-------------------------------------------------------------------------------------------|----------------------|------------------|----------------------------|--------------------|----------------------------|---------------------|----------|-----------------------------------|
| Series                                                                                                    |                   |                                                                                                    | % CPU Usage using resource tir                                                            | ne as [Switch-In Tin | e,Switch-In Time | +New Switch-In Time        | (Aggregation: Sum) |                            |                     |          |                                   |
| LagSpike.exe <lagspik< td=""><td>20</td><td>anta di fasta di fata da fata di fata di fata di fata di fata di fata di fata di fata di fata di fata di fata d</td><td>היה לקוור היה קייר היה אוריי קייר היה היה אוריי אוריי היה היה היה היה היה היה היה היה היה</td><td>Ant privile</td><td>وبروبي</td><td>pininipin</td><td>شىتىتىتى<br/>مەر</td><td></td><td>۰،،،۴<u>۲</u>٬۰۰۰</td><td>للبسيسين</td><td>+</td></lagspik<> | 20                | anta di fasta di fata da fata di fata di fata di fata di fata di fata di fata di fata di fata di fata di fata d | היה לקוור היה קייר היה אוריי קייר היה היה אוריי אוריי היה היה היה היה היה היה היה היה היה | Ant privile          | وبروبي           | pininipin                  | شىتىتىتى<br>مەر    |                            | ۰،،،۴ <u>۲</u> ٬۰۰۰ | للبسيسين | +                                 |
| 5 15 ADD                                                                                                    | - 6,40            | 0,45 0,50 0,55                                                                                                  | 200 203 270                                                                               | 0,75                 | 0,00 0           |                            | 0,93 9,            | 5,05                       | 5,10 5,             |          | 9,25 9,50                         |
| Line # New Process                                                                                                    | New Thread Id     | New Thread Stack                                                                                                | Readying Process                                                                          | Readying             | Count C Kea      | ady (µs) <sub>Sum</sub> Re | ady (µs) Max W     | aits (µs) <sub>Sum</sub> W | aits (µs) Max C     | .ount:w  | % CPU Usage <sub>Sum</sub> Legend |
| I                                                                                                    | 22.426            | h (Post)                                                                                                    |                                                                                           |                      | 745              | 7 830,423                  | 31,300             | 34 322 302,440             | 022 404 550         | 742      | 0,05                              |
| 3                                                                                                    | 25 430            | F[Root]                                                                                                    |                                                                                           |                      | 13               | 106 203                    | 28,086             | 9 265 358 207              | 8 335 781 186       | 12       | 0.05                              |
| 4                                                                                                    | 20.264            | k [Root]                                                                                                    |                                                                                           |                      | 57               | 577 534                    | 18,432             | 9203 330,207               | 16 618 690          | 57       | 0.05                              |
| 5                                                                                                    | 2 202             | k [Root]                                                                                                    |                                                                                           |                      | 07               | 1 325 940                  | 22 528             | 940 428 228                | 10 474 959          | 07       | 0.03                              |
| 6                                                                                                    | 4 444             | F[Root]                                                                                                    |                                                                                           |                      | 92               | 1 015 805                  | 16 092             | 940 742 740                | 10 483 150          | 92       | 0.03                              |
| 7                                                                                                    | 16 936            | k [Root]                                                                                                    |                                                                                           |                      | 56               | 808 665                    | 20 187             | 930 370 181                | 16 632 138          | 56       | 0.03                              |
| 8                                                                                                    | 15 420            | k [Root]                                                                                                    |                                                                                           |                      | 94               | 1 288 489                  | 17 554             | 936 938 723                | 10 032 589          | 94       | 0.02                              |
| 9                                                                                                    | 10.404            | k [Root]                                                                                                    |                                                                                           |                      | 0.4              | 1 155 666                  | 21 358             | 937 756 453                | 10 048 095          | 94       | 0.01                              |
| 10                                                                                                    | 12 006            | k [Root]                                                                                                    |                                                                                           |                      | 10               | 144 237                    | 20,772             | 942 462 199                | 025 003 012         | 10       | 0.01                              |
| 11                                                                                                    | 3.872             | k [Root]                                                                                                    |                                                                                           |                      | 31               | 182,858                    | 15 799             | 959 378 707                | 942 315 608         | 30       | 0.01                              |
| 12                                                                                                    | 22 624            | b [Root]                                                                                                    |                                                                                           |                      | 28               | 150 674                    | 9,070              | 959 428 151                | 942 332 870         | 28       | 0.01                              |
| 13                                                                                                    | 8 340             | k [Root]                                                                                                    |                                                                                           |                      | 33               | 173 493                    | 8 777              | 959 414 988                | 942 339 892         | 33       | 0.01                              |
| 14                                                                                                    | 25.968            | k [Root]                                                                                                    |                                                                                           |                      | 30               | 150 730                    | 8 777              | 050 423 764                | 942 333 456         | 30       | 0.01                              |
| 15                                                                                                    | 24 352            | k [Root]                                                                                                    |                                                                                           |                      | 32               | 207.435                    | 31 306             | 959 406 792                | 942 318 242         | 32       | 0,00                              |
| 16                                                                                                    | 9.620             | h [Root]                                                                                                    |                                                                                           |                      | 32               | 217 675                    | 26 331             | 050 441 025                | 042 325 556         | 21       | 0,00                              |
| 17                                                                                                    | 18 560            | h [Root]                                                                                                    |                                                                                           |                      | 32               | 27 703                     | 8 484              | 050 001 603                | 942 323,530         |          | 0,00                              |
| 18                                                                                                    | 10 300            | b [Root]                                                                                                    |                                                                                           |                      |                  | 21 358                     | 7 314              | 8 152 188 081              | 8 152 145 387       |          | 0,00                              |
| 18                                                                                                    | 23 612            | b [Root]                                                                                                    |                                                                                           |                      | 4                | 21,330                     | 5 550              | 059 702 572                | 058 602 017         |          | 0,00                              |
| 20                                                                                                    | 18 412            | k [Root]                                                                                                    |                                                                                           |                      |                  | 17 555                     | 9,000              | 058 752 802                | 058 738 557         |          | 0,00                              |
| 21                                                                                                    | 3 680             | [Root]                                                                                                    |                                                                                           |                      | 3                | 12,872                     | 5,266              | 958 794,440                | 958 763,427         | 3        | 0,00                              |

**CPU Usage (Precise) provider** shows what we already knew: the CPU was not used a lot by our process during that spike. However, it still detected that our process used the CPU for brief moments of time - it had its thread switched in a total of 745 times. Even though there are so many active threads, most of them will not be very relevant to our investigation: there will be Unity's JobQueue threads, Enlighten global illumination threads, OS

thread pool threads, and others that we can't affect. We're really only interested in figuring out why Unity's main thread wasn't doing anything: after all, that's what affects our framerate.

Our main thread in this case is thread **23436**, which has a total of 25 context switch-ins recorded between the two frames. If we filter to only this thread, we can see that it was doing nothing (or waiting for something) almost the whole time:

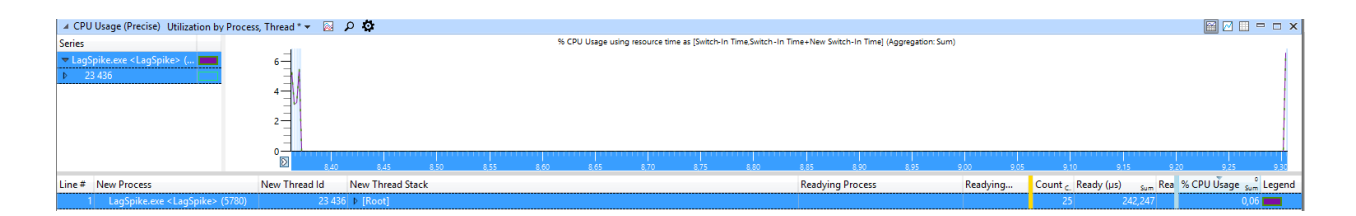

To understand what the thread was doing, we need to take a look at its stack during the first switch-in after the spike. To do this, sort the context switches by the **Switch-In Time (s)** column, so we can see which context switch was the first one after the spike:

| New Thread Id | Count <sub>C.</sub> | Switch-In Time (s) | Ready (µs) <sub>Sum</sub> | Ready (µs) Max | Waits (µs) <sub>Sum</sub> | Waits (µs) Max |
|---------------|---------------------|--------------------|---------------------------|----------------|---------------------------|----------------|
|               | 1                   | 8,368730948        | 6,730                     | 6,730          | 103,570                   | 103,570        |
|               | 1                   | 8,368975830        | 15,213                    | 15,213         | 70,803                    | 70,803         |
|               | 1                   | 8,369065650        | 4,096                     | 4,096          | 30,720                    | 30,720         |
|               | 1                   | 8,369326917        | 15,506                    | 15,506         | 183,443                   | 183,443        |
|               | 1                   | 8,369503923        | 15,799                    | 15,799         | 14,921                    | 14,921         |
|               | 1                   | 8,369852962        | 15,799                    | 15,799         | 301,642                   | 301,642        |
|               | 1                   | 8,369990470        | 3,803                     | 3,803          | 28,672                    | 28,672         |
|               | 1                   | 9,303839043        | 16,092                    | 16,092         | 933 494,560               | 933 494,560    |

We can clearly see which context switch happened just after the spike, and after filtering our view to it, we can see where our thread was switched in:

| ⊯ CPU           | Usage (Precise) Utilization by Proces     | s, Thread * 👻 🔯 👂 | ¢                                                                                                    |                                           |          |                      | 🗃 🖂 💷 😑 ;              |
|-----------------|-------------------------------------------|-------------------|----------------------------------------------------------------------------------------------------|-------------------------------------------|----------|----------------------|------------------------|
| Series          |                                           | _                 | % CPU Usage using resource time as [Switch-In Time,Switch-In Ti                                                  | ne+New Switch-In Time] (Aggregation: Sum) |          |                      |                        |
| ▼ LagSj<br>▶ 23 | pike.exe <lagspike> ( 436</lagspike>      | 0                 |                                                                                                    |                                           |          |                      |                        |
|                 |                                           | 9,30375           | 9,30380 9,30385 9,30390 9,30395 9,30400 9,30405                                                                  | 9,30410 9,30415 9,304                     | 0 9,304  | 125 9,30430 9,30     | 435 9,30440            |
| Line #          | New Process                               | New Thread Id New | v Thread Stack                                                                                                   | Readying Process                          | Readying | Count Ready (µs) com | % CPU Usage Com Legend |
| 1               | LagSpike.exe <lagspike> (5780)</lagspike> | 23 436 🔻 [F       | Root]                                                                                                    |                                           |          | 1 16.092             | 10,53                  |
| 2               |                                           |                   | ntdll.dlllRtlUserThreadStart                                                                                     |                                           |          | 1 16,092             | 10,53                  |
| 3               |                                           | 1                 | kernel32.dll!BaseThreadInitThunk                                                                                 |                                           |          | 1 16,092             | 10,53                  |
| 4               |                                           | 1                 | threadpoolwinrt.dll!Windows::System::Threading::CThreadPoolWorkItem::TimeSlicedCallback                          |                                           |          | 1 16,092             | 10,53                  |
| 5               |                                           | 1                 | threadpoolwinrt.dll!Windows::System::Threading::CThreadPoolWorkItem::CommonWorkCallback                          |                                           |          | 1 16,092             | 10,53                  |
| 6               |                                           |                   | UnityPlayer.dll!Windows::System::Threading::WorkItemHandler::[Windows::System::Threading::W                      |                                           |          | 1 16,092             | 10,53                  |
| 7               |                                           | 1                 | UnityPlayer.dll! <lambda_481d684f40dc56cba6153be9cd8d842a>::operator()</lambda_481d684f40dc56cba6153be9cd8d842a> |                                           |          | 1 16,092             | 10,53                  |
| 8               |                                           | 1                 | UnityPlayer.dll!UnityPlayer::AppCallbacks::_AppThreadImplementation                                              |                                           |          | 1 16,092             | 10,53                  |
| 9               |                                           | 1                 | UnityPlayer.dll!UnityPlayer::AppCallbacks::DoPerformUpdateAndRender                                              |                                           |          | 1 16,092             | 10,53                  |
| 10              |                                           | 1                 | UnityPlayer.dll!UnityPlayer::AppCallbacks::MetroMainLoop                                                         |                                           |          | 1 16,092             | 10,53                  |
| 11              |                                           |                   | UnityPlayer.dll!PlayerLoop                                                                                       |                                           |          | 1 16,092             | 10,53                  |
| 12              |                                           |                   | UnityPlayer.dll!BaseBehaviourManager::CommonUpdate <behaviourmanager></behaviourmanager>                         |                                           |          | 1 16,092             | 10,53                  |
| 13              |                                           |                   | UnityPlayer.dll!MonoBehaviour::CallUpdateMethod                                                                  |                                           |          | 1 16,092             | 10,53                  |
| 14              |                                           | 1                 | UnityPlayer.dll!MonoBehaviour::CallMethodlfAvailable                                                             |                                           |          | 1 16,092             | 10,53                  |
| 15              |                                           | 1                 | UnityPlayer.dll!ScriptingInvocationNoArgs::Invoke                                                                |                                           |          | 1 16,092             | 10,53                  |
| 16              |                                           |                   | UnityPlayer.dll!ScriptingInvocationNoArgs::Invoke                                                                |                                           |          | 1 16,092             | 10,53                  |
| 17              |                                           |                   | UnityPlayer.dll!scripting_method_invoke_no_args                                                                  |                                           |          | 1 16,092             | 10,53                  |
| 18              |                                           | I                 | UnityPlayer.dll!metro_invoke_method                                                                              |                                           |          | 1 16,092             | 10,53                  |
| 19              |                                           |                   | LagSpike.dll!WinRTBridgeCLR_MethodTools_InvokeMethodDelegateWinRTBridgeImpl.Rever                                |                                           |          | 1 16,092             | 10,53                  |
| 20              |                                           |                   | LagSpike.dll!WinRTBridge.MethodTools.InvokeMethodDelegate.InvokeOpenStaticThunk                                  |                                           |          | 1 16,092             | 10,53                  |
| 21              |                                           | I                 | LagSpike.dll!UnityEngine.Internal.\$MethodUtility.InvokeMethod                                                   |                                           |          | 1 16,092             | 10,53                  |
| 22              |                                           |                   | LagSpike.dlllSaveGamePeriodically.\$Invoke6                                                                      | T                                         |          | 1 16,092             | 10,53                  |
| 23              |                                           |                   | SharedLibrary.dlllSystem.Threading.Tasks.Task.Wait                                                               |                                           |          | 1 16,092             | 10,53                  |
| 24              |                                           |                   | SharedLibrary.dll!System.Threading.Tasks.Task.Wait                                                               |                                           |          | 1 16,092             | 10,53                  |
| 25              |                                           |                   | SharedLibrary.dll!System.Threading.Tasks.Task.InternalWait                                                       |                                           |          | 1 16,092             | 10,53                  |
| 26              |                                           |                   | SharedLibrary.dll!System.Threading.Tasks.Task.SpinThenBlockingWait                                               |                                           |          | 1 16,092             | 10,53                  |
| 27              |                                           |                   | SharedLibrary.dlllSystem.Threading.ManualResetEventSlim.Wait                                                     |                                           |          | 1 16,092             | 10,53                  |
| 28              |                                           |                   | SharedLibrary.dll!System.Threading.Condition.Wait                                                                |                                           |          | 1 16,092             | 10,53                  |
| 29              |                                           |                   | SharedLibrary.dll!System.Threading.WaitHandle.WaitOne                                                            |                                           |          | 1 16,092             | 10,53                  |
| 30              |                                           |                   | SharedLibrary.dlllSystem.Threading.WaitHandle.WaitOne                                                            |                                           |          | 1 16,092             | 10,53                  |
| 31              |                                           |                   | SharedLibrary.dll!System.Threading.WaitHandle.InternalWaitOne                                                    |                                           |          | 1 16,092             | 10,53                  |
| 32              |                                           |                   | SharedLibrary.dll!System.Threading.WaitHandle.WaitOneNative                                                      |                                           |          | 1 16,092             | 10,53                  |
| 33              |                                           |                   | SharedLibrary.dll:System. I hreading.LowLevel I hread.WaitForSingleObject                                        |                                           |          | 1 16,092             | 10,53                  |
| 34              |                                           |                   | SharedLibrary.dlllSystem.Threading.LowLevelThread.WaitForMultipleObjects                                         |                                           |          | 1 16,092             | 10,53                  |
| 35              |                                           |                   | SharedLibrary.dll!interop.mincore.WaitForMultipleObjectsEx                                                       |                                           |          | 1 16,092             | 10,53                  |
| 36              |                                           |                   | KernelBase.dll:WaitForMultipleObjectsEx                                                                          |                                           |          | 1 16,092             | 10,53                  |
| 37              |                                           |                   | ntall.all:ZwwaitForMultipleObjects                                                                               |                                           |          | 1 16,092             | 10,53                  |
| 38              |                                           |                   | moskmi.exempseenseeviceExit                                                                                      |                                           |          | 1 16,092             | 10,03                  |
| 39              |                                           |                   | ntoskrni.exeintivaiti oriniutipieObjects                                                                         |                                           |          | 16,092               | 10,53                  |

So, it seems that the culprit is a script named "**SaveGamePeriodically**". It seems to be doing something expensive in its **Update()** function (note: we cannot see "**Update()**" function in the callstack because the JIT most likely inlined it, but we can tell the script name from its invoker method "**SaveGamePeriodically**. **\$Invoke6**", and we can tell that it is an update method because higher in the call stack we can see the Unity's function "**CallUpdateMethod**").

We identified where the time is spent waiting, but we still don't know what it is waiting **for**. To do that, we can check the **"Readying Process**" and **"Readying Thread Id**" columns, which tell us which thread was responsible for bring our thread out of the wait:

| New Thread Stack                                                         | Readying Process                          | Readying Thread Id |
|--------------------------------------------------------------------------|-------------------------------------------|--------------------|
| SharedLibrary.dll!System.Threading.LowLevelThread.WaitForMultipleObjects |                                           |                    |
| SharedLibrary.dll!Interop.mincore.WaitForMultipleObjectsEx               |                                           |                    |
| KernelBase.dll!WaitForMultipleObjectsEx                                  |                                           |                    |
| ntdll.dll!ZwWaitForMultipleObjects                                       |                                           |                    |
| ntoskrnl.exe!KiSystemServiceExit                                         |                                           |                    |
| ntoskrnl.exe!NtWaitForMultipleObjects                                    |                                           |                    |
| ntoskrnl.exe!ObWaitForMultipleObjects                                    |                                           |                    |
| ntoskrnl.exe!KeWaitForSingleObject                                       |                                           |                    |
| ntoskrnl.exe!KiCommitThreadWait                                          |                                           |                    |
| ntoskrnl.exe!KiSwapThread                                                |                                           |                    |
| ntoskrnl.exe!KiSwapContext                                               |                                           |                    |
| ntoskrnl.exe!SwapContext                                                 |                                           |                    |
|                                                                          | LagSpike.exe <lagspike> (5780)</lagspike> | 16 568             |

Our thread was waiting for thread 16568. But what was thread 16568 doing?

| New Thread Id | Readying Process                          | Readying | Count c. | Switch-In Time (s) | Ready (µs) <sub>Sum</sub> | Ready (µs) Max | Waits (µs) Sum | Waits (µs) Max |
|---------------|-------------------------------------------|----------|----------|--------------------|---------------------------|----------------|----------------|----------------|
|               |                                           |          | 745      |                    | 7 856,425                 | 31,306         | 34 522 562,440 | 8 335 781,186  |
| Þ 23 436      |                                           |          | 25       |                    | 242,247                   | 21,650         | 955 183,809    | 933 494,560    |
| ▼ 16 568      |                                           |          | 13       |                    | 106,203                   | 28,086         | 9 265 358,207  | 8 335 781,186  |
|               | LagSpike.exe <lagspike> (5780)</lagspike> | 23 436   | 1        | 8,370107792        | 16,677                    | 16,677         | 8 335 781,186  | 8 335 781,186  |
|               | RuntimeBroker.exe (5004)                  | 24 416   | 1        | 8,370206389        | 5,852                     | 5,852          | 15,506         | 15,506         |
|               | RuntimeBroker.exe (5004)                  | 24 416   | 1        | 9,298118673        | 3,511                     | 3,511          | 927 882,149    | 927 882,149    |
|               | svchost.exe (1012)                        | 23 744   | 1        | 9,298375259        | 7,022                     | 7,022          | 32,475         | 32,475         |
|               | svchost.exe (1012)                        | 27 836   | 1        | 9,298604050        | 4,388                     | 4,388          | 32,476         | 32,476         |

It turns out that thread **16568** was waiting for yet another thread for over 927 ms, and that other thread is from another process! Let's look at the CPU usage of thread **24416**:

| New Thread Id | Readying Process                          | Readying | Count c. | Switch-In Time (s) | Ready (µs) <sub>Sum</sub> | Ready (µs) Max | Waits (µs) <sub>Sum</sub> | Waits (µs) Max |
|---------------|-------------------------------------------|----------|----------|--------------------|---------------------------|----------------|---------------------------|----------------|
| ▽ 24 416      |                                           |          | 8        |                    | 73,728                    | 16,677         | 928 208,076               | 927 438,318    |
|               | LagSpike.exe <lagspike> (5780)</lagspike> | 23 436   | 1        | 8,369535521        | 7,314                     | 7,314          | 33,939                    | 33,939         |
|               | LagSpike.exe <lagspike> (5780)</lagspike> | 16 568   | 1        | 8,370185031        | 5,852                     | 5,852          | 605,039                   | 605,039        |
|               | LagSpike.exe <lagspike> (5780)</lagspike> | 16 568   | 1        | 8,370233013        | 5,559                     | 5,559          | 12,581                    | 12,581         |
|               | RuntimeBroker.exe (5004)                  | 24 452   | 1        | 9,297729260        | 16,677                    | 16,677         | 927 438,318               | 927 438,318    |
|               | svchost.exe (1012)                        | 23 744   | 1        | 9,297819957        | 3,803                     | 3,803          | 32,183                    | 32,183         |
|               | RuntimeBroker.exe (5004)                  | 2 896    | 1        | 9,297944885        | 15,799                    | 15,799         | 28,379                    | 28,379         |
|               | RuntimeBroker.exe (5004)                  | 2 896    | 1        | 9,298022124        | 15,213                    | 15,213         | 24,576                    | 24,576         |
|               | svchost.exe (1012)                        | 23 744   | 1        | 9,298088831        | 3,511                     | 3,511          | 33,061                    | 33,061         |

Apparently, thread **24416** was waiting for 927 ms for thread **24452**! Let's keep following the chain:

| New Thread Id | Readying Process         | Readying | Count c. | Switch-In Time (s) | Ready (µs) <sub>Sum</sub> | Ready (µs) Max | Waits (µs) <sub>Sum</sub> | Waits (µs) Max |
|---------------|--------------------------|----------|----------|--------------------|---------------------------|----------------|---------------------------|----------------|
| ▼ 24 452      |                          |          | 15       |                    | 155,939                   | 18,139         | 9 251 541,782             | 8 335 952,048  |
|               | RuntimeBroker.exe (5004) | 24 416   | 1        | 8,370268706        | 6,729                     | 6,729          | 8 335 952,048             | 8 335 952,048  |
|               | svchost.exe (1012)       | 23 744   | 1        | 8,370420551        | 4,681                     | 4,681          | 54,418                    | 54,418         |
|               | RuntimeBroker.exe (5004) | 2 896    | 1        | 8,371491950        | 17,846                    | 17,846         | 998,842                   | 998,842        |
|               | RuntimeBroker.exe (5004) | 2 896    | 1        | 8,371580307        | 15,799                    | 15,799         | 28,672                    | 28,672         |
|               | svchost.exe (1012)       | 23 744   | 1        | 8,371658131        | 3,511                     | 3,511          | 43,885                    | 43,885         |
|               | RuntimeBroker.exe (5004) | 9 264    | 1        | 8,372785119        | 15,506                    | 15,506         | 72,266                    | 72,266         |
|               | RuntimeBroker.exe (5004) | 9 264    |          | 8,429091496        | 15,799                    | 15,799         | 56 269,513                | 56 269,513     |
|               | svchost.exe (1012)       | 23 744   | 1        | 8,430867116        | 3,511                     | 3,511          | 75,776                    | 75,776         |
|               | RuntimeBroker.exe (5004) | 2 896    | 1        | 8,430974782        | 15,213                    | 15,213         | 38,035                    | 38,035         |
|               | RuntimeBroker.exe (5004) | 2 896    | 1        | 9,288805518        | 18,139                    | 18,139         | 857 766,955               | 857 766,955    |
|               | svchost.exe (1012)       | 23 744   | 1        | 9,288921962        | 4,096                     | 4,096          | 47,689                    | 47,689         |
|               | RuntimeBroker.exe (5004) | 2 896    | 1        | 9,297316441        | 15,799                    | 15,799         | 30,135                    | 30,135         |
|               | svchost.exe (1012)       | 23 744   | 1        | 9,297455705        | 4,096                     | 4,096          | 72,558                    | 72,558         |
|               | RuntimeBroker.exe (5004) | 2 896    | 1        | 9,297554009        | 8,485                     | 8,485          | 27,501                    | 27,501         |
|               | svchost.exe (1012)       | 23 744   | 1        | 9,297684789        | 6,729                     | 6,729          | 63,489                    | 63,489         |

This thread has actually been waiting twice: for thread **9264** for 56 ms, and for thread **2896** for 857 ms. Let's ignore the shorter wait and focus on the longer one. So, what was thread **2896** doing?

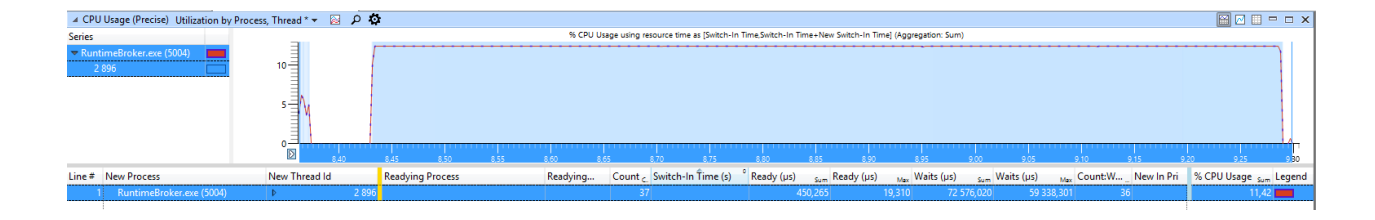

Thread **2896** has been busy during the whole frame rate spike. This is the final thread in the chain that our **Update()** function was waiting for. Let's find out what it was actually doing this whole time, using the **CPU Usage (Sampled) provider**:

| Line # | Process | Thread ID | Stack                                                                                                    | Count Sum | Weight (in vie s |
|--------|---------|-----------|----------------------------------------------------------------------------------------------------|-----------|------------------|
| 10     |         |           | combase.dll!ComInvokeWithLockAndIPID                                                                                                    | 860       | 860,095513       |
| 11     |         |           | combase.dll!Appinvoke                                                                                                    | 860       | 860,095513       |
| 12     |         |           | combase.dll!ServerCall::ContextInvoke                                                                                                    | 860       | 860,095513       |
| 13     |         |           | combase.dll!DefaultStubinvoke                                                                                                    | 860       | 860,095513       |
| 14     |         |           | combase.dll!ObjectMethodExceptionHandlingAction< <lambda_b8ffcec6d47a5635f374132234a8dd15> &gt;</lambda_b8ffcec6d47a5635f374132234a8dd15>                                     | 860       | 860,095513       |
| 15     |         |           | combase.dlllCStdStubBuffer_Invoke                                                                                                    | 860       | 860,095513       |
| 16     |         |           | rpcrt4.dll!NdrStubCall3                                                                                                    | 860       | 860,095513       |
| 17     |         |           | rpcrt4.dll!Ndr64StubWorker                                                                                                    | 860       | 860,095513       |
| 18     |         |           | rpcrt4.dll!Invoke                                                                                                    | 860       | 860,095513       |
| 19     |         |           | I  - windows.storage.dll!CThreadAffineStorageQueryServer::CreateStorageQueryItemArray                                                                                         | 857       | 857,094309       |
| 20     |         |           | windows.storage.dlllCStorageQueryItemArray::CreateStorageItems                                                                                                    | 857       | 857,094309       |
| 21     |         |           | windows.storage.dlll!Windows::Internal::NativeString <windows::internal::localmempolicy<unsigned short=""> &gt;::_EnsureCapacity</windows::internal::localmempolicy<unsigned> | 857       | 857,094309       |
| 22     |         |           | ▼    - windows.storage.dll!CreateStorageItemFromShellItem < CStorageFolder,CStorageFile>                                                                                      | 610       | 610,081858       |
| 23     |         |           | ▼      -windows.storage.dll!lsItemUnderHomeGroup                                                                                                    | 200       | 200,023057       |
| 24     |         |           | ▼       + windows.storage.dll!IsIDListUnderHomeGroup                                                                                                    | 198       | 198,022742       |
| 25     |         |           | ▶          - windows.storage.dll!CShellItem::GetCLSID                                                                                                    | 195       | 195,022708       |
| 26     |         |           | ▶          -windows.storage.dll!SHCreateltemFromIDList                                                                                                    | 2         | 2,000023         |
| 27     |         |           | ▶          - windows.storage.dll!CShellItem::Release                                                                                                    | 1         | 1,000011         |
| 28     |         |           | ▶       + windows.storage.dll!SHGetlDListFromObject                                                                                                    | 2         | 2,000315         |
| 29     |         |           | ▼       - windows.storage.dll!CreateStorageItemFromShellItem <cstoragefolder,cstoragefile></cstoragefolder,cstoragefile>                                                      | 153       | 153,033644       |
| 30     |         |           | I     - windows.storage.dll!CStorageltem::Initialize                                                                                                    | 152       | 152,033633       |
| 31     |         |           | I     windows.storage.dll!Microsoft::WRL::Details::Make <cstoragefolder></cstoragefolder>                                                                                     | 1         | 1,000011         |
| 32     |         |           | ▼       -windows.storage.dll!lsItemUnderLibrary                                                                                                    | 100       | 100,016945       |
| 33     |         |           | windows.storage.dll!GetLibraryAncestor                                                                                                    | 100       | 100,016945       |
| 34     |         |           | ▶       + windows.storage.dll!CShellItem::BindToHandler                                                                                                    | 94        | 94,015705        |
| 35     |         |           | I     - windows.storage.dll!CShellitem::GetParent                                                                                                    | 4         | 4,000339         |
| 36     |         |           | ▶       SHCore.dll!!Unknown_Set                                                                                                    | 1         | 1,000889         |
| 37     |         |           | - windows.storage.dll!GetLibraryAncestor <itself></itself>                                                                                                    | 1         | 1,000012         |
| 38     |         |           | 🕨   📔   sindows.storage.dll!lsitemUnderIndexedAppdata                                                                                                    | 55        | 54,996226        |
| 39     |         |           | ▶      -windows.storage.dll!CShellItem::BindToHandler                                                                                                    | 42        | 42,004572        |
| 40     |         |           | ▶       windows.storage.dll!UpdateManager::IsForcedReadOnlyCachedFile                                                                                                    | 28        | 28,003539        |
| 41     |         |           | I   windows.storage.dll!SetHiddenPropertyStore                                                                                                    | 16        | 16,002818        |
| 42     |         |           | I   windows.storage.dll!CallerIdentity::GetPackageFamilyNameFromProcess                                                                                                    | 8         | 7,999797         |

At first sight, thread **2896** looks like it's creating some kind of shell storage item array, and is querying its various properties. Unfortunately, we cannot really find out why it's taking so long - the whole code in the stacktrace is part of Windows OS, and is not available publicly.

The only actionable thing to do here is to not do the call that causes the spike. Apparently, our **Update()** function was trying to enumerate AppData directory when it wanted to save the game - a process that can be very resource-intensive. It would be wise to do this enumeration at times when the delay caused by doing so would not impact the user (e.g. between screens, or when loading a scene), or find some other less resource-intensive way of getting the data we need to save the game.

#### VirtualAlloc Commit provider

Unity's own built-in memory usage profiler can show you why the engine is using a certain amount of memory. However, the real memory usage is usually higher than the Unity memory profiler might suggest. The difference usually comes from the fact that Unity only knows how much it has itself allocated, and estimates the memory usage outside of its control (such as loaded executable images, graphics drivers, and plug-ins).

The VirtualAlloc Commit provider shows the allocated memory detected by the operating system. It is different to Unity's built-in memory usage profiler, as it counts every single low-level instance of operating system virtual memory allocation, and allows you to investigate what led to the allocation.

To bring the VirtualAlloc Commit provider into the Analysis tab, expand the memory graph in the Graph Explorer and double-click the **VirtualAlloc Commit LifeTimes** graph:

| ⊳ | Computation                            |                          |
|---|----------------------------------------|--------------------------|
|   | ~~~~~~~~~~~~~~~~~~~~~~~~~~~~~~~~~~~~~~ |                          |
| ₽ | Storage                                |                          |
|   | $\mathcal{A}$                          |                          |
| - | Memory                                 |                          |
|   |                                        |                          |
|   | Memory Utilization                     | Utilization by Category  |
|   |                                        |                          |
| Þ | Hard Faults                            | Count                    |
|   |                                        | ~ ~ ~ ~ ~                |
| Γ | VirtualAlloc Commit LifeTimes          | Outstanding Commit by Pr |
|   |                                        |                          |
|   | Virtual Memory Snapshots               | Default                  |
|   |                                        |                          |
|   |                                        |                          |
| 1 |                                        |                          |

Each row in the VirtualAlloc Commit provider's Analysis tab represents a virtual memory allocation. These are the most important columns of this provider:

- 21. Process: The process allocating the memory.
- 22. Committing Thread Id: The ID number of the thread that is allocating the memory.
- 23.**Commit Stack**: The stack trace at the time of memory allocation.
- 24. Decommit Stack: The stack trace at the time of freeing the allocated memory.
- 25.**Commit Time**: The point in time that the memory was allocated.
- 26. **Decommit Time**: The point in time that the memory was freed.
- 27.Address: The start address of the allocated memory region.
- 28.**Count**: The total allocation count in the row.
- 29. **Impacting Size**: The size of the allocated memory region, if the memory was not freed before the end of the zoomed region. If the memory was freed in the same region, the impact size is given as 0.

When investigating high memory usage, you'll mainly be focusing on allocated memory that was not freed. The **Impacting Size** column is the main focus point.

After capturing a trace, open the VirtualAlloc Commit provider Details view and filter the view to your own process to see something like this:

| ✓ VirtualAlloc Commit LifeTimes Outst                                                                                                    | tanding Commit by Process * 👻 👂 🖡 | 3                    |                                                                         | 🖼 🖂 🗆 – – ×                            |
|----------------------------------------------------------------------------------------------------|-----------------------------------|----------------------|-------------------------------------------------------------------------|----------------------------------------|
| Series                                                                                                    |                                   | Peak Outstanding Siz | e using resource time as [Commit Time,Decommit Time] (Aggregation: Sum) |                                        |
| ✓ Nightmares.exe (8896)     ✓     ✓ Nightmares.exe (8896)     ✓     ✓ 13 440     ✓     ✓ 13 450     ✓ 13 956     ✓     ✓ 11 396     ✓     ✓ 11 7236     ✓     ✓     ✓ 5 5 55 | 200 MB                            |                      |                                                                         | ······································ |
| b 27.048                                                                                                    | 0 2 4 6                           | 8 10 12 14 16 18 20  | 22 24 26 28 30 32 34 36 38 40 42 44 46 48                               | 50 52 54 56                            |
| Line # Process                                                                                                    | Committing ThreadId               | Commit Stack         | Impacting Size (MB)                                                     | Size (MB) Sum Legend                   |
| 1 🔻 Nightmares.exe (8896)                                                                                                    |                                   |                      | 0,000                                                                   | 323,828                                |
| 2                                                                                                    |                                   | ▶ [Root]             | 0,000                                                                   | 120,254                                |
| 3                                                                                                    | 18 584                            | ▷ [Root]             | 0,000                                                                   | 54,047                                 |
| 4                                                                                                    | 27 244                            | ▷ [Root]             | 0,000                                                                   | 17,832                                 |
| 5                                                                                                    | 21 396                            | Þ [Root]             | 0,000                                                                   | 17,719                                 |
| 6                                                                                                    | 17 236                            | ▶ [Root]             | 0,000                                                                   | 15,301                                 |
| 7                                                                                                    | 5 256                             | ▷ [Root]             | 0,000                                                                   | 13,281                                 |
| 8                                                                                                    | 27 048                            | ▶ [Root]             | 0,000                                                                   | 12,535                                 |
| 9                                                                                                    | 13 260                            | ▶ [Root]             | 0,000                                                                   | 12,531                                 |
| 10                                                                                                    | 28 256                            | ▷ [Root]             | 0,000                                                                   | 12,520                                 |
| 11                                                                                                    | 25 028                            | ▶ [Root]             | 0,000                                                                   | 12,277                                 |
| 12                                                                                                    | 13 184                            | ▶ [Root]             | 0,000                                                                   | 12,273                                 |
| 13                                                                                                    | 24 628                            | ▷ [Root]             | 0,000                                                                   | 12,273                                 |
| 14                                                                                                    | 25 484                            | ▷ [Root]             | 0,000                                                                   | 6,355                                  |
| 15                                                                                                    | 18 728                            | ▷ [Root]             | 0,000                                                                   | 1,148                                  |
| 16                                                                                                    | 11 204                            | ▶ [Root]             | 0,000                                                                   | 0,484                                  |
| 17                                                                                                    | 17 160                            | ▶ [Root]             | 0,000                                                                   | 0,414                                  |
| 18                                                                                                    | 9 732                             | ▶ [Root]             | 0,000                                                                   | 0,277                                  |
| 19                                                                                                    | 10 496                            | ▶ [Root]             | 0,000                                                                   | 0,199                                  |
| 20                                                                                                    | 24 956                            | ▶ [Root]             | 0,000                                                                   | 0,184                                  |
| 21                                                                                                    | 17.740                            | h (Dens)             | 0.000                                                                   | 0.160                                  |

As you can see, the **Impacting Size** is reported to be OMB on every single thread. This is due to the fact that the process both starts and exits while the stack is being recorded.

## VirtualAlloc Commit provider: Example Walkthrough

Let's say we're interested in looking at memory usage at its peak. To do so, we need to select a time range which starts before the process was started, and ends at its memory usage peak:

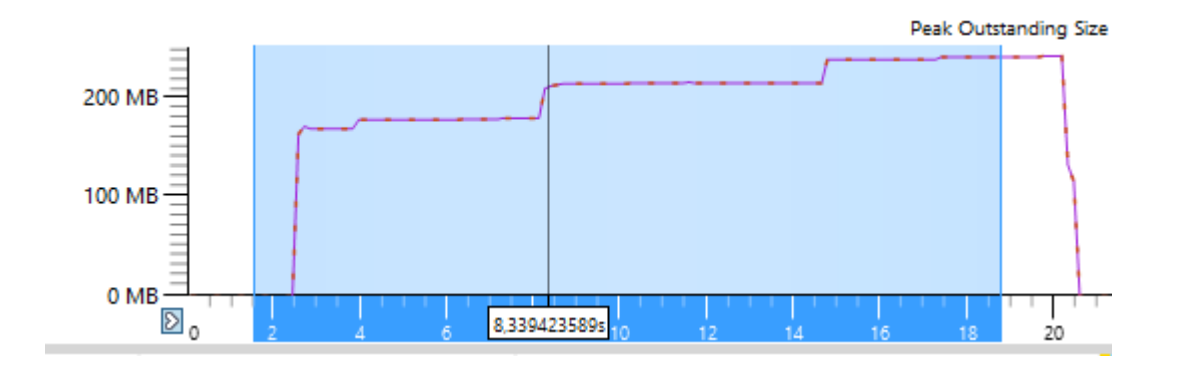

After zooming into the selected region on the graph, we can now see the **Impacting Size (MB)** column telling us how much memory was used at the end of the selection:

| ▲ VirtualAlloc Commit LifeTimes Outstand                                                                                                    | ing Commit by Process * 👻 📓 👂 | ¢                     |                                                                         | 🔛 🖂 🗆 🗆 🗙            |
|----------------------------------------------------------------------------------------------------|-------------------------------|-----------------------|-------------------------------------------------------------------------|----------------------|
| Series                                                                                                    |                               | Peak Outstanding Size | e using resource time as [Commit Time,Decommit Time] (Aggregation: Sum) |                      |
| v         10 Job         2           b         5255         2           b         13 184         1           b         24 255         1           b         24 255         1           b         27 048         2 | 00 MB                         | ······                |                                                                         | 17 16                |
| Line # Process                                                                                                    | Committing ThreadId           | Commit Stack          | Impacting Size (MB)                                                     | Size (MB) Sum Legend |
| 1 Vightmares.exe (8896)                                                                                                    |                               |                       | 241,250                                                                 | 306,379              |
| 2                                                                                                    | 13 440                        | ▷ [Root]              | 99,422                                                                  | 110,355              |
| 3                                                                                                    | 18 584                        | ▶ [Root]              | 38,922                                                                  | 54,012               |
| 4                                                                                                    | 5 256                         | ▶ [Root]              | 13,281                                                                  | 13,281 🛄             |
| 5                                                                                                    |                               | ▶ [Root]              | 12,277                                                                  | 12,277               |
| 6                                                                                                    | 13 184                        | ▷ [Root]              | 12,273                                                                  | 12,273               |
| 7                                                                                                    | 24 628                        | ▷ [Root]              | 12,273                                                                  | 12,273               |
| 8                                                                                                    | 28 256                        | ▷ [Root]              | 12,273                                                                  | 12,273               |
| 9                                                                                                    | 27 048                        | ▷ [Root]              | 12,273                                                                  | 12,273               |
| 10                                                                                                    | 25 028                        | ▶ [Root]              | 12,273                                                                  | 12,273               |
| 11                                                                                                    | 27 244                        | ▷ [Root]              | 8,523                                                                   | 17,832               |
| 12                                                                                                    | 17 236                        | ▶ [Root]              | 1,723                                                                   | 15,250               |
| 13                                                                                                    | 21 396                        | ▷ [Root]              | 1,438                                                                   | 17,707               |
| 14                                                                                                    | 18 728                        | ▷ [Root]              | 1,086                                                                   | 1,086                |
| 15                                                                                                    | 25 484                        | ▶ [Root]              | 1,082                                                                   | 1,082                |
| 16                                                                                                    | 9 732                         | ▷ [Root]              | 0,277                                                                   | 0,277                |
| 17                                                                                                    | 11 944                        | ▷ [Root]              | 0,160                                                                   | 0,160                |
| 18                                                                                                    | 25 040                        | ▷ [Root]              | 0,129                                                                   | 0,129                |
| 19                                                                                                    | 17 984                        | ▶ [Root]              | 0,086                                                                   | 0,086                |
| 20                                                                                                    | 4 640                         | ▷ [Root]              | 0,082                                                                   | 0,082                |
| 21                                                                                                    | 10 496                        | ▶ [Root]              | 0,074                                                                   | 0,074                |
| 22                                                                                                    | 19 268                        | ▷ [Root]              | 0,074                                                                   | 0,074                |
| 23                                                                                                    | 26 728                        | ▶ [Root]              | 0,070                                                                   | 0,070                |
| 24                                                                                                    | 11 204                        | ▷ [Root]              | 0,070                                                                   | 0,070 🗔 🗸            |

Let's investigate the memory investigations of each thread, starting with the ones that allocated at least a megabyte. Anything less than that is probably insignificant.

Straight away, we can identify that threads 17236, 21396 and 25484 allocate memory for the graphics driver:

| Committing ThreadId | Commit Stack                                   | Impacting Size (MB) | Size (MB) Size (MB) |
|---------------------|------------------------------------------------|---------------------|---------------------|
| 17 236              | ▼ [Root]                                       | 1,723               | 15,250              |
|                     | I- ntdll.dlll_RtlUserThreadStart               | 1,719               | 15,246              |
|                     | ntdll.dll!RtlUserThreadStart                   | 1,719               | 15,246              |
|                     | kernel32.dll!BaseThreadInitThunk               | 1,719               | 15,246              |
|                     | atidxx32.dll! <pdb found="" not=""></pdb>      | 1,719               | 15,246              |
|                     | atidxx32.dll <pdb found="" not=""></pdb>       | 1,719               | 15,246              |
|                     | atidxx32.dll <pdb found="" not=""></pdb>       | 1,719               | 15,246              |
|                     | atidxx32.dll! <pdb found="" not=""></pdb>      | 1,719               | 15,246              |
|                     | atidxx32.dll <pdb found="" not=""></pdb>       | 1,719               | 15,246              |
|                     | atidxx32.dll <pdb found="" not=""></pdb>       | 1,719               | 15,246 🗔            |
|                     | atidxx32.dll! <pdb found="" not=""></pdb>      | 1,719               | 15,246              |
|                     | I  - atidxx32.dll! <pdb found="" not=""></pdb> | 1,672               | 15,188              |
|                     | I  - ntdll.dll!RtlAllocateHeap                 | 0,047               | 0,059               |
|                     | I- ntdll.dll!LdrlnitializeThunk                | 0,004               | 0,004               |
| 21 396              | ▼ [Root]                                       | 1,438               | 17,707              |
|                     | I- ntdll.dlll_RtlUserThreadStart               | 1,434               | 17,703              |
|                     | ntdll.dll!RtlUserThreadStart                   | 1,434               | 17,703              |
|                     | kernel32.dll!BaseThreadInitThunk               | 1,434               | 17,703              |
|                     | atidxx32.dll! <pdb found="" not=""></pdb>      | 1,434               | 17,703              |
|                     | atidxx32.dll! <pdb found="" not=""></pdb>      | 1,434               | 17,703              |
|                     | atidxx32.dll <pdb found="" not=""></pdb>       | 1,434               | 17,703 🗔            |
|                     | atidxx32.dll! <pdb found="" not=""></pdb>      | 1,434               | 17,703              |
|                     | I - atidxx32.dll <pdb found="" not=""></pdb>   | 1,434               | 17,270              |
|                     | I  - ntdll.dll!RtiFreeHeap                     | 0,000               | 0,434               |
|                     | I- ntdll.dll!LdrlnitializeThunk                | 0,004               | 0,004 🛄             |
| 18 728              | ▶ [Root]                                       | 1,086               | 1,086               |
| 25 484              | ▼ [Root]                                       | 1,082               | 1,082               |
|                     | I- ntdll.dll_RtlUserThreadStart                | 1,078               | 1,078               |
|                     | ntdll.dll!RtlUserThreadStart                   | 1,078               | 1,078               |
|                     | kernel32.dll!BaseThreadInitThunk               | 1,078               | 1,078 🛄             |
|                     | atidxx32.dll< <pdb found="" not=""></pdb>      | 1,078               | 1,078 🛄             |
|                     | atidxx32.dll! <pdb found="" not=""></pdb>      | 1,078               | 1,078               |
|                     | atidxx32.dll! <pdb found="" not=""></pdb>      | 1,078               | 1,078               |
|                     | atidxx32.dll! <pdb found="" not=""></pdb>      | 1,078               | 1,078               |
|                     | atidxx32.dll! <pdb found="" not=""></pdb>      | 1,078               | 1,078               |
|                     | atidxx32.dll! <pdb found="" not=""></pdb>      | 1,078               | 1,078               |
|                     | L stide/22 dll/zDDB pot founds                 | 1 070               | 1 070               |

You can't really influence what the driver does, and since we don't have symbols for the driver either, we can't tell why it's allocating the memory. Let's move on.

#### Thread 18728 is Unity's **AsyncReadManager** thread:

| 🕢 VirtualAlloc Commit LifeTimes Outstanding Commit by Process * 🗸 🖂 🖉 🏟                                                                                                    |                                |                      |
|----------------------------------------------------------------------------------------------------|--------------------------------|----------------------|
| Series Peak Outstanding Size using resource time as [Commit Time,Deco                                                                                                    | ummit Time] (Aggregation: Sum) |                      |
| V 15 200                                                                                                    |                                |                      |
| ▶ 13 184 200 MB                                                                                                    |                                |                      |
| Þ 24 628                                                                                                    |                                |                      |
| 28 256                                                                                                    |                                |                      |
| 27 048 100 MB                                                                                                    |                                |                      |
| 25.028                                                                                                    |                                |                      |
|                                                                                                    |                                |                      |
| 0 MB                                                                                                    |                                |                      |
|                                                                                                    | 11 12 13 14 15                 | 16 17 18             |
| Ine # Process Committing I hreadid Commit Stack                                                                                                    | Count Sum Impacting Size (MB)  | Size (MB) Sum Legend |
| 7 24 628 P [Koot]                                                                                                    | 8 12,273                       | 12,273               |
| 8 28 250 P [Koot]                                                                                                    | 7 12,273                       | 12,273               |
| 9 27 048 (Root)                                                                                                    | 7 12,273                       | 12,273               |
| 10 25 028 (Root)                                                                                                    | 11 12,273                      | 12,273               |
| 11 27 244 b [Root]                                                                                                    | 95 8,523                       | 17,832               |
| 12 18 728 = [Root]                                                                                                    | 7 1,086                        | 1,086                |
| 13 v I- ntdll.dlll_RtlUserThreadStart                                                                                                    | 4 1,070                        | 1,070                |
| 14   ntdll.dll!RtlUserThreadStart                                                                                                    | 4 1,070                        | 1,070                |
| 15   kernel32.dll!BaseThreadInitThunk                                                                                                    | 4 1,070                        | 1,070                |
| 16   Nightmares.exelThread::RunThreadWrapper                                                                                                    | 4 1,070                        | 1,070                |
| 17 V I - Nightmares.exelAsyncReadManagerThreaded::StaticThreadEntry                                                                                                    | 1 1,004                        | 1,004                |
| 18 I Nightmares.exel/AsyncReadManagerThreaded::ThreadEntry                                                                                                    | 1 1.004                        | 1.004                |
| 19 L Nightmares.exelOpenFileCacherOpenCached                                                                                                    | 1 1.004                        | 1.004                |
| 20 L NightmaresevelFile::Open                                                                                                    | 1 1004                         | 1.004                |
| 21     Nichtmarge gestüller/DearSileSustemEntry                                                                                                    | 1 1004                         | 1.004                |
| 22 I Nightmarker webpetitiety                                                                                                    | 1 1004                         | 1,004                |
| 22 L Niedrawsze szilkamoritányaszt Allocate                                                                                                    | 1 1004                         | 1,004                |
| 23    Ingininaresective interpretation of the sector of the sector of th | 1 1004                         | 1,004                |
| 24 I Nightmares.ee/Durin teapAndeators with response to the Annual Annual                                                                                                    | 1 1,004                        | 1,004                |
| 23                                                                                                    | 1 1,004                        | 1,004                |
| 26   Nightmares.exelMemoryManager:LowLevelAllocate                                                                                                    | 1 1,004                        | 1,004                |
| 2/   Nightmares.exel_aligned_malloc                                                                                                    | 1 1,004                        | 1,004                |
| 28 Nightmares.exel_aligned_offset_mailoc                                                                                                    | 1 1,004                        | 1,004                |
| 29   Nightmares.exelmalloc                                                                                                    | 1 1,004                        | 1,004                |
| 30   ntdll.dlllRtlAllocateHeap                                                                                                    | 1 1,004                        | 1,004                |
| 31   ntdll.dll!RtlpAllocateHeapInternal                                                                                                    | 1 1,004                        | 1,004                |
| 32   ntdll.dll!RtlpAllocateHeap                                                                                                    | 1 1,004                        | 1,004                |
| 33   ntdll.dlllZwAllocateVirtualMemory                                                                                                    | 1 1,004                        | 1,004                |
| 34     ntdll.dlllLdrlnitializeThunk                                                                                                    | 1 1,004                        | 1,004                |
| 35     ntdll.dll!_LdrpInitialize                                                                                                    | 1 1,004                        | 1,004                |
| 36   wow64.dlllWow64LdrpInitialize                                                                                                    | 1 1,004                        | 1,004                |
| 37   wow64.dll!RunCpuSimulation                                                                                                    | 1 1,004                        | 1,004                |
| 38 J wow64cpu.dllServiceNoTurbo                                                                                                    | 1 1,004                        | 1,004                |
| 39 www64.dll/Wow64SystemServiceEx                                                                                                    | 1 1.004                        | 1.004                |
| 40 L www64.dllwhNtAllocateVirtualMemory                                                                                                    | 1 1.004                        | 1.004                |
| 41 L trill dWNABIccateVirtualMemory                                                                                                    | 1 1004                         | 1004                 |
| 42     http://www.common.com/                                                                                                    | 1 1004                         | 1004                 |
| 42   Instantiacensisteriorecopycind                                                                                                    | 1 1004                         | 1,004                |

**AsyncReadManager** is a dedicated thread for reading files from disk. You may have noticed two peculiarities with this stack trace:

- It allocated an incredibly round number of bytes during one of its allocations: 1.004 MB.
- That allocation comprises the majority of the total memory used by the thread, and was allocated by the "File::Open" function.

It would seem unlikely that opening a single file would cost so much memory, and for this to be the reason for the majority of thread memory usage. However, this isn't a coincidence - it's a consequence of how Unity allocates memory internally.

Unlike many applications, Unity doesn't request memory from the OS and then return it once it's no longer needed. Instead, it requests memory in chunks of 1 MB, and reuses these chunks without giving them back to the OS. You can see the difference between Unity actually using the memory versus requesting it from the OS by looking at the used and reserved memory in Unity's internal memory profiler.

Depending on the target platform, Unity either keeps separate memory reservations per thread (on desktops/consoles), or has a shared pool for all the worker threads (on mobile devices). On Windows, shared pool is used only on ARM devices.

Due to the way Unity manages its memory, the VirtualAlloc Commit provider can't really show what Unity is doing with it - if you want to investigate that, you'll have to use Unity's internal memory profiler. You can recognize Unity-managed allocation by looking at the callstack and seeing whether

"MemoryManager::Allocate" is part of it. You will almost never want to look at these allocations with Windows Performance Analysis.

The next thread in the list is thread 27244:

| Committing Threadld | Commit Stack                                                                                                    | Count <sub>Sum</sub> | , Impacting Size (MB) _ | Size (MB) Sum Legend |
|---------------------|----------------------------------------------------------------------------------------------------|----------------------|-------------------------|----------------------|
| 27 244              |                                                                                                    | 95                   | i 8,523                 | 17,832               |
|                     | ntdll.dlll_RtlUserThreadStart                                                                                                    | 95                   | i 8,523                 | 17,832               |
|                     | ntdll.dll!RtlUserThreadStart                                                                                                    | 95                   | i 8,523                 | 17,832               |
|                     | kernel32.dll!BaseThreadInitThunk                                                                                                    | 95                   | i 8,523                 | 17,832               |
|                     | Nightmares.exe!Thread::RunThreadWrapper                                                                                                    | 95                   | i 8,523                 | 17,832               |
|                     | ▼  - Nightmares.exe!PreloadManager::Run                                                                                                    | 92                   | 8,266                   | 17,574               |
|                     | Nightmares.exelPreloadManager::Run                                                                                                    | 92                   | 8,266                   | 17,574               |
|                     | Nightmares.exelLoadSceneOperation::Perform                                                                                                    | 92                   | 8,266                   | 17,574               |
|                     | I  - Nightmares.exelPersistentManager::LoadFileCompletelyThreaded                                                                                             | 88                   | 5,254                   | 12,559               |
|                     | Nightmares.exelSerializedFile::ReadObject                                                                                                    | 88                   | 5,254                   | 12,559               |
|                     | I   I Nightmares.exe!Mesh::VirtualRedirectTransfer                                                                                                    | 4                    | 3,012                   | 3,926                |
|                     | I   I Nightmares.exelAnimationClip::VirtualRedirectTransfer                                                                                                   | 1                    | 1,004                   | 1,004                |
|                     | I   - Nightmares.exe!MonoBehaviour::VirtualRedirectTransfer                                                                                                   | 52                   | 2 0,730                 | 0,730                |
|                     | Nightmares.exelMonoBehaviour::TransferEngineAndInstance <streamedbinar< th=""><th>. 52</th><th>2 0,730</th><th>0,730</th></streamedbinar<>                    | . 52                 | 2 0,730                 | 0,730                |
|                     | Nightmares.exe!TransferScriptingObject <streamedbinaryread<0> &gt;</streamedbinaryread<0>                                                                     | 52                   | 2 0,730                 | 0,730                |
|                     | I     - Nightmares.exelExecuteSerializationCommands <jsonread></jsonread>                                                                                     | 50                   |                         | 0,695                |
|                     | I     - Nightmares.exe!FindCommandsInCache                                                                                                    | 2                    | 2 0,035                 | 0,035                |
|                     | I   - Nightmares.exelGameObject::VirtualRedirectTransfer                                                                                                    | 28                   | 3 0,508                 | 0,508                |
|                     | Nightmares.exelGameObject::Transfer <streamedbinaryread<0> &gt;</streamedbinaryread<0>                                                                        | 28                   | 3 0,508                 | 0,508                |
|                     | Nightmares.exelStreamedBinaryRead<0>::TransferSTLStyleArray <dynamic_ar< th=""><th>. 28</th><th>3 0,508</th><th>0,508</th></dynamic_ar<>                      | . 28                 | 3 0,508                 | 0,508                |
|                     | Nightmares.exellmmediatePtr <transform>::Transfer<streamedbinaryread<0< th=""><th>. 28</th><th>3 0,508</th><th>0,508</th></streamedbinaryread<0<></transform> | . 28                 | 3 0,508                 | 0,508                |
|                     | Nightmares.exelPreallocateObjectFromPersistentManager                                                                                                    | 28                   | 3 0,508                 | 0,508                |
|                     | Nightmares.exelPersistentManager::PreallocateObjectThreaded                                                                                                   | 28                   | 3 0,508                 | 0,508                |
|                     | Nightmares.exelPersistentManager::CreateThreadActivationQueueEntry                                                                                            | 28                   | 3 0,508                 | 0,508                |
|                     | Nightmares.exelPersistentManager::ProduceObjectInternal                                                                                                    | 28                   | 3 0,508                 | 0,508                |
|                     | Nightmares.exe!MonoBehaviour::RebuildMonoInstance                                                                                                    | 28                   | 3 0,508                 | 0,508                |
|                     | Nightmares.exe!mono_runtime_object_init_exception                                                                                                    | 28                   | 3 0,508                 | 0,508                |
|                     | Nightmares.exelmono_runtime_invoke_profiled                                                                                                    | 28                   | 3 0,508                 | 0,508                |
|                     | mono.dll!mono_runtime_invoke                                                                                                    | 28                   | 3 0,508                 | 0,508                |
|                     | mono.dll!mono_jit_runtime_invoke                                                                                                    | 28                   | 3 0,508                 | 0,508                |
|                     | I   - mono.dll!mono_jit_compile_method_with_opt                                                                                                    | 6                    | 5 0,293                 | 0,293                |
|                     | mono.dll!mono_jit_compile_method_inner                                                                                                    | 6                    | 5 0,293                 | 0,293                |
|                     | mono.dll!mini_method_compile                                                                                                    | 6                    | 5 0,293                 | 0,293                |
|                     | I       mono.dll!mono_method_to_ir                                                                                                    | 4                    | 4 0,262                 | 0,262                |
|                     | mono.dll!mono_mempool_alloc                                                                                                    | 4                    | 0,262                   | 0,262                |
|                     | mono.dll!malloc                                                                                                    | 4                    | 0,262                   | 0,262                |
|                     | ntdll.dll!RtlAllocateHeap                                                                                                    | 4                    | 4 0,262                 | 0,262                |
|                     | ntdll.dll!RtlpAllocateHeapInternal                                                                                                    | 4                    | 4 0,262                 | 0,262                |
|                     | ntdll.dll!RtlpLowFragHeapAllocFromContext                                                                                                    | 4                    | 4 0,262                 | 0,262                |
|                     | ntdll.dll!RtlpAllocateUserBlockFromHeap                                                                                                    | 4                    | 4 0,262                 | 0,262                |
|                     | ntdll.dll!RtlAllocateHeap                                                                                                    | 4                    | 4 0,262                 | 0,262                |

This is Unity's loading thread. It can be recognized by the fact that it starts with the "**PreloadManager::Run**" function. Most of the allocations in this thread go through Unity's MemoryManager, so we will not look at that. However, there are also other allocations coming from code JIT-ing:

| Nightmares.exelPersistentManager::PreallocateObjectThreaded        | 28 | 0,508 |
|--------------------------------------------------------------------|----|-------|
| Nightmares.exelPersistentManager::CreateThreadActivationQueueEntry | 28 | 0,508 |
| Nightmares.exe!PersistentManager::ProduceObjectInternal            | 28 | 0,508 |
| Nightmares.exe!MonoBehaviour::RebuildMonoInstance                  | 28 | 0,508 |
| Nightmares.exe!mono_runtime_object_init_exception                  | 28 | 0,508 |
| Nightmares.exe!mono_runtime_invoke_profiled                        | 28 | 0,508 |
| mono.dll!mono_runtime_invoke                                       | 28 | 0,508 |
| mono.dll!mono_jit_runtime_invoke                                   | 28 | 0,508 |
| ▼        - mono.dll!mono_jit_compile_method_with_opt               | 6  | 0,293 |
| mono.dll!mono_jit_compile_method_inner                             | 6  | 0,293 |
| mono.dll!mini_method_compile                                       | 6  | 0,293 |
| I       mono.dll!mono_method_to_ir                                 | 4  | 0,262 |
| I       mono.dll!mono_codegen                                      | 2  | 0,031 |
| ▼      -?!?                                                        | 22 | 0,215 |
|                                                                    | 22 | 0,215 |
| ▼        -?!?                                                      | 14 | 0,168 |
| I         mono.dll!mono_magic_trampoline                           | 12 | 0,145 |
| mono.dll!mono_jit_compile_method                                   | 12 | 0,145 |
| mono.dll!mono_jit_compile_method_with_opt                          | 12 | 0,145 |
| I         mono.dll!mono_jit_compile_method_inner                   | 10 | 0,109 |
| I         mono.dll!mono_runtime_class_init_full                    | 2  | 0,035 |
| ▶         -?!?                                                     | 2  | 0,023 |
| I       mono.dll!mono_magic_trampoline                             | 8  | 0,047 |
| I   I Nightmares.exelShader::VirtualRedirectTransfer               | 3  | 0,000 |

The more scripting code you have, the more memory will be allocated by Mono and .NET JITs at runtime. Note that there's no JIT when using IL2CPP scripting backend or .NET scripting backend with .NET Native enabled.

Let's continue our investigation. The next 7 threads are Unity's JobQueue threads:

| 5 256  | ▼ [Root]                                                  | 9 | 13,281 |
|--------|-----------------------------------------------------------|---|--------|
|        | I- ntdll.dll_RtlUserThreadStart                           | 8 | 13,277 |
|        | ntdll.dll!RtlUserThreadStart                              | 8 | 13,277 |
|        | kernel32.dll!BaseThreadInitThunk                          | 8 | 13,277 |
|        | Nightmares.exe!Thread::RunThreadWrapper                   | 8 | 13,277 |
|        | ▼    - Nightmares.exe!JobQueue::WorkLoop                  | 5 | 13,020 |
|        | I   - Nightmares.exe!profiler_begin_frame_separate_thread | 1 | 12,004 |
|        | I   - Nightmares.exelJobQueue::ProcessJobs                | 4 | 1,016  |
|        | I  - Nightmares.exe!MemoryManager::ThreadInitialize       | 3 | 0,258  |
|        | I - ntdll.dll!LdrlnitializeThunk                          | 1 | 0,004  |
| 13 260 | ▼ [Root]                                                  | 8 | 12,277 |
|        | I- ntdll.dll!_RtlUserThreadStart                          | 6 | 12,270 |
|        | ntdll.dll!RtlUserThreadStart                              | 6 | 12,270 |
|        | kernel32.dll!BaseThreadInitThunk                          | 6 | 12,270 |
|        | Nightmares.exe!Thread::RunThreadWrapper                   | 6 | 12,270 |
|        | I  - Nightmares.exe!JobQueue::WorkLoop                    | 4 | 12,016 |
|        | I   Nightmares.exe!profiler_begin_frame_separate_thread   | 1 | 12,004 |
|        | I   - Nightmares.exelJobQueue::ProcessJobs                | 3 | 0,012  |
|        | I  - Nightmares.exe!MemoryManager::ThreadInitialize       | 2 | 0,254  |
|        | I - ntdll.dll!LdrInitializeThunk                          | 2 | 0,008  |
| 13 184 | ▼ [Root]                                                  | 8 | 12,273 |
|        | I- ntdll.dll!_RtlUserThreadStart                          | 7 | 12,270 |
|        | ntdll.dll!RtlUserThreadStart                              | 7 | 12,270 |
|        | kernel32.dll!BaseThreadInitThunk                          | 7 | 12,270 |
|        | Nightmares.exe!Thread::RunThreadWrapper                   | 7 | 12,270 |
|        | I  - Nightmares.exe!JobQueue::WorkLoop                    | 4 | 12,016 |
|        | I   I Nightmares.exe!profiler_begin_frame_separate_thread | 1 | 12,004 |
|        | I   - Nightmares.exelJobQueue::ProcessJobs                | 3 | 0,012  |
|        | I  - Nightmares.exe!MemoryManager::ThreadInitialize       | 3 | 0,254  |
|        | I - ntdll.dll!LdrlnitializeThunk                          | 1 | 0,004  |
| 24 628 | ▼ [Root]                                                  | 8 | 12,273 |
|        | I- ntdll.dlll_RtlUserThreadStart                          | 7 | 12,270 |
|        | ntdll.dll!RtlUserThreadStart                              | 7 | 12,270 |
|        | kernel32.dll!BaseThreadInitThunk                          | 7 | 12,270 |
|        | Nightmares.exe!Thread::RunThreadWrapper                   | 7 | 12,270 |
|        | ▼    - Nightmares.exe!JobQueue::WorkLoop                  | 4 | 12,016 |
|        | I   - Nightmares.exelprofiler_begin_frame_separate_thread | 1 | 12,004 |
|        | I   - Nightmares.exe!JobQueue::ProcessJobs                | 3 | 0,012  |
|        |                                                           |   |        |

As seen from the screenshot, almost all memory allocated for these threads is coming from

"profiler\_begin\_frame\_separate\_thread", which allocates 12MB on each thread. Unity pre-allocates 12 MB per JobQueue thread for the profiler events in development builds.

The only other allocation by these threads comes from "UI::SortForBatchingJob":

| I   - Nightmares.exe!JobQueue::ProcessJobs                | 4 | 1,016 |
|-----------------------------------------------------------|---|-------|
| Nightmares.exe!JobQueue::Exec                             | 4 | 1,016 |
| 🔻   📔   - Nightmares.exelUl::SortForBatchingJob           | 1 | 1,004 |
| Nightmares.exe!malloc_internal                            | 1 | 1,004 |
| Nightmares.exe!MemoryManager::Allocate                    | 1 | 1,004 |
| Nightmares.exe!ThreadsafeLinearAllocator::Allocate        | 1 | 1,004 |
| Nightmares.exe!ThreadsafeLinearAllocator::SelectFreeBlock | 1 | 1,004 |
| Nightmares.exe!MemoryManager::LowLevelAllocate            | 1 | 1,004 |
| Nightmares.exe!_aligned_malloc                            | 1 | 1,004 |
| Nightmares.exe!_aligned_offset_malloc                     | 1 | 1,004 |
| Nightmares.exe!malloc                                     | 1 | 1,004 |
| ntdll.dll!RtlAllocateHeap                                 | 1 | 1,004 |
| ntdll.dll!RtlpAllocateHeapInternal                        | 1 | 1,004 |

However, since this is allocated through MemoryManager, we cannot be sure whether that is what is using the memory.

We have two threads to go:

| Committing ThreadId | Commit Stack | Count <sub>Sum</sub> | Impacting Size (MB) 🚆 |
|---------------------|--------------|----------------------|-----------------------|
|                     |              | 1 239                | 138,344               |
| 13 440              | ▶ [Root]     | 770                  | 99,422                |
| 18 584              | ▶ [Root]     | 469                  | 38,922                |
|                     |              |                      |                       |

#### The bottom thread, **18584**, is Unity's rendering thread:

| 18 584 | ▼ [Root]                                                                                                    | 469 | 38,922 |
|--------|----------------------------------------------------------------------------------------------------|-----|--------|
|        | I- ntdll.dlll_RtlUserThreadStart                                                                                                    | 468 | 38,918 |
|        | ntdll.dll!RtlUserThreadStart                                                                                                    | 468 | 38,918 |
|        | kernel32.dll!BaseThreadInitThunk                                                                                                    | 468 | 38,918 |
|        | Nightmares.exe!Thread::RunThreadWrapper                                                                                                    | 468 | 38,918 |
|        | I  - Nightmares.exelGfxDeviceWorker::Run                                                                                                    | 464 | 34,660 |
|        | Nightmares.exe!GfxDeviceWorker::RunCommand                                                                                                    | 464 | 34,660 |
|        | I   Nightmares.exelprofiler_begin_frame_separate_thread                                                                                          | 1   | 12,004 |
|        | I   - Nightmares.exelDrawlmmediate::Begin                                                                                                    | 2   | 8,000  |
|        | I   - Nightmares.exelGfxDevice::SyncAsyncResourceUpload                                                                                          | 81  | 3,520  |
|        | I   - Nightmares.exelGfxDeviceD3D11Base::UpdateBuffer                                                                                            | 8   | 3,516  |
|        | I   - Nightmares.exelCreateGpuProgramQueue::DequeueAll                                                                                           | 282 | 3,371  |
|        | I   - Nightmares.exelDynamicVBO::GetChunk                                                                                                    | 4   | 1,914  |
|        | I   - Nightmares.exelGfxDeviceD3D11Base::UploadTexture2D                                                                                         | 58  | 0,629  |
|        | I   - Nightmares.exelGeometryJobTasks::ScheduleGeometryJobs                                                                                      | 1   | 0,496  |
|        | I   - Nightmares.exelDrawlmmediate::FlushBuffer                                                                                                  | 3   | 0,430  |
|        | I   I Nightmares.exelGfxDeviceD3D11Base::DrawBuffers                                                                                             | 1   | 0,398  |
|        | I   - Nightmares.exelGfxDeviceD3D11Base::PresentFrame                                                                                            | 3   | 0,191  |
|        | I   - Nightmares.exelGfxDeviceD3D11Base::CreateColorRenderSurfacePlatform                                                                        | 8   | 0,164  |
|        | I   - Nightmares.exelGfxDeviceD3D11Base::UploadTextureCube                                                                                       | 3   | 0,020  |
|        | I   - Nightmares.exelGfxDeviceD3D11Base::UploadTexture2DArray                                                                                    | 2   | 0,008  |
|        | I   - Nightmares.exelGfxDevice::AsyncResourceUpload                                                                                              | 1   | 0,000  |
|        | I   - Nightmares.exelGfxDeviceD3D11Base::ReadbackImage                                                                                           | 6   | 0,000  |
|        | I  - Nightmares.exe!GfxDeviceWorker::RunGfxDeviceWorker                                                                                          | 1   | 4,004  |
|        | Nightmares.exe!UnityProfilerPerThread::Initialize                                                                                                | 1   | 4,004  |
|        | Nightmares.exeloperator new                                                                                                    | 1   | 4,004  |
|        | Nightmares.exe!MemoryManager::Allocate                                                                                                    | 1   | 4,004  |
|        | Nightmares.exe!DualThreadAllocator <dynamicheapallocator<lowlevelallocat< td=""><td>1</td><td>4,004</td></dynamicheapallocator<lowlevelallocat<> | 1   | 4,004  |
|        | Nightmares.exe!DynamicHeapAllocator <lowlevelallocator>::Allocate</lowlevelallocator>                                                            | 1   | 4,004  |
|        | Nightmares.exe!MemoryManager::LowLevelAllocate                                                                                                   | 1   | 4,004  |
|        | Nightmares.exe!_aligned_malloc                                                                                                    | 1   | 4,004  |
|        | Nightmares.exe!_aligned_offset_malloc                                                                                                    | 1   | 4,004  |
|        | Nightmares.exe!malloc                                                                                                    | 1   | 4,004  |
|        | ntdll.dll!RtlAllocateHeap                                                                                                    | 1   | 4,004  |
|        | ntdll.dll!RtlpAllocateHeapInternal                                                                                                    | 1   | 4,004  |
|        | ntdll.dll!RtlpAllocateHeap                                                                                                    | 1   | 4,004  |

We can see that Unity allocates the same 12MB for the profiler in this thread. It also allocates 4MB through the MemoryManager - but only a small portion of this goes to the profiler.

The rest of the allocations on this thread are far more interesting. For example, graphics drivers/Direct3D 11 runtime allocate a total of 3.3 MB for shaders:

| 🔽 🔽   🔤 - Nightmares.exe!CreateGpuProgramQueue::DequeueAll    | 282 | 3,371 |
|---------------------------------------------------------------|-----|-------|
| Nightmares.exelGfxDevice::CreateGpuProgram                    | 282 | 3,371 |
| Nightmares.exe!CreateGpuProgram                               | 282 | 3,371 |
| I     Nightmares.exe!D3D11PixelShader::D3D11PixelShader       | 161 | 2,543 |
| Nightmares.exe!D3D11PixelShader::Create                       | 161 | 2,543 |
| d3d11.dll!CDevice::CreatePixelShader                          | 161 | 2,543 |
| d3d11.dll!CDevice::CreatePixelShader_Worker                   | 161 | 2,543 |
| d3d11.dll!NOutermost::CDevice::CreateLayeredChild             | 161 | 2,543 |
| I       d3d11.dll!NDXGI::CDevice::CreateLayeredChild          | 156 | 2,520 |
| I       d3d11.dll!CDevice::GetLayeredChildSize                | 5   | 0,023 |
| ▼       - Nightmares.exe!D3D11VertexShader::D3D11VertexShader | 121 | 0,828 |
| Nightmares.exe!D3D11VertexShader::Create                      | 121 | 0,828 |
| ▼         - d3d11.dll!CDevice::CreateVertexShader             | 118 | 0,816 |
| d3d11.dll!CDevice::CreateVertexShader_Worker                  | 118 | 0,816 |
| d3d11.dll!NOutermost::CDevice::CreateLayeredChild             | 118 | 0,816 |
| I         d3d11.dll!NDXGI::CDevice::CreateLayeredChild        | 113 | 0,789 |
| I         d3d11.dll!CDevice::GetLayeredChildSize              | 4   | 0,016 |
| ▶           - ntdll.dll!RtlAllocateHeap                       | 1   | 0,012 |
| I       Nightmares.exe!SetDebugNameD3D11                      | 3   | 0,012 |

We can also see the memory used by vertex and index buffers:

| I- Nightmares.exelGfxDeviceD3D11Base::UpdateBuffer                                                                | 8 | 3,516 |
|----------------------------------------------------------------------------------------------------|---|-------|
| I  - Nightmares.exelIndexBufferD3D11::UpdateIndexBuffer                                                           | 4 | 2,020 |
| d3d11.dll!CDevice::CreateBuffer                                                                                   | 4 | 2,020 |
| d3d11.dll!CDevice::CreateBuffer_Worker                                                                            | 4 | 2,020 |
| d3d11.dll!NOutermost::CDevice::CreateLayeredChild                                                                 | 4 | 2,020 |
| I   - d3d11.dll!NDXGl::CDevice::CreateLayeredChild                                                                | 2 | 2,000 |
| ▶     - ntdll.dll!RtlAllocateHeap                                                                                 | 2 | 0,020 |
| I  - Nightmares.exe!VertexBufferD3D11::Update                                                                     | 4 | 1,496 |
| d3d11.dll!CDevice::CreateBuffer                                                                                   | 4 | 1,496 |
| d3d11.dll!CDevice::CreateBuffer_Worker                                                                            | 4 | 1,496 |
| d3d11.dll!NOutermost::CDevice::CreateLayeredChild                                                                 | 4 | 1,496 |
| I   - d3d11.dll!NDXGl::CDevice::CreateLayeredChild                                                                | 2 | 1,477 |
| d3d11.dll!NDXGI::CResource::FinalConstruct                                                                        | 2 | 1,477 |
| d3d11.dll!NDXGI::CDeviceChild <idxgiresource1,idxgiswapchaininternal>::Fi</idxgiresource1,idxgiswapchaininternal> | 2 | 1,477 |
| d3d11.dll!CDevice::CreateLayeredChild                                                                             | 2 | 1,477 |
| d3d11.dll!CLayeredObjectWithCLS <cbuffer>::FinalConstruct</cbuffer>                                               | 2 | 1,477 |
| d3d11.dll!TCLSWrappers <cbuffer>::CLSFinalConstructFn</cbuffer>                                                   | 2 | 1,477 |
| d3d11.dll!CResource <id3d11buffer>::CLS::FinalConstruct</id3d11buffer>                                            | 2 | 1,477 |
| atiuxpag.dll! <pdb found="" not=""></pdb>                                                                         | 2 | 1,477 |
| atidxx32.dll! <pdb found="" not=""></pdb>                                                                         | 2 | 1,477 |
| atidxx32.dll! <pdb found="" not=""></pdb>                                                                         | 2 | 1,477 |
| atidxx32.dll! <pdb found="" not=""></pdb>                                                                         | 2 | 1,477 |
| atidxx32.dll! <pdb found="" not=""></pdb>                                                                         | 2 | 1,477 |

Uploading textures generally doesn't allocate much memory if the device has dedicated VRAM. At 80 allocations for a total of 3.5 MB, graphics drivers/Direct3D 11 allocated an average of 45 KB per texture:

| Nightmares.exelAsyncUploadManager::AsyncResourceUpload                                                            |    |       |
|----------------------------------------------------------------------------------------------------|----|-------|
|                                                                                                    | 81 | 3,520 |
| I  - Nightmares.exe!UploadTexture2DData                                                                           | 80 | 3,520 |
| Nightmares.exe!GfxDeviceD3D11Base::UploadTexture2D                                                                | 80 | 3,520 |
| Nightmares.exe!TexturesD3D11Base::UploadTexture2D                                                                 | 80 | 3,520 |
| I   - Nightmares.exe!TexturesD3D11Base::Upload2DData                                                              | 35 | 2,934 |
| d3d11.dll!CDevice::CreateTexture2D                                                                                | 35 | 2,934 |
| d3d11.dll!CDevice::CreateTexture2D_Worker                                                                         | 35 | 2,934 |
| d3d11.dll!NOutermost::CDevice::CreateLayeredChild                                                                 | 35 | 2,934 |
| d3d11.dll!NDXGl::CDevice::CreateLayeredChild                                                                      | 35 | 2,934 |
| d3d11.dll!NDXGI::CResource::FinalConstruct                                                                        | 35 | 2,934 |
| d3d11.dll!NDXGI::CDeviceChild <idxgiresource1,idxgiswapchaininternal>::Fi</idxgiresource1,idxgiswapchaininternal> | 35 | 2,934 |
| d3d11.dll!CDevice::CreateLayeredChild                                                                             | 35 | 2,934 |
| d3d11.dll!CResource <id3d11texture2d1>::CLS::FinalConstruct</id3d11texture2d1>                                    | 35 | 2,934 |
| atiuxpag.dll! <pdb found="" not=""></pdb>                                                                         | 35 | 2,934 |
| atidxx32.dll! <pdb found="" not=""></pdb>                                                                         | 35 | 2,934 |
| atidxx32.dll! <pdb found="" not=""></pdb>                                                                         | 35 | 2,934 |
| atidxx32.dll! <pdb found="" not=""></pdb>                                                                         | 35 | 2,934 |
| atidxx32.dll! <pdb found="" not=""></pdb>                                                                         | 35 | 2,934 |
| atidxx32.dll! <pdb found="" not=""></pdb>                                                                         | 35 | 2,934 |
| atidxx32.dll! <pdb found="" not=""></pdb>                                                                         | 35 | 2,934 |
| atidxx32.dll! <pdb found="" not=""></pdb>                                                                         | 35 | 2,934 |
| ▶      - atidxx32.dll! <pdb found="" not=""></pdb>                                                                | 30 | 2,895 |
| ▶      - ntdll.dll!RtlAllocateHeap                                                                                | 5  | 0,039 |
| I   - d3d11.dll!CDevice::CreateTexture2D                                                                          | 40 | 0,539 |
| I   - d3d11.dll!CDevice::CreateShaderResourceView                                                                 | 2  | 0,023 |
| I   - Nightmares.exelSetDebugNameD3D11                                                                            | 3  | 0,023 |
| I  - Nightmares.exelAsyncUploadManager::ManageTextureUploadRingBufferMemory                                       | 1  | 0,000 |

Finally, 8MB is allocated for dynamic vertex buffers:

| I- Nightmares.exe!GenericDynamicVBO::ReserveVertexBuffer                                                              | 1 | 4,000 |
|----------------------------------------------------------------------------------------------------|---|-------|
| Nightmares.exelGfxDeviceD3D11Base::UpdateBuffer                                                                       | 1 | 4,000 |
| Nightmares.exe!VertexBufferD3D11::Update                                                                              | 1 | 4,000 |
| d3d11.dll!CDevice::CreateBuffer                                                                                       | 1 | 4,000 |
| d3d11.dll!CDevice::CreateBuffer_Worker                                                                                | 1 | 4,000 |
| d3d11.dll!NOutermost::CDevice::CreateLayeredChild                                                                     | 1 | 4,000 |
| d3d11.dll!NDXGI::CDevice::CreateLayeredChild                                                                          | 1 | 4,000 |
| d3d11.dll!NDXGI::CResource::FinalConstruct                                                                            | 1 | 4,000 |
| d3d11.dll!NDXGI::CDeviceChild <idxgiresource1,idxgiswapchaininternal>::FinalC</idxgiresource1,idxgiswapchaininternal> | 1 | 4,000 |
| d3d11.dll!CDevice::CreateLayeredChild                                                                                 | 1 | 4,000 |
| d3d11.dll!CLayeredObjectWithCLS <cbuffer>::FinalConstruct</cbuffer>                                                   | 1 | 4,000 |
| d3d11.dll!TCLSWrappers <cbuffer>::CLSFinalConstructFn</cbuffer>                                                       | 1 | 4,000 |
| d3d11.dll!CResource <id3d11buffer>::CLS::FinalConstruct</id3d11buffer>                                                | 1 | 4,000 |
| atiuxpag.dll! <pdb found="" not=""></pdb>                                                                             | 1 | 4,000 |
| atidxx32.dll! <pdb found="" not=""></pdb>                                                                             | 1 | 4,000 |
| atidxx32.dll! <pdb found="" not=""></pdb>                                                                             | 1 | 4,000 |
| atidxx32.dll! <pdb found="" not=""></pdb>                                                                             | 1 | 4,000 |

| I- Nightmares.exelGfxDeviceD3D11Base::BeginBufferWrite                | 1 | 4,000 |
|-----------------------------------------------------------------------|---|-------|
| Nightmares.exe!VertexBufferD3D11::BeginWriteVertices                  | 1 | 4,000 |
| d3d11.dll!CContext::TID3D11DeviceContext_Map_<1>                      | 1 | 4,000 |
| d3d11.dll!CResource <id3d11resource>::Map&lt;0,4&gt;</id3d11resource> | 1 | 4,000 |
| atiuxpag.dll! <pdb found="" not=""></pdb>                             | 1 | 4,000 |
| atidxx32.dll! <pdb found="" not=""></pdb>                             | 1 | 4,000 |
| atidxx32.dll! <pdb found="" not=""></pdb>                             | 1 | 4,000 |
| atidxx32.dll! <pdb found="" not=""></pdb>                             | 1 | 4,000 |
| atidxx32.dll! <pdb found="" not=""></pdb>                             | 1 | 4,000 |

Those were all of the outstanding allocations that the rendering thread did in our game.

Now let's move to Unity's main thread:

| Committing ThreadId | Commit Stack                                                                                                    | Count <sub>Sum</sub> | Impacting Size (MB) 🚆 |
|---------------------|----------------------------------------------------------------------------------------------------|----------------------|-----------------------|
| 13 440              | ▼ [Root]                                                                                                    | 770                  | 99,422                |
|                     | ▼  - ntdll.dlll_RtlUserThreadStart                                                                                          | 722                  | 98,980                |
|                     | ntdll.dll!RtlUserThreadStart                                                                                                | 722                  | 98,980                |
|                     | kernel32.dll!BaseThreadInitThunk                                                                                            | 722                  | 98,980                |
|                     | ▼    - Nightmares.exel_tmainCRTStartup                                                                                      | 720                  | 98,973                |
|                     | ▼    - Nightmares.exelWinMain                                                                                               | 714                  | 97,938                |
|                     | I   - Nightmares.exelPlayerWinMain                                                                                          | 700                  | 63,871                |
|                     | I     Nightmares.exelMemoryManager:StaticInitialize                                                                         | 3                    | 17,008                |
|                     | I     Nightmares.exelStaticInitializeGlobalEventQueueInterface                                                              | 2                    | 8,008                 |
|                     | I   I - Nightmares.exelRuntimeStatic <shaderpasscontext>::Initialize</shaderpasscontext>                                    | 1                    | 4,004                 |
|                     | Nightmares.exelRuntimeStatic <profiler::instrumentationmanager>::Initialize</profiler::instrumentationmanager>              | 1                    | 4,004                 |
|                     | I   I - Nightmares.exelRuntimeStatic <directormanager>::Initialize</directormanager>                                        | 1                    | 1,004                 |
|                     | Nightmares.exe!UnityWinRTBase::InitializeWinRTFunctions                                                                     | 5                    | 0,039                 |
|                     | I   I Nightmares.exelRegisterRuntimelnitializeAndCleanup::ExecuteInitializations                                            | 1                    | 0,000                 |
|                     | I   Nightmares.exel'dynamic initializer for 'gLODGroupManagerIDPool''                                                       | 1                    | 1,004                 |
|                     | I   Nightmares.exel'dynamic initializer for 'gPhysics2DProfileContactPreSolveAcquire''                                      | 1                    | 0,012                 |
|                     | I   Nightmares.exelSuiteDirectorTests::'dynamic initializer for 'testFixturePlayableTraverse_ATreeOfPlayableUsingAStackTrav | 1                    | 0,008                 |
|                     | I   - Nightmares.exel'dynamic initializer for 'SocketLayer::I''                                                             | 2                    | 0,008                 |
|                     | I   Nightmares.exel_crtGetEnvironmentStringsA                                                                               | 1                    | 0,004                 |
|                     | I  - Nightmares.exel_heap_init                                                                                              | 1                    | 0,004                 |
|                     | I  - Nightmares.exel_setenvp                                                                                                | 1                    | 0,004                 |
|                     | I- ntdll.dll!Ldll!LdrlnitializeThunk                                                                                        | 30                   | 0,238                 |
|                     | I- Nightmares.exe!_algThreadJobQueueInit                                                                                    | 12                   | 0,164                 |
|                     | ▶  -?!?                                                                                                    | 2                    | 0,012                 |
|                     | I- Nightmares.exeldefault_realloc_ex                                                                                        | 1                    | 0,012                 |
|                     | I- Nightmares.exelGeo::AnsiAllocator::Allocate                                                                              | 1                    | 0,008                 |
|                     | I- ntdll.dll!KiUserCallbackDispatcherContinue                                                                               | 2                    | 0,008                 |

Most of the allocations made on Unity's main thread will go through the MemoryManager. We don't need to pay attention to these, as we can see all of their details in Unity's internal memory profiler. Let's filter these allocations out:

| Commit Stack                                                                                                    |     | Impacting Size (MB) 🚆 |
|----------------------------------------------------------------------------------------------------|-----|-----------------------|
| I     Nightmares.exelPlayerLoop                                                                                                    | 44  | 3,754                 |
| I     Nightmares.exelBackgroundJobQueue::Initialize                                                                                                    | 32  | 0,438                 |
| I       Nightmares.exelPostLateUpdate_FinishFrameRendering                                                                                                    | 2   | 0,047                 |
| I       Nightmares.exelAudioModule::Update                                                                                                    | 1   | 0,008                 |
| ▶    -Nightmares.exelLoadMono                                                                                                    | 115 | 4,160                 |
| ▼      - Nightmares.exelPlayerLoadFirstScene                                                                                                    | 49  | 3,969                 |
| Nightmares.exelPlayerStartFirstScene                                                                                                    | 49  | 3,969                 |
| Nightmares.exe!RuntimeSceneManager::LoadScene                                                                                                    | 49  | 3,969                 |
| Nightmares.exe!PreloadManager::WaitForAllAsyncOperationsToComplete                                                                                                    | 49  | 3,969                 |
| I      - Nightmares.exelLoadSceneOperation::IntegrateMainThread                                                                                                    | 45  | 3,793                 |
| Nightmares.exe!LoadSceneOperation::PlayerLoadSceneFromThread                                                                                                    | 45  | 3,793                 |
| Nightmares.exelLoadSceneOperation::CompleteAwakeSequence                                                                                                    | 45  | 3,793                 |
| I       - Nightmares.exelPostLoadSceneStatic_LightmapSettings                                                                                                    | 23  | 3,531                 |
| Nightmares.exelEnlightenRuntimeManager::SyncRuntimeData                                                                                                    | 23  | 3,531                 |
| Nightmares.exelEnlightenRuntimeManager::SyncRuntimeData                                                                                                    | 23  | 3,531                 |
| Nightmares.exelEnlightenRuntimeManager::LoadSystemsData                                                                                                    | 19  | 3,504                 |
| - Nightmares.exelEnlightenRuntimeManager::Prepare                                                                                                    | 4   | 0,027                 |
| I       - Nightmares.exelAwakeFromLoadQueue::PersistentManagerAwakeFromLoad                                                                                                    | 22  | 0,262                 |
| I     - Nightmares.exelPreloadManager::UpdatePreloadingSingleStep                                                                                                    | 4   | 0,176                 |
| I    - Nightmares.exelInitializeEngineGraphics                                                                                                    | 124 | 2,055                 |
| ▼      - Nightmares.exel!nitializeGfxDevice                                                                                                    | 117 | 1,930                 |
| Nightmares.exelCreateGfxDeviceFromAPIList                                                                                                    | 117 | 1,930                 |
| Nightmares.exelCreateClientGfxDevice                                                                                                    | 117 | 1,930                 |
| ▼         Nightmares.exelCreateD3D11GfxDevice                                                                                                    | 113 | 1,875                 |
| I         Nightmares.exellnitializeD3D11                                                                                                    | 74  | 1,352                 |
| ▼             d3d11.dll!D3D11CreateDevice                                                                                                    | 71  | 1,336                 |
| d3d11.dll!D3D11CreateDeviceImpl                                                                                                    | 71  | 1,336                 |
| d3d11.dll!D3D11CreateDeviceAndSwapChainImpl                                                                                                    | 71  | 1,336                 |
| d3d11.dll!D3D11CoreCreateDevice                                                                                                    | 71  | 1,336                 |
| I I I I I I I I I Additional International Internationa | 53  | 1,195                 |
| ddl1.dll!CcreateDeviceCache::CAdapterCache::ResolveUMDAndVersion                                                                                                    | 18  | 0,141                 |
| ▶             Nightmares.exe!CreateDXGIFactory                                                                                                    | 3   | 0,016                 |
| ▼           Nightmares.exelGraphicsCaps::InitD3D11                                                                                                    | 39  | 0,523                 |
| ▶           - d3d11.dll!CDevice::CreateQuery                                                                                                    | 1   | 0,316                 |
| ▶           - dxgi.dll!CDXGIFactory::IsWindowedStereoEnabled                                                                                                    | 38  | 0,207                 |
| ▶       Nightmares.exe!GfxDeviceWorker::Startup                                                                                                    | 4   | 0,055                 |
| ▶       - Nightmares.exelSubstanceSystem::Initialize                                                                                                    | 4   | 0,055                 |

1.3MB of memory is allocated by creating a Direct3D 11 device; 300 KB of memory is allocated by creating a Direct3D 11 query; 200KB of memory is allocated because Unity asked DXGIFactory whether it supports stereoscopic rendering; 3.5 MB of memory is allocated by Enlighten global illumination initialization; 4MB is allocated by loading Mono.

Let's look at the rest:

| ▼  - Nightmares.exe!WinMain                                                                               | 409 | 10,691 |
|----------------------------------------------------------------------------------------------------|-----|--------|
| ▼    - Nightmares.exe!PlayerWinMain                                                                       | 403 | 10,652 |
| I    - Nightmares.exe!PlayerInitEngineGraphics                                                            | 178 | 4,695  |
| Nightmares.exelPlayerLoadGlobalManagers                                                                   | 178 | 4,695  |
| ▼       - Nightmares.exelPPtr <textrendering::font>::operator TextRendering::Font *</textrendering::font> | 153 | 4,234  |
| Nightmares.exelReadObjectFromPersistentManager                                                            | 153 | 4,234  |
| Nightmares.exelPersistentManager::LoadAndIntegrateAllPreallocatedObjects                                  | 153 | 4,234  |
| Nightmares.exelPersistentManager::IntegrateAllThreadedObjects                                             | 153 | 4,234  |
| Nightmares.exelAwakeFromLoadQueue::PersistentManagerAwakeFromLoad                                         | 153 | 4,234  |
| I       - Nightmares.exelMonoManager::AwakeFromLoad                                                       | 114 | 3,754  |
| I       Nightmares.exelAudioManager::AwakeFromLoad                                                        | 39  | 0,480  |
| I     Nightmares.exelPersistentManager:LoadFileCompletely                                                 | 20  | 0,418  |
| I     Nightmares.exelPersistentManager::LoadObjectsThreaded                                               | 5   | 0,043  |
| I    - Nightmares.exelMainMessageLoop                                                                     | 79  | 4,246  |
| ▼       - Nightmares.exelPlayerLoop                                                                       | 44  | 3,754  |
| I       Nightmares.exelStackAllocator::ManageSize                                                         | 1   | 3,004  |
| ▼         Nightmares.exe!UI::CanvasManager::WillRenderCanvases                                            | 16  | 0,449  |
| Nightmares.exelScriptingInvocation::Invoke                                                                | 16  | 0,449  |
| Nightmares.exelscripting_method_invoke                                                                    | 16  | 0,449  |
| mono.dll!mono_runtime_invoke                                                                              | 16  | 0,449  |
| mono.dll!mono_jit_runtime_invoke                                                                          | 16  | 0,449  |
|                                                                                                    | 16  | 0,449  |
|                                                                                                    | 16  | 0,449  |
|                                                                                                    | 16  | 0,449  |
|                                                                                                    | 16  | 0,449  |
|                                                                                                    | 16  | 0,449  |
|                                                                                                    | 16  | 0,449  |
|                                                                                                    | 15  | 0,438  |
| ▶          - mono.dll!mono_magic_trampoline                                                               | 1   | 0,012  |
| I I I I I I Nightmares.exelPlayerConnection::PollListenMode                                               | 8   | 0,109  |

Almost 500KB is allocated by scripting code; 3MB goes to Unity's main thread stack allocator (Unity uses it for various temporary data storage); almost 500KB is used by audio initialization, and the rest (around 3.7 MB) is used by **MonoManager::AwakeFromLoad**.

Let's take a look inside **MonoManager::AwakeFromLoad** and see what it does:

| Commit Stack                                                      | Count <sub>Sum</sub> | Impacting Size (MB) |
|-------------------------------------------------------------------|----------------------|---------------------|
| Nightmares.exelAwakeFromLoadQueue::PersistentManagerAwakeFromLoad |                      | 4,234               |
| ▼        - Nightmares.exe!MonoManager::AwakeFromLoad              | 114                  | 3,754               |
| Nightmares.exe!MonoManager::ReloadAssembly                        | 114                  | 3,754               |
| ▼           Nightmares.exe!MonoManager::BeginReloadAssembly       | 101                  | 3,047               |
| Nightmares.exelMonoManager::LoadAssemblies                        | 101                  | 3,047               |
| ▼           - Nightmares.exelScriptingInvocation::Invoke          | 94                   | 1,629               |
| Nightmares.exelscripting_method_invoke                            | 94                   | 1,629               |
| mono.dll!mono_runtime_invoke                                      | 94                   | 1,629               |
| mono.dll!mono_jit_runtime_invoke                                  | 94                   | 1,629               |
| ▼           - ?!?                                                 | 85                   | 1,582               |
|                                                                   | 85                   | 1,582               |
| ▼                       ?!?                                       | 84                   | 1,570               |
| ▼                                                                 | 55                   | 1,066               |
| ▼                   -?!?                                          | 43                   | 0,875               |
| ▼                       ?!?                                       | 41                   | 0,852               |
| ▼                       -?!?                                      | 33                   | 0,531               |
| ▼                                                                 | 30                   | 0,516               |
| mono.dll!mono_magic_trampoline                                    | 30                   | 0,516               |
| mono.dll!mono_jit_compile_method                                  | 30                   | 0,516               |
| mono.dll!mono_jit_compile_method_with_opt                         | 30                   | 0,516               |
| mono.dll!mono_jit_compile_method_inner                            | 30                   | 0,516               |
| mono.dll!mini_method_compile                                      | 30                   | 0,516               |
| I I I I I I I I I I I I I I I I I I I                             | 28                   | 0,504               |
| I I I I I I I I I I I I I I I I I I I                             | 2                    | . 0,012             |
| I I I I I I I I I I I I I I I mono.dll!mono_magic_trampoline      | 3                    | 0,016               |
| I I I I I I I I I I I - mono.dll!mono_magic_trampoline            | 8                    | 0,320               |
| I I I I I I I I I I - mono.dll!mono_magic_trampoline              | 2                    | . 0,023             |
| I I I I I I I I I I Mono_magic_trampoline                         | 12                   | . 0,191             |
| I I I I I I I I - mono.dll!mono_magic_trampoline                  | 29                   | 0,504               |
| I I I I I I I Mono_magic_trampoline                               | 1                    | 0,012               |
| I I I I I I - mono.dll!mono_jit_compile_method_with_opt           | 9                    | 0,047               |
| I I I I I I I Nightmares.exelLoadAssemblyWrapper                  | 7                    | 1,418               |
| I         Nightmares.exe!MonoManager::EndReloadAssembly           | 13                   | 0,707               |
| ▼             Nightmares.exe!MonoManager::LoadAssemblies          | 10                   | 0,680               |
| Nightmares.exe!LoadAssemblyWrapper                                | 10                   | 0,680               |
| I           mono.dll!mono_image_open_from_data_with_name          | 5                    | 0,473               |
| I I I I I I Mono.dll!mono_debug_open_image_from_memory            | 5                    | 0,207               |
| I         Nightmares.exelMonoManager::RebuildCommonMonoClasses    | 3                    | 0,027               |
| I       Nightmares.exelAudioManager::AwakeFromLoad                | 39                   | 0,480               |

Those 3.7MB consist of 1.6 MB for code JIT-ing and 2.1MB for managed assembly loading.

The more you know about your application's memory allocation, the easier it will be to solve any related problems that are occurring. An application that is unexpectedly using very large amounts of memory can be analysed in this way to narrow down where the problem might be occurring.